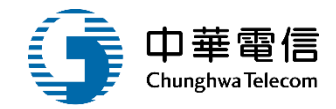

# 僱外管理子系統

## 教育訓練

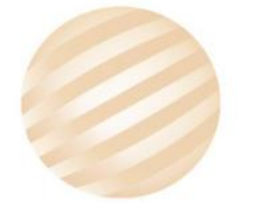

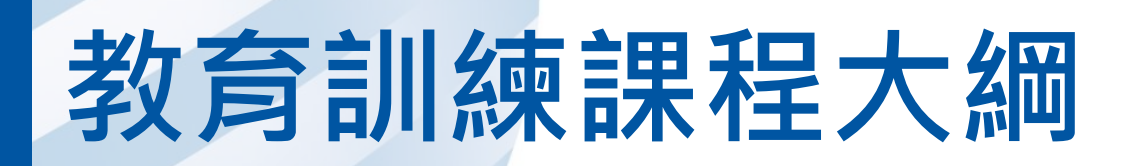

- 系統功能介紹
- •業務流程
- 系統流程、操作演練
  年度客服進線之案例情境
- •意見交流 Q&A

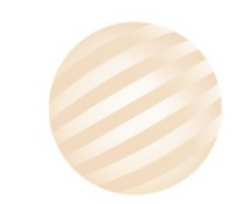

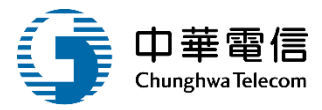

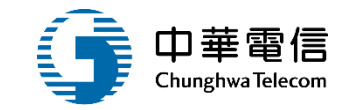

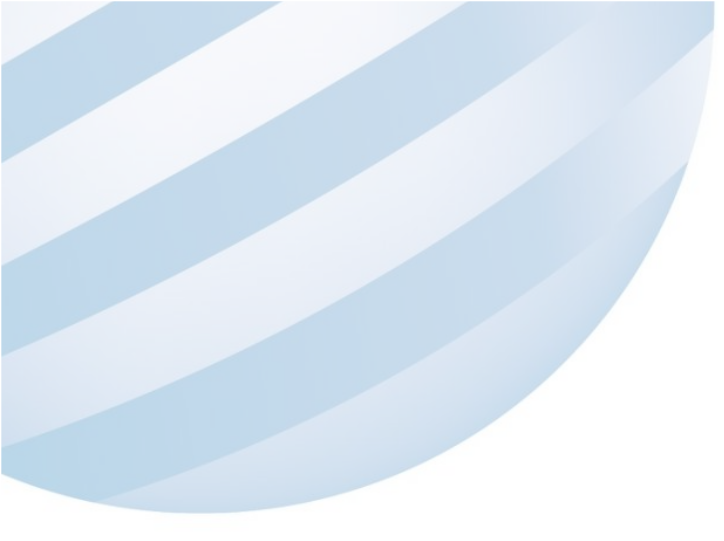

## 系統功能介紹

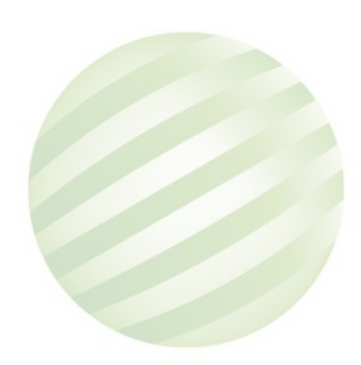

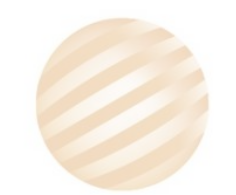

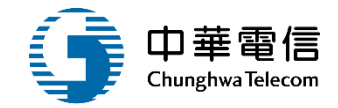

### 海運技術人員管理系統(MT)-僱外管理子系統

| 船員僱外線上申請     | 船員僱外管理                   |
|--------------|--------------------------|
| ▶ 船員僱外申請     | ▶ 查證單作業                  |
| ▶ 船員僱外變更申請   | ▶ 外籍船員適任證書認可證<br>書は詳格及答冊 |
| ▶ 船員僱外COE申請  |                          |
| ▶ 船員僱外註銷申請   | ▶ 胍 船 配 頞 調 整 作 業        |
| ▶ 船員僱外申請查詢   | ▶ 外籍船員適任證書認可證            |
| ▶ 船員僱外申請審核   | 書查詢及列印                   |
| ▶ 船員僱外黑名單作業) | ▶ 僱外案件郵寄作業               |
|              | ▶ 呈核認可證書統計表              |
|              | ▶ 請款明細表製作                |

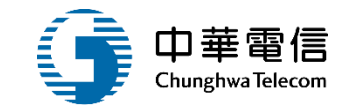

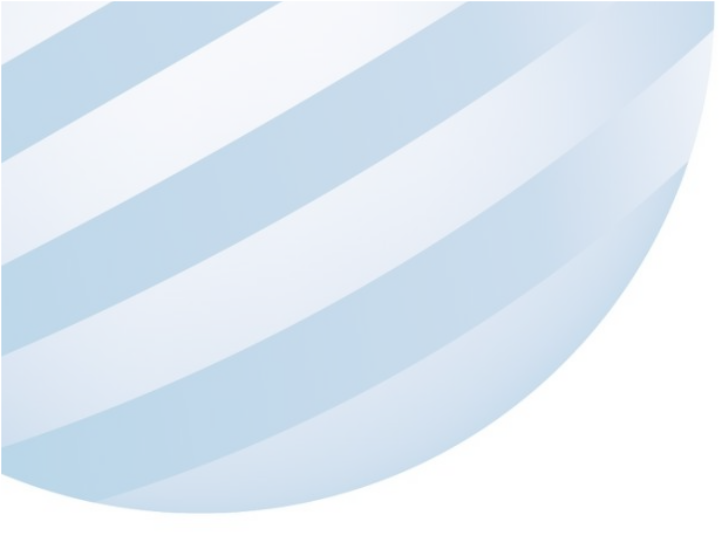

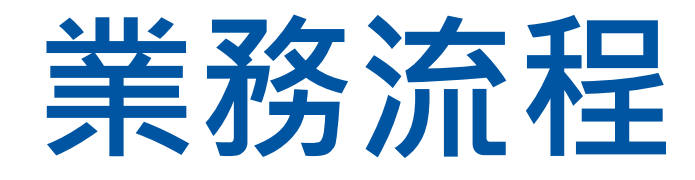

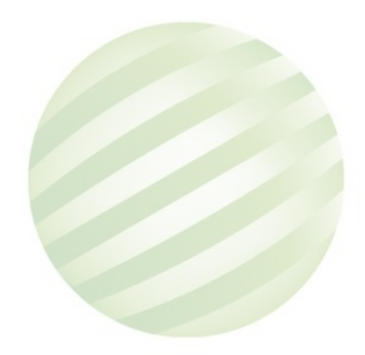

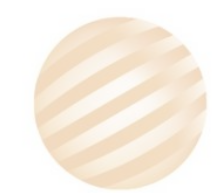

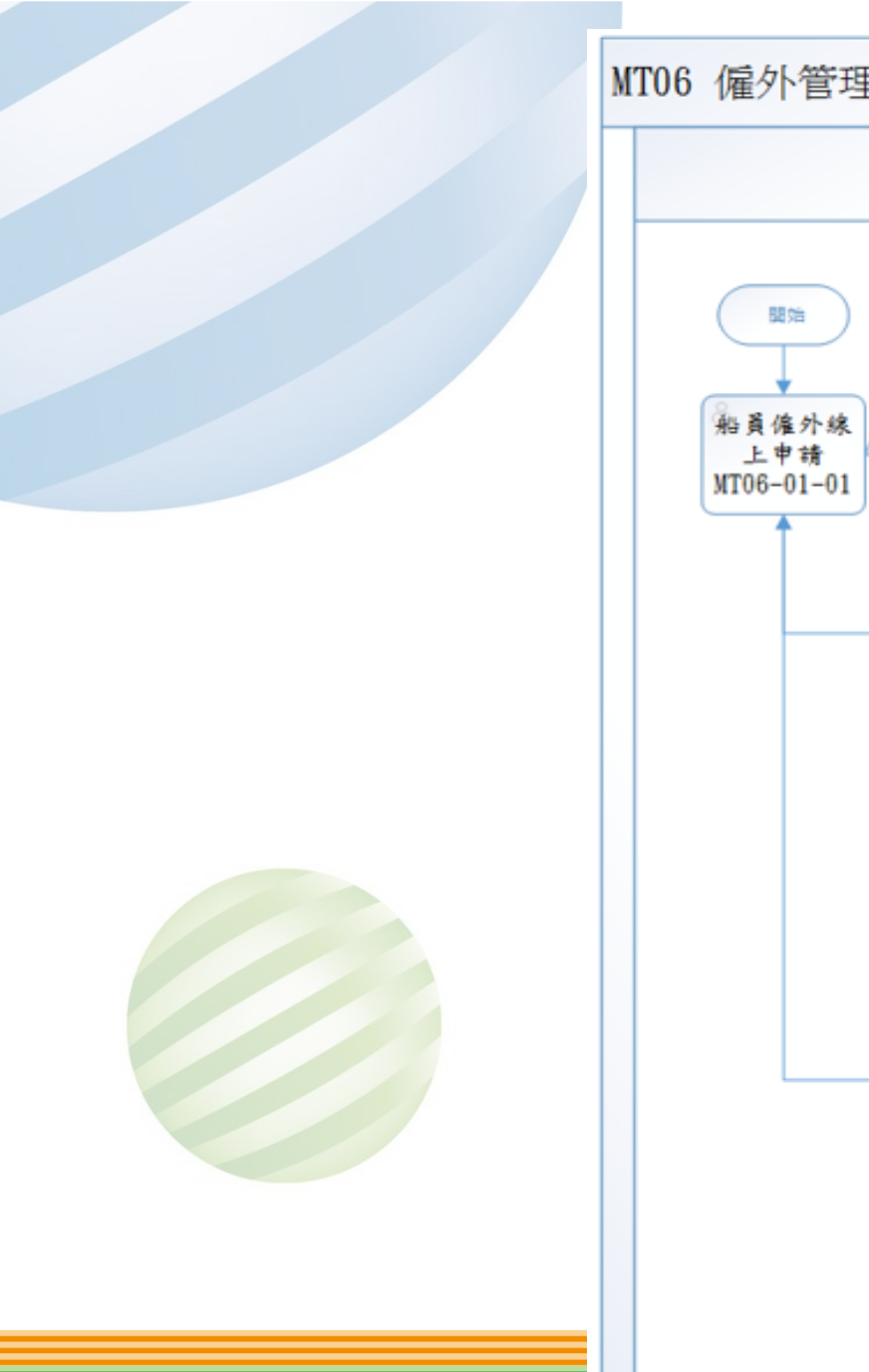

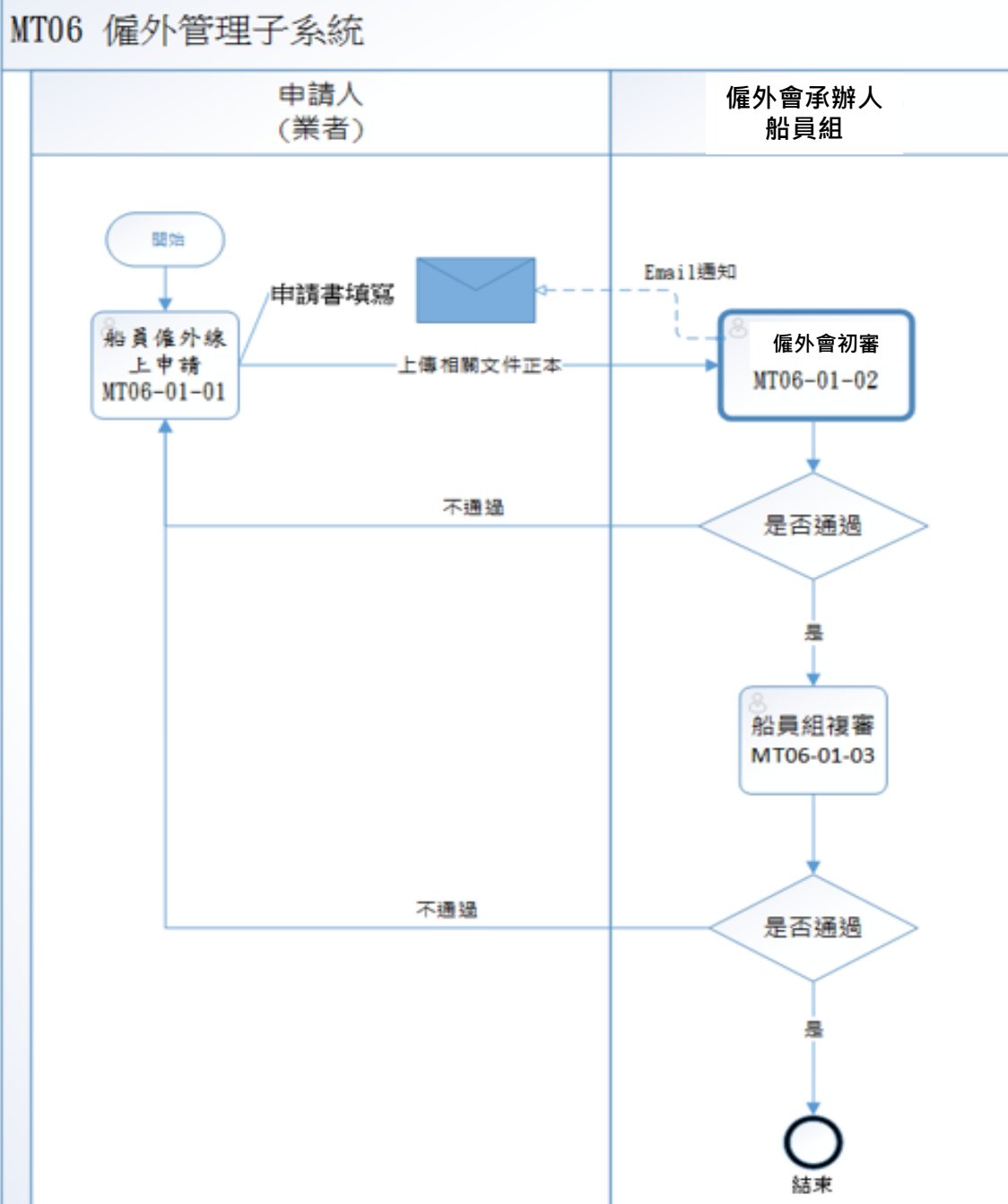

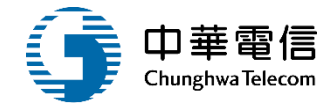

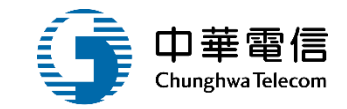

## **系統流程、操作演練**

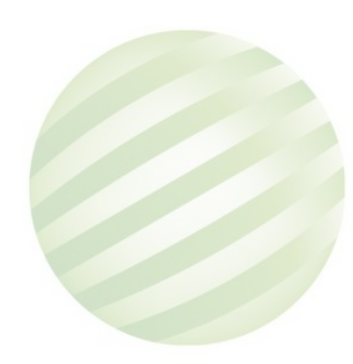

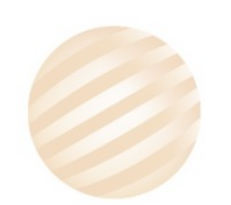

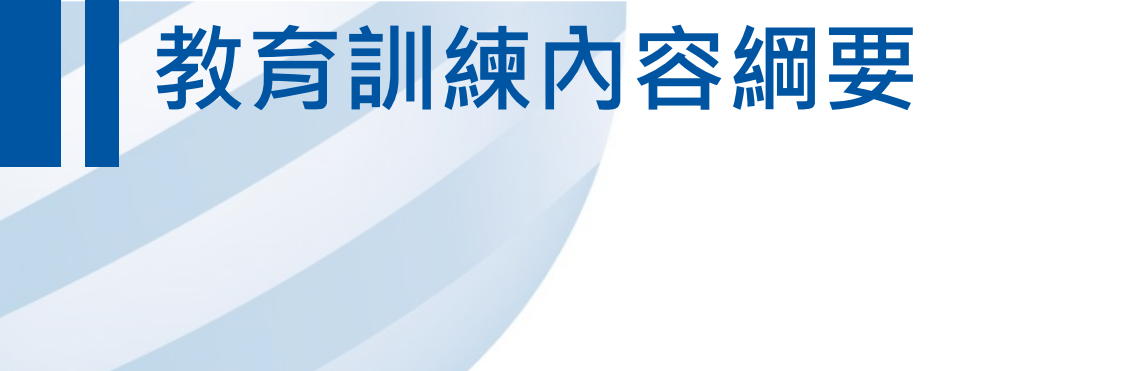

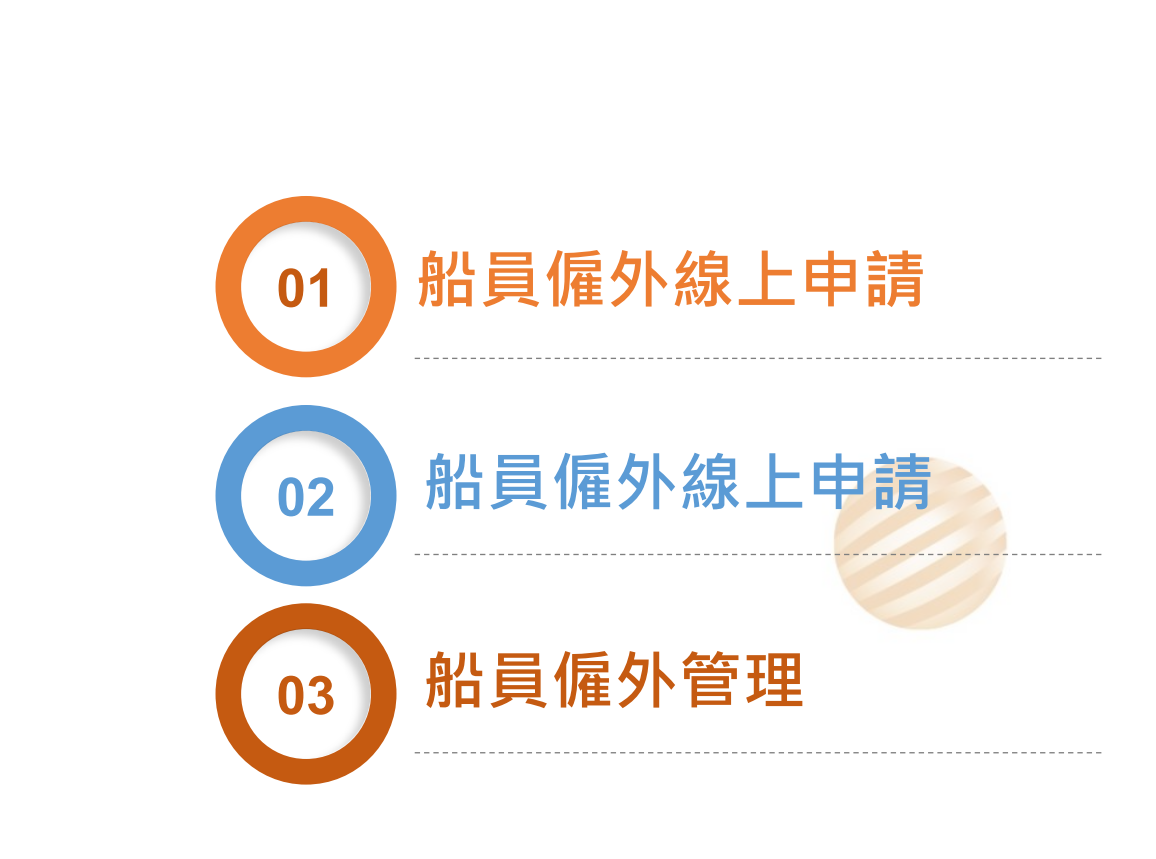

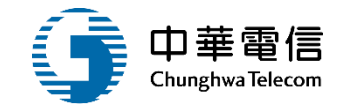

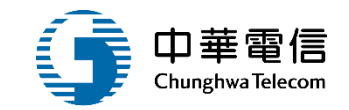

# 船員僱外線上申請

6

7

船員僱外申請

- 2 船員僱外變更申請
- 船員僱外COE申請 3
- 船員僱外註銷申請 4

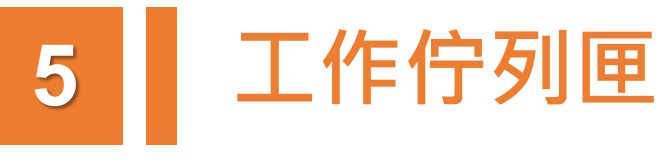

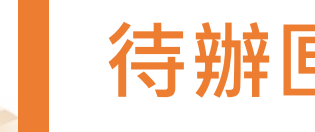

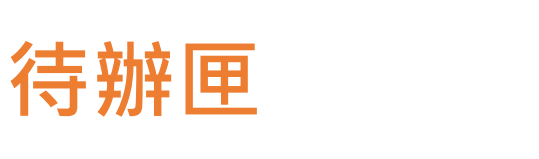

船員僱外申請審核

船員僱外申請查詢 8

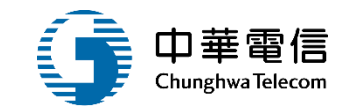

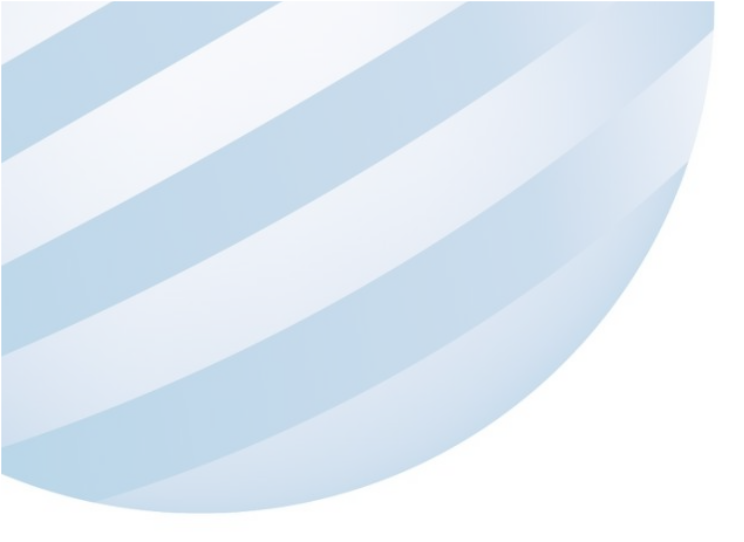

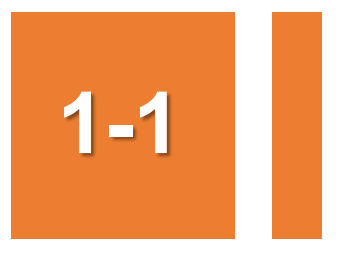

### •船員僱外線上申請/船員僱外申請

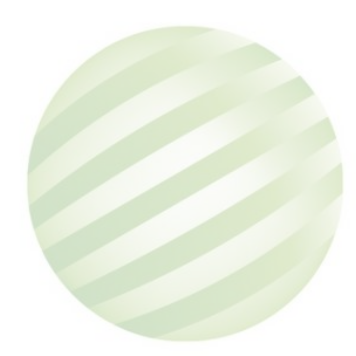

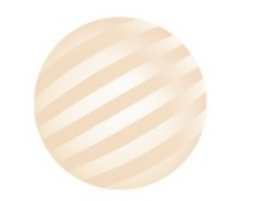

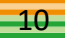

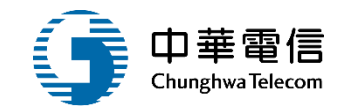

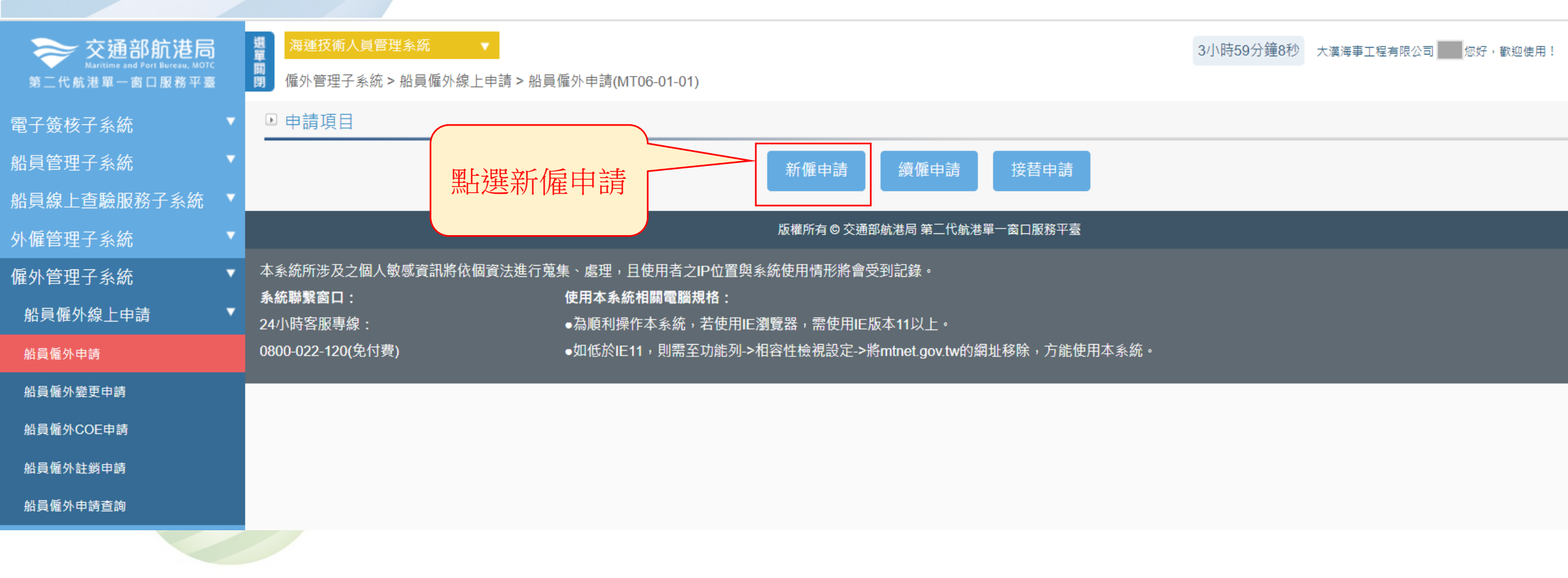

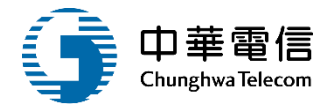

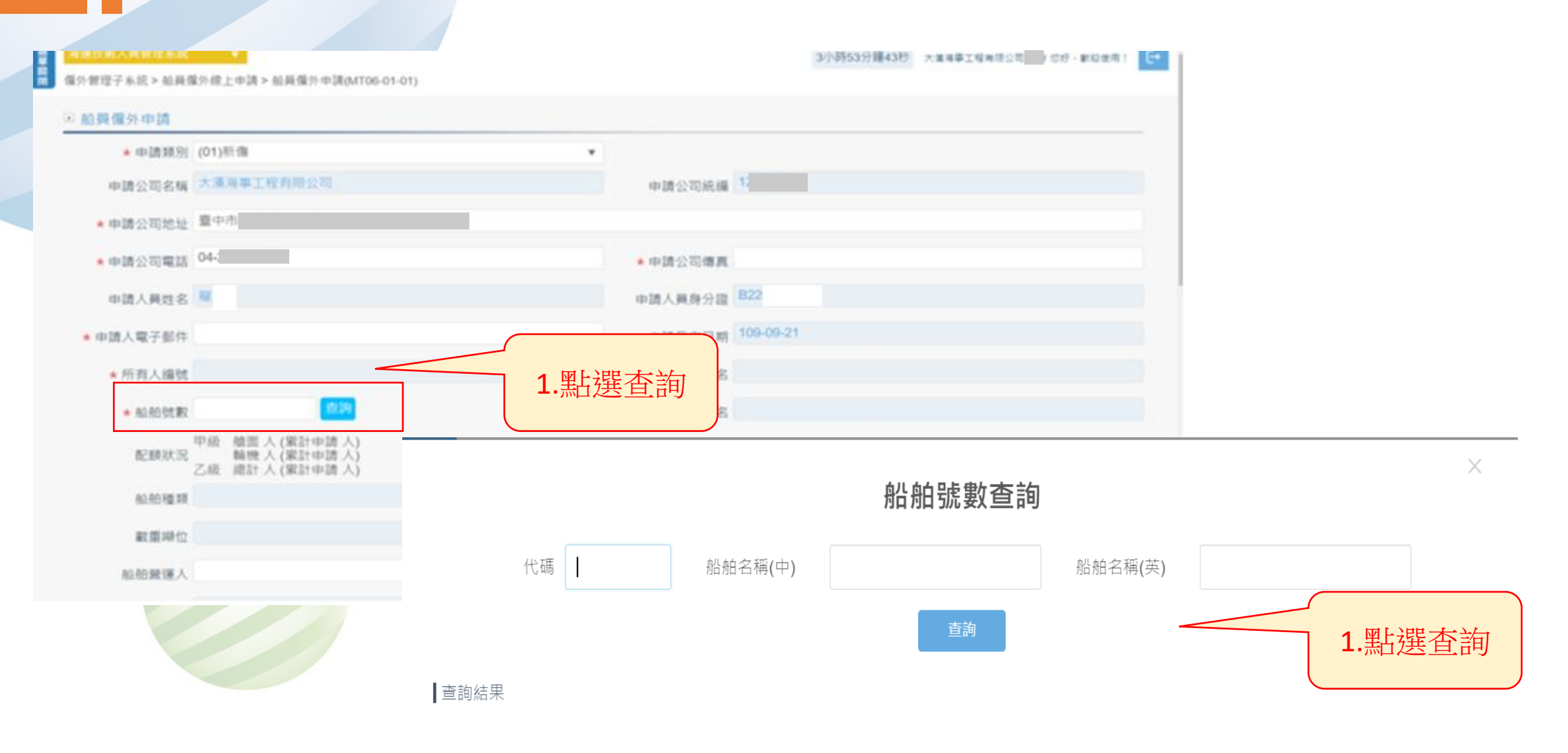

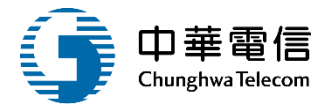

 $\times$ 

### 船舶號數查詢

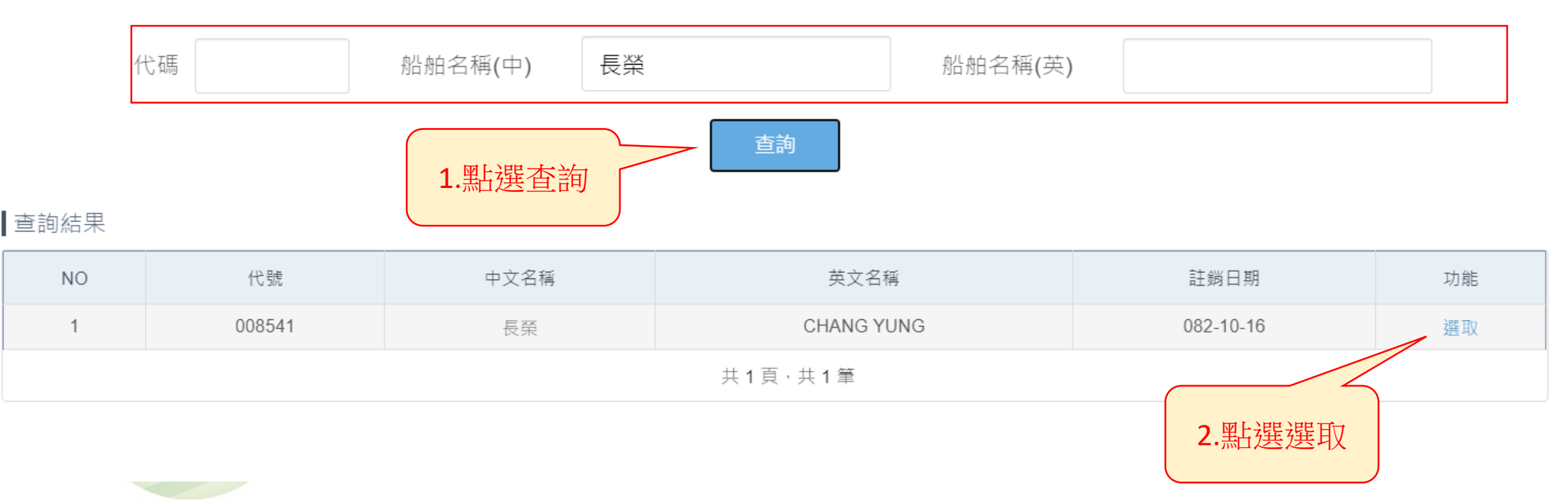

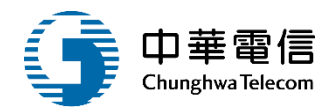

| ● 船員僱外申請  |                                              |         |               |
|-----------|----------------------------------------------|---------|---------------|
| ★ 申請類別    | (01)新備 🔹                                     |         |               |
| 申請公司名稱    | 大漢海事工程有限公司                                   | 申請公司統編  | 12990941      |
| ★ 申請公司地址  | 臺中市                                          |         |               |
| ★ 申請公司電話  | 04                                           | ★申請公司傳真 | 123456        |
| 申請人員姓名    | 蒐                                            | 申請人員身分證 | 622           |
| ★ 申請人電子影件 | )gmail.com                                   | 申請發文日期  | 109-09-21     |
| ★ 所有人編號   | 20574320                                     | ★船舶所有人名 | 協榮航業股份有限公司    |
| ★船舶號數     | 008541 查約                                    | 船名      | 長榮 CHANG YUNG |
| 配額狀況      | 甲級 搶面人(累計申請人)<br>輪機人(累計申請人)<br>乙級 總計人(累計申請人) |         |               |
| 船舶種類      | (B31)木材船                                     | 總噸位     | 4,787.89      |
| 戦重興位      | 7,855.18                                     | ★航線     | 岡内線           |
| ★船舶營運人    | <u>ĝ</u> ]                                   |         |               |
| 申請編號      |                                              | 申辦編號    |               |
| 申請人數      |                                              |         | 輸入資料          |
| 備註        |                                              |         |               |

若為代理公司申請,請於借註權輸入公司名程、當訴與難終人,以方便難終。

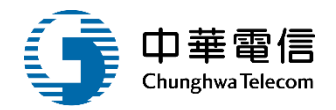

#### ★系統帶入的申請資料中,聯絡資訊如有錯誤,申請人資料請自行修正,公司資料請洽貴公司系統管理人員修正,或洽 MTNet 客服人員詢問。

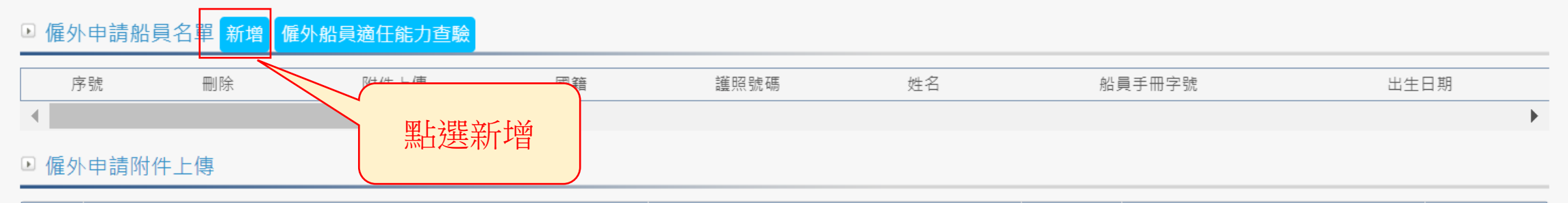

| 序號 | 附件名稱                             | 附件           | 必要檢附 | 效期  | 已上傳檔案 |
|----|----------------------------------|--------------|------|-----|-------|
| 1  | 團體協約或契約(已用印之第1頁及NCSU認證頁及NCSU函復文) | 選擇檔案 未選擇任何檔案 | 是    |     | -     |
| 2  | 其他相關證明文件                         | 選擇檔案 未選擇任何檔案 | 否    | 無效期 | -     |

★前項受僱之外國籍船員須年滿二十歲、品行端正。

#### ▶ 同意條款

當您使用本服務時,即表示您已閱讀、瞭解並同意接受本服務條款之所有內容,且所上傳內容須依個人資料保護法第54條通知當事人,本系統得依循個人資料保護法及相關法令之規 定,於個人資料提供之範圍與目的內使用該等個人資料。

我已閱讀上述條款並同意

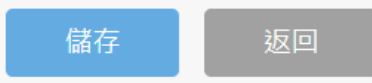

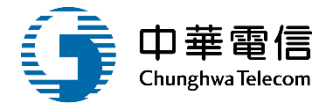

\* 僱外船員名單 \*

#### ★輸入國籍、護照號碼查詢資料或是自行輸入資料

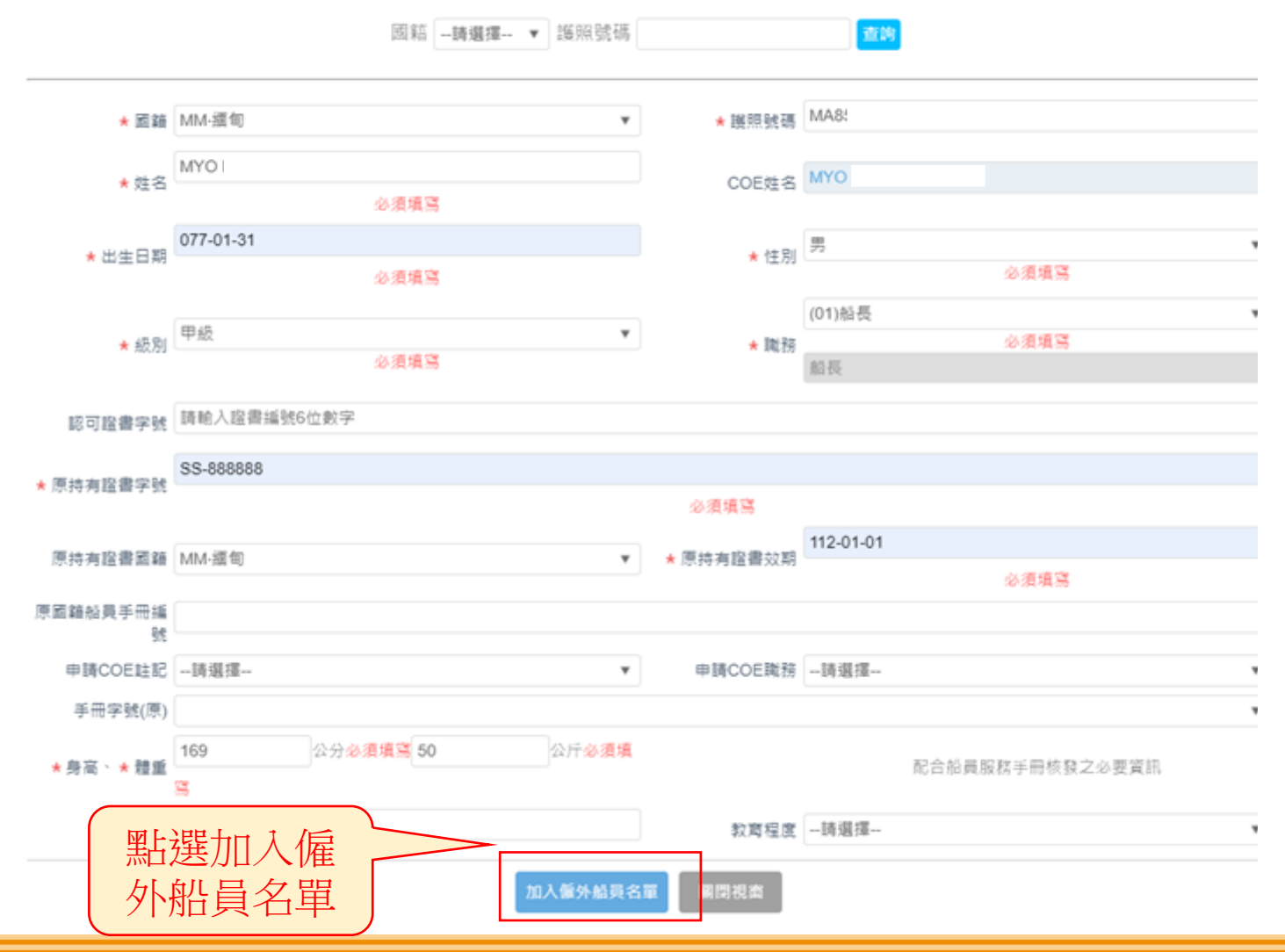

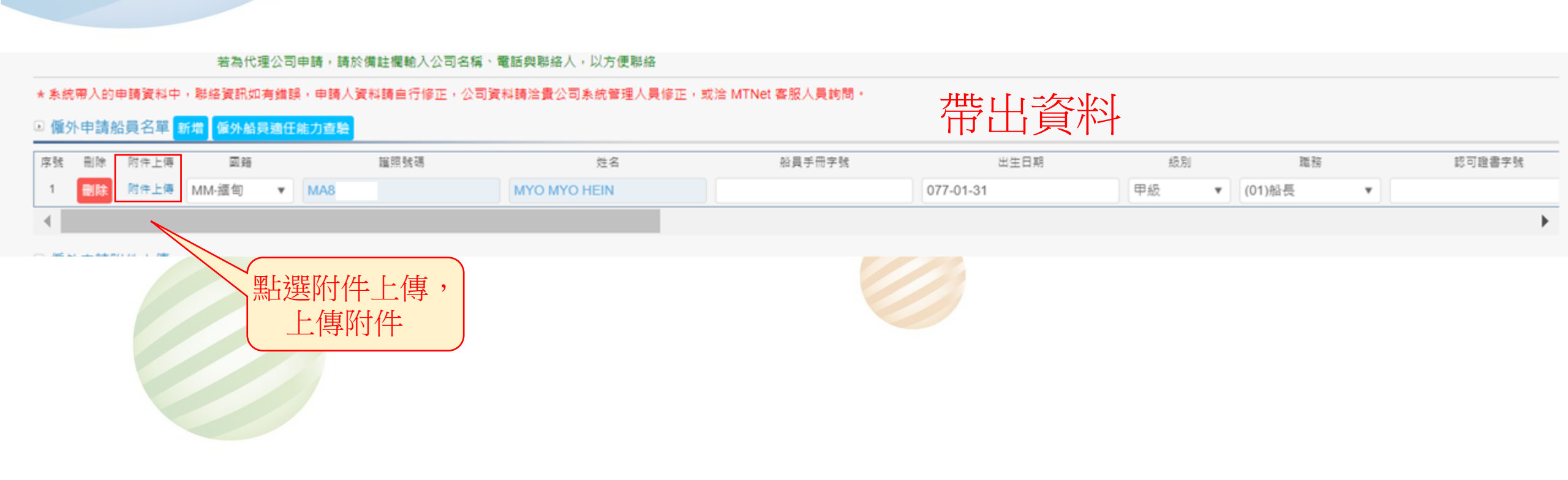

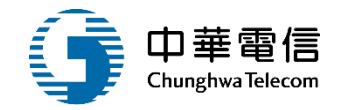

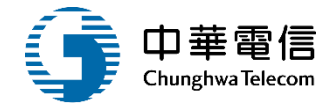

\* 附件上傳 \* (船長)

★附件上傳說明:
1.上傳照片(圖檔,如:jpg、bmp、gif)請符合中華民國護照照片格式; 建議照片像素至少寬354 x 高472px
2.其他非照片文件需為pdf格式;單個檔案大小限制為10MB。
3.若文件於效期內,皆不需重新上傳,還是需按下『上傳附件』按鈕,以利系統捉取原檔案。

| 序號 | 附件名稱                                        | 附件                      | 必要檢附 | 效期             | 備註 | 已上傳檔案 | 功能    |
|----|---------------------------------------------|-------------------------|------|----------------|----|-------|-------|
| 1  | 2时彩色照片(最近1年拍攝,須符合本國護照相片規格)                  | [ <b>暹擇檔案</b> ] 未選擇任何檔案 | 是    | 無效期            |    | -     | 上傳/更新 |
| 2  | 誰照                                          | 選擇檔案 未選擇任何檔案            | 是    | 上傳附件前請輸<br>入效期 |    | -     | 上傳/更新 |
| 3  | 證檢表                                         | <b>選擇僱案</b> 未選擇任何檔案     | 是    | 無效期            |    | -     | 上傳/更新 |
| 4  | 船員僱傭契約                                      | <b>選擇僱案</b> 未選擇任何檔案     | 是    | 無效期            |    | -     | 上傳/更新 |
| 5  | 基本安全訓練(包含人員求生技能、防火及基礎滅火、<br>基礎急救、人員安全及社會責任) | 選擇檔案 未選擇任何檔案            | 是    | 上傳附件前請輸<br>入效期 |    | -     | 上傳/更新 |
| 6  | 船舶保全人員、保全意識、保全職責(依所指派擔任之<br>職務檢附之)          | 選擇檔案                    | 是    | 上傳附件前請輸<br>入效期 |    | -     | 上傳/更新 |
| 7  | 非所列清單之其他證書                                  | 選擇檔案                    | 否    | 上傳附件前請輸<br>入效期 |    | -     | 上傳/更新 |
| 8  | 遠任證書(大副)                                    | 選擇檔案 未選擇任何檔案            | 是    | 上傳附件前請輸<br>入效期 |    | -     | 上傳/更新 |
| 9  | 救生艇筏及救難艇操縦                                  | 選擇檔案 未選擇任何檔案            | 是    | 上傳附件前請輸<br>入效期 |    | -     | 上傳/更新 |
| 10 | 進階滅火                                        | <b>暹擇循案</b> 未選擇任何檔案     | 是    | 上傳附件前請輸        |    | -     | 上傳/更新 |

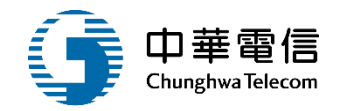

1.上傳照片(圖檔,如:jpg、bmp、gif)請符合中華民國護照照片格式;

建議照片像素至少寬354 x 高472px

2.其他非照片文件需為pdf格式;單個檔案大小限制為10MB。

3.若文件於效期內,皆不需重新上傳,還是需按下『上傳附件』按鈕,以利系統捉取原檔案。

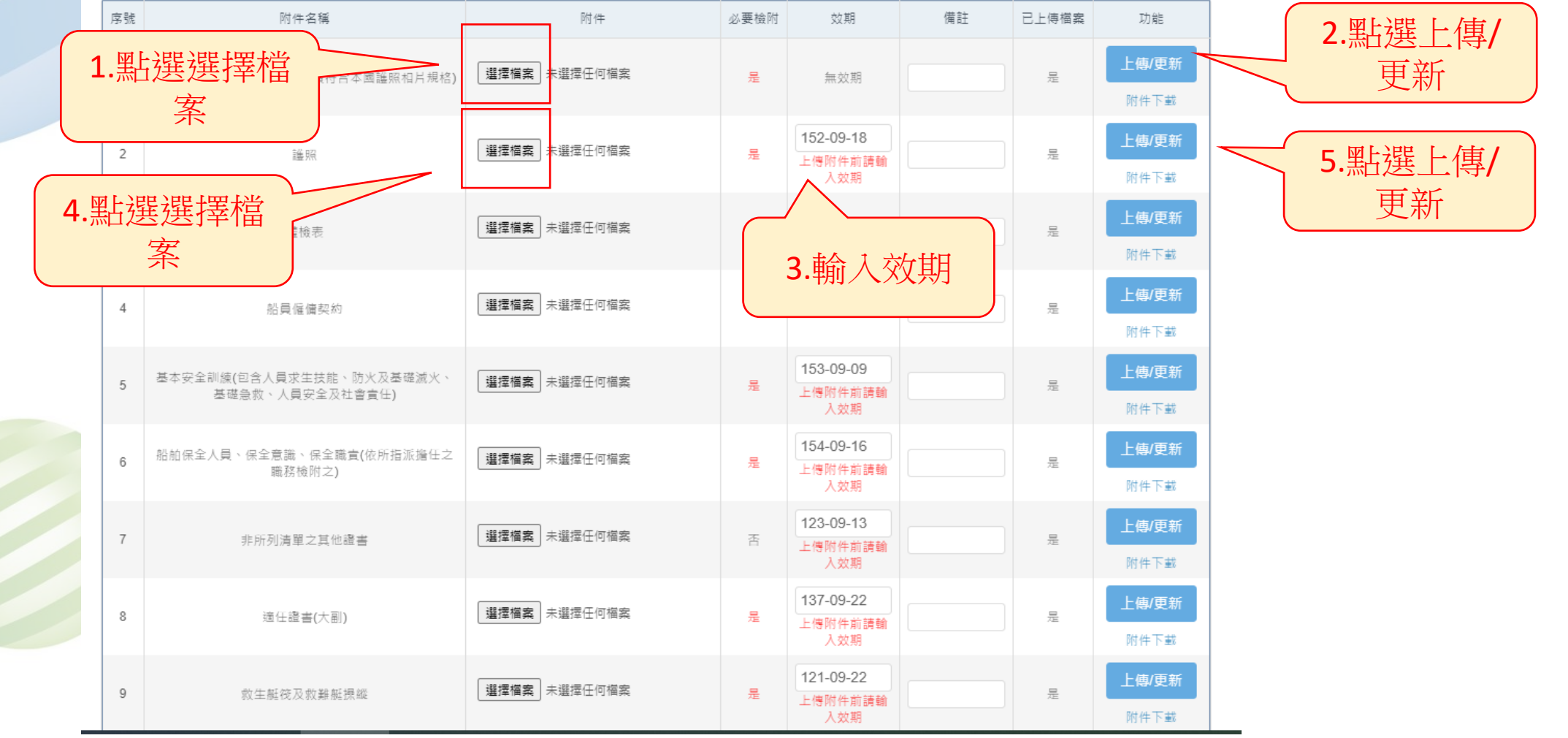

上傳檔案

<sup>★</sup> 附件上傳說明:

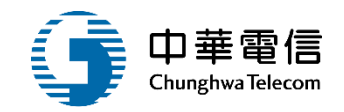

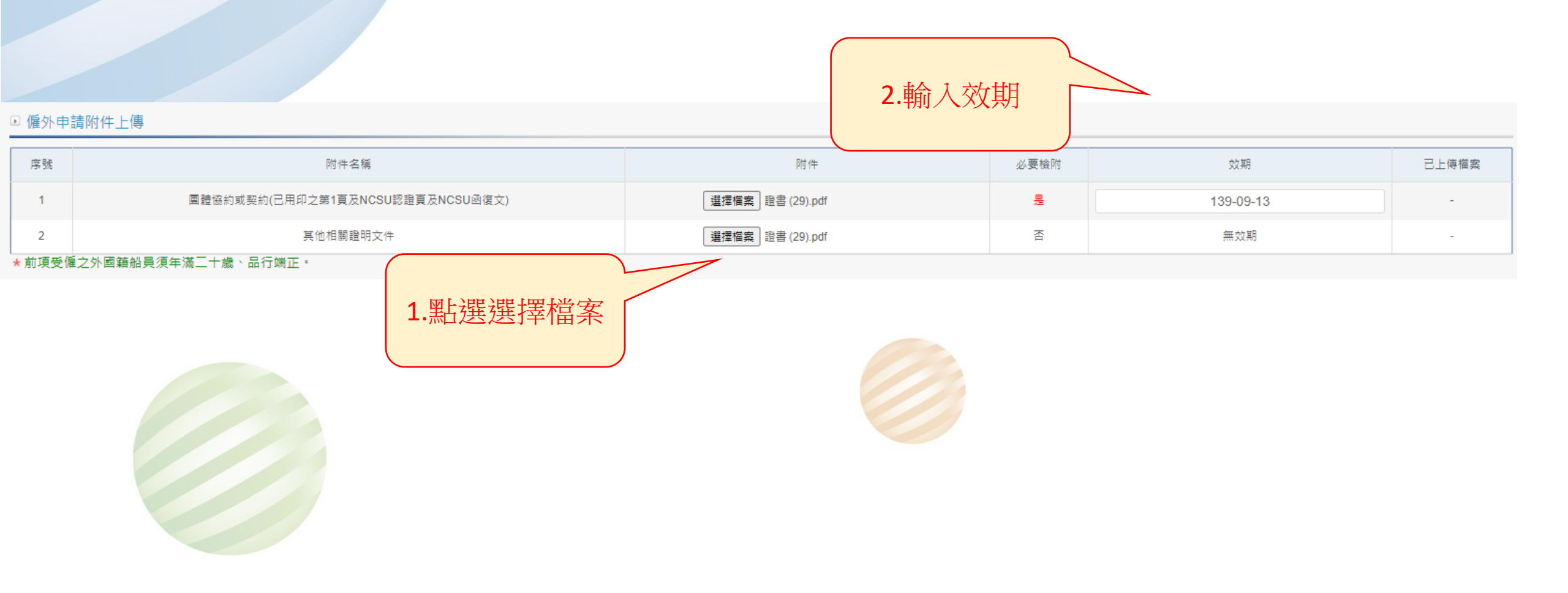

#### ▶ 同意條款

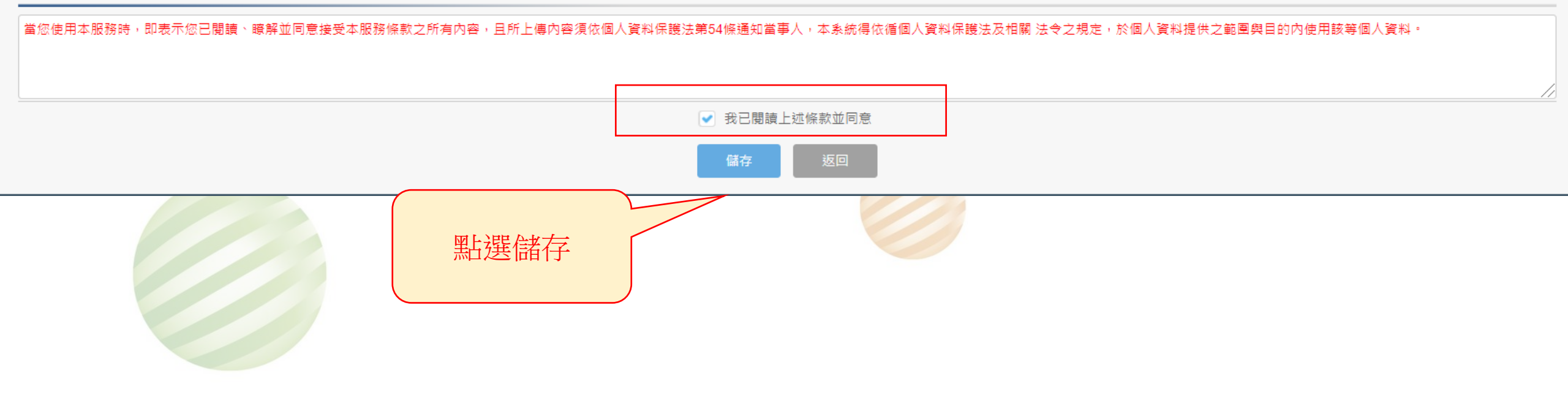

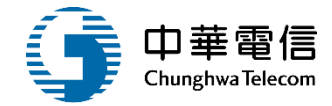

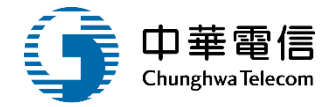

=本系統,若使用IE瀏覽器,需使用IE版本11以上。

,則需至功能列->相容性檢視設定->將mtnet.gov.tw的網址移除,方能使用本系統。

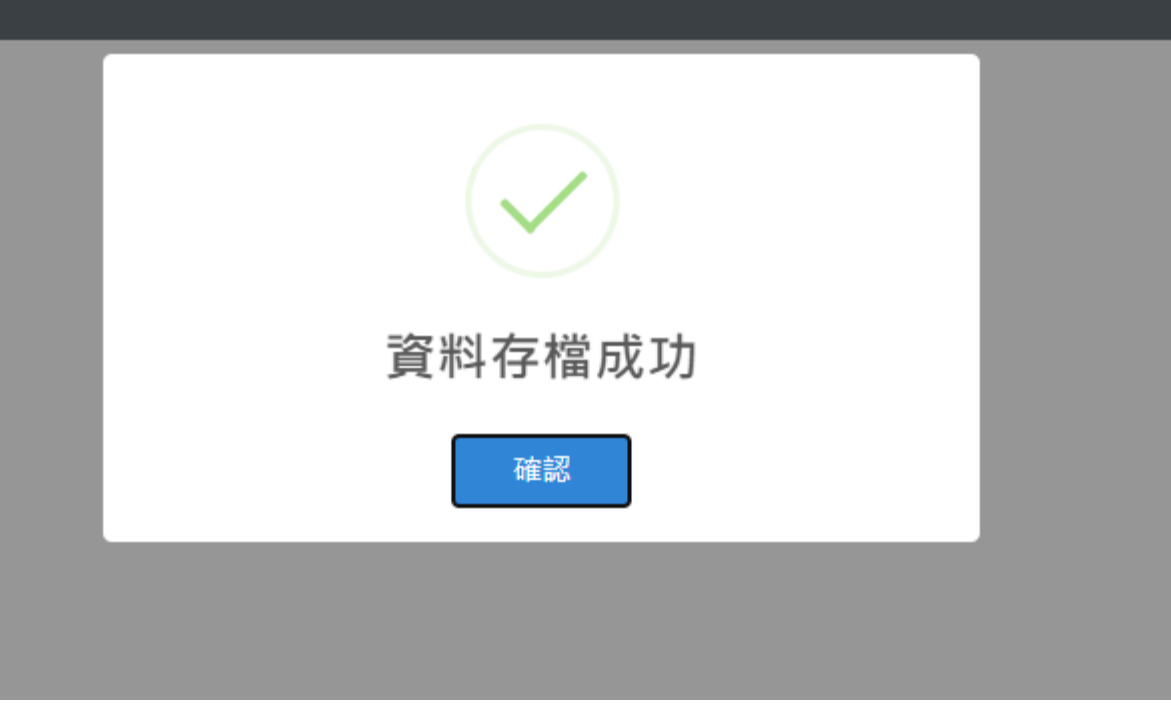

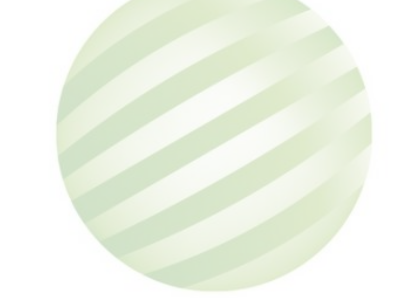

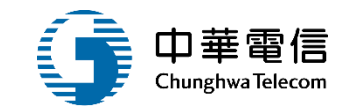

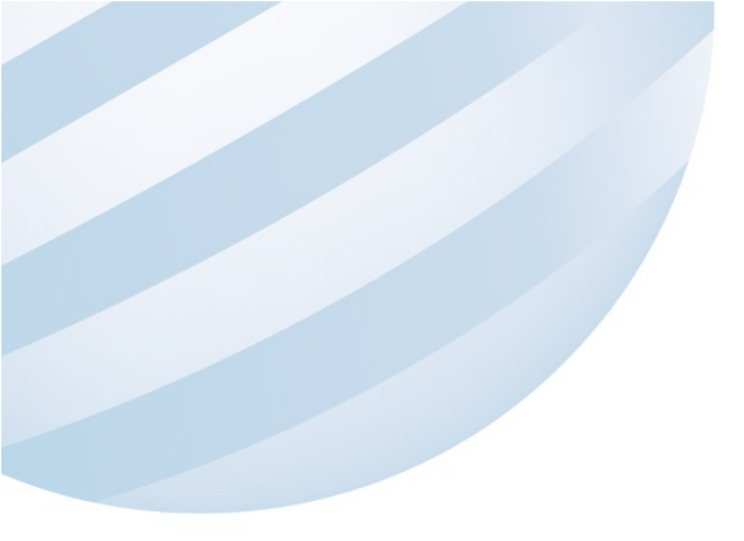

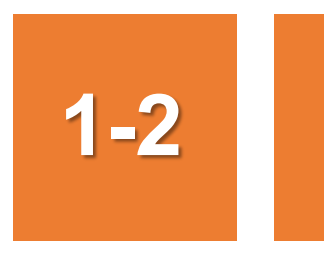

### •船員僱外線上申請/船員僱外變更申請

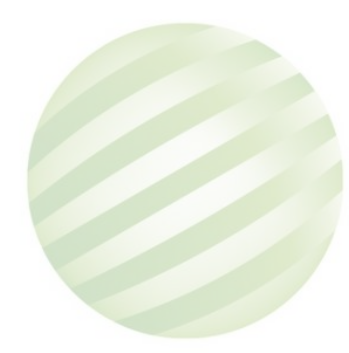

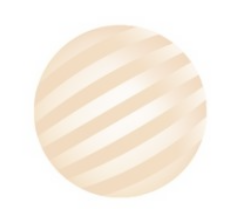

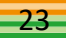

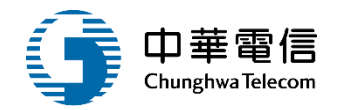

| > 交通部航港局                 | ■ 満連計業人業業場本成 ●<br>備外健培子本成> 松具備外様上申請> 松具備 | 5.爱要申請(MT06-01-02)                     |                | 3小約30分級44約 大賞年期工程有限公司 包括《飲田使用》 [ |
|--------------------------|------------------------------------------|----------------------------------------|----------------|----------------------------------|
| <b>272075R *</b>         | ※ 船員備外申請                                 |                                        |                |                                  |
| 2員管理子系統 *                | • 机准学钫(钫)_器                              |                                        | 輸入核准議號以帶出相關資訊( | 皆為104/8/12以射之核准回·調上導附件)          |
| 新聞加上日連載的子系統<br>計畫管理子系統 * | ★申請課则 (04)強用中                            | - 检查院初荣更中請                             | *              |                                  |
| 输外管理子系统 *                | 申請公司名稱 大東海寧3                             | 工程有限公司                                 | 中語公司依護         | 12990941                         |
| 私共输外综上中间 *               | ▲申請公司地址 整中市                              |                                        |                |                                  |
| ARSING R                 | •中時公司電話 04-                              |                                        | • 中時公司佛真       |                                  |
| 8285COE02                | 申請人員姓名 尾                                 |                                        | 中諸人員身分室        | 62 ······                        |
|                          | ★申請人電子影件                                 |                                        | 中國發文日期         | 109-09-21                        |
| NAS-ORR                  | ▲ 所有人编辑                                  |                                        | ▲ 船船所有人名       |                                  |
|                          | * 654595.00                              | <b>8</b> .8                            | N/S            |                                  |
|                          | 配額状況 甲紙 植国<br>配額状況 軸機                    | (人(第21中請人)<br>夫人(第21中請人)<br>土人(第21中請人) |                |                                  |
|                          | 私松援課                                     |                                        | 總聯位            |                                  |
|                          | 和推荐位                                     |                                        | • AL 48        | -364/2- *                        |
|                          | • 纷纷就谨人                                  |                                        |                |                                  |
|                          | 中語編號                                     |                                        | 中原编辑           |                                  |
|                          | 中国人数                                     |                                        |                |                                  |
|                          |                                          |                                        |                |                                  |
|                          | 供註                                       |                                        |                |                                  |

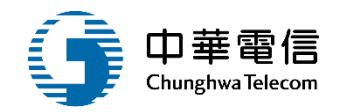

#### ■ 船員僱外申請

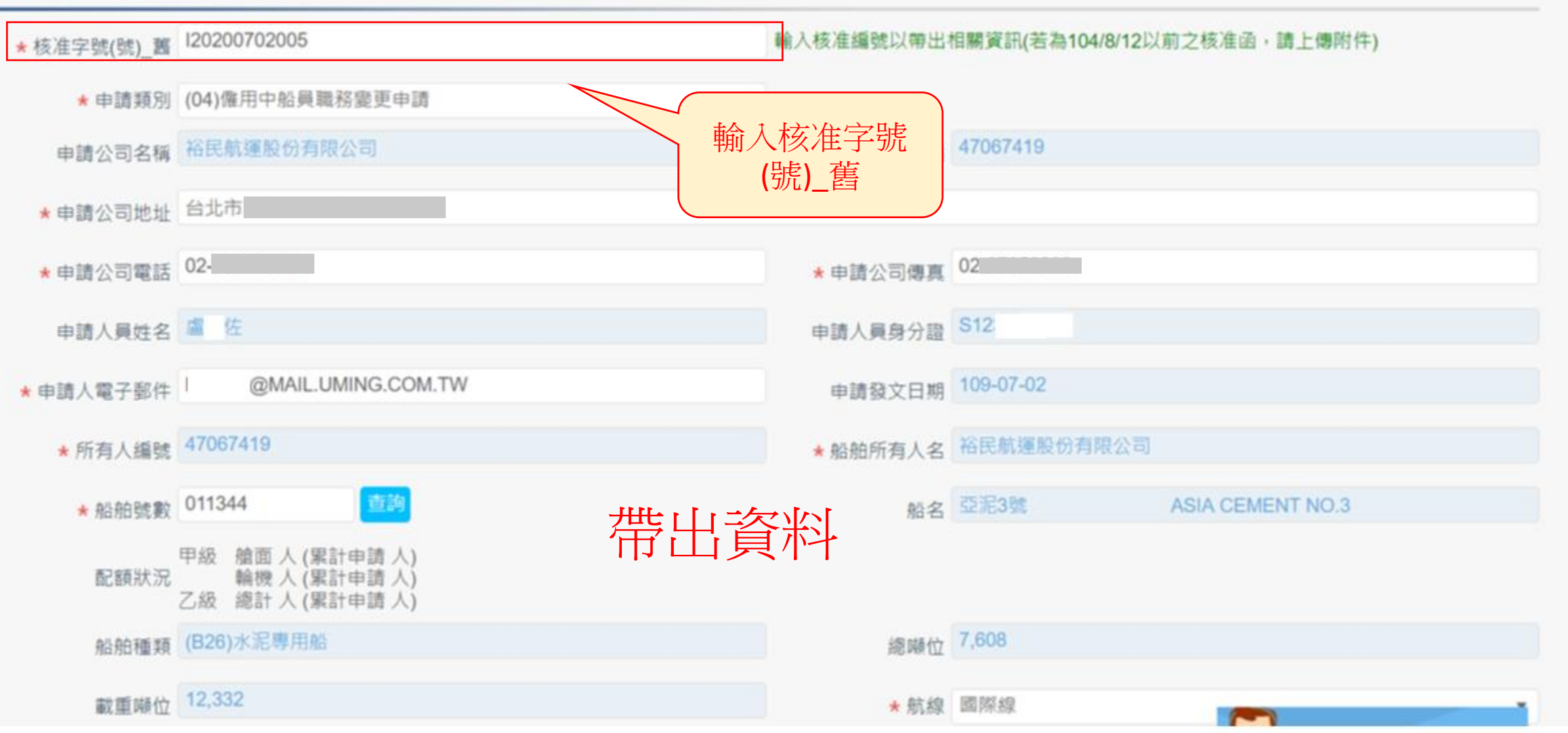

\*系統帶入的申請資料中,聯絡資訊如有錯誤,申請人資料請自行修正,公司資料請洽貴公司系統管理人員修正,或洽 MTNet 客服人員詢問。

僱外申請船員名單 僱外船員適任能力查驗

| 序號 | 附件上傳 | 國籍     |   | 護照號碼 | 姓名                     | 船員手冊字號 | 出生日期      | - |
|----|------|--------|---|------|------------------------|--------|-----------|---|
| 1  | 附件上傳 | PH·菲律賓 | ۳ | P74  | RAMONITO BAYLAS SARROZ | A6     | 056-12-11 | = |
| •  |      |        |   |      |                        |        |           | • |

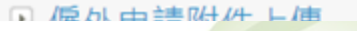

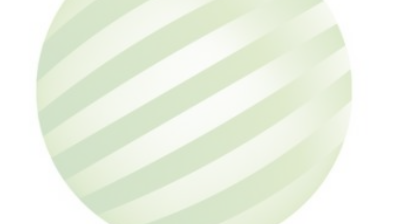

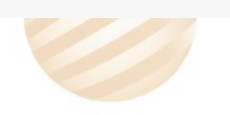

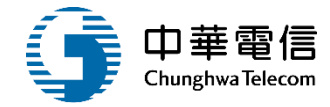

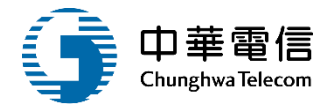

\* 附件上傳 \* ((53)幹練水手)

★ 附件上傳說明:

1.上傳照片(圖檔,如:jpg、bmp、gif)請符合中華民國護照照片格式;

建議照片像素至少寬354 x 高472px

2.其他非照片文件需為pdf格式;單個檔案大小限制為10MB。

3.若文件於效期內·皆不需重新上傳·還是需按下『上傳附件』按鈕·以利系統捉取原檔案。

| 序號 | 附件名稱                                        | 附件           | 必要檢附 | 效期                                 | 備註 | 已上傳檔案 | 功能                   |
|----|---------------------------------------------|--------------|------|------------------------------------|----|-------|----------------------|
| 1  | 2吋彩色照片(最近1年拍攝・須符合本國護照相片規格)                  | 選擇檔案 未選擇任何檔案 | 是    | 無效期                                |    | 是     | <b>上傳/更新</b><br>附件下載 |
| 2  | 論明                                          | 選擇檔案 未選擇任何檔案 | 是    | 132-09-16<br>上傳附件前請輸<br>入效期        |    | 是     | 上傳/更新<br>附件下載        |
| 3  | 體檢表                                         | 選擇檔案 未選擇任何檔案 | 是    | 無效期                                |    | 是     | <b>上傳/更新</b><br>附件下載 |
| 4  | 船員僱傭契約                                      | 選擇檔案 未選擇任何檔案 | 是    | 無效期                                |    | 是     | 上傳/更新<br>附件下載        |
| 5  | 基本安全訓練(包含人員求生技能、防火及基礎滅火、<br>基礎急救、人員安全及社會責任) | 選擇福案 未選擇任何檔案 | 是    | 116-09-29<br>上傳附件前請輸<br>入效期        |    | 是     | 上傳/更新<br>附件下載        |
| 6  | 船舶保全人員、保全意識、保全職宣(依所指派擔任之<br>職務檢附之)          | 選擇福案 未選擇任何福案 | 是    | 132-09-23<br>上傳附件前請輸<br>入效期        |    | 是     | 上傳/更新<br>附件下載        |
| 7  | 非所列清單之其他證書                                  | 選擇檔案 未選擇任何檔案 | 否    | <b>113-09-04</b><br>上傳附件前請銷<br>入效期 |    | 是     | 上傳/更新<br>附件下載        |
| 8  | 選任證書(航行當值)                                  | 選擇檔案 未選擇任何檔案 | 是    | 117-09-06<br>上傳附件前請輸<br>入效期        |    | 是     | 上傳/更新<br>附件下載        |
| 9  | 救生艇筏及救難艇操縦                                  | 選擇福案 未選擇任何福案 | 是    | 139-09-14                          |    | 是     | 上傳/更新                |

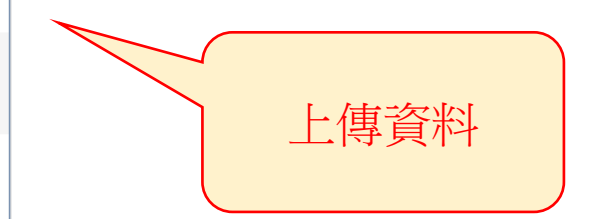

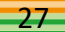

■ 僱外申請船員名單 僱外船員適任能力查驗

序號 附件上傳 國籍 蹦照號碼 姓名 船員手冊字號 出生日期 級別 職務 認可證書字 1 附件上傳 PH·菲律賓 ▼ P74 RAMONITO BAYLAS SARROZ A69 056-1 --請選擇-- ▼ (53)幹練水手 **v** 805816 • 僱外申請附件上傳 附件 序號 附件名稱 必要檢附 效期 己上傳檔案 團體協約或契約(已用印之第1頁及NCSU認證頁及NCSU函復文) 選擇橫案 [29].pdf 틆 1 139-09-13 原核准函 選擇橫案 證書 (29).pdf 2 否 無效期 選擇檔案 胆書 (28).pdf 3 其他相關證明文件 否 無效期

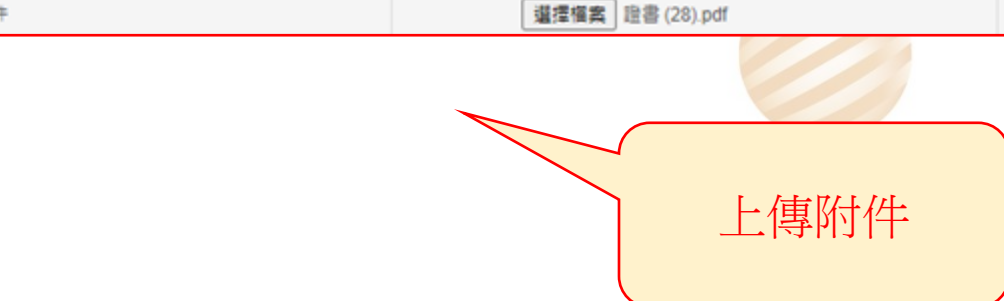

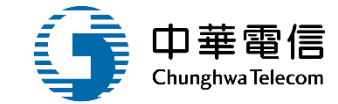

#### ▶ 同意條款

當您使用本服務時,即表示您已閱讀、瞭解並同意接受本服務條款之所有內容,且所上傳內容須依個人資料保護法第54條通知當事人,本条統得依循個人資料保護法及相關 法令之規定,於個人資料提供之範圍與目的內使用該等個人資料,

 我已閱讀上述條款並回意

 我已閱讀上述條款並回意

 </tr

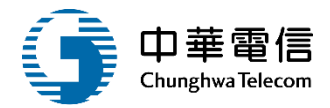

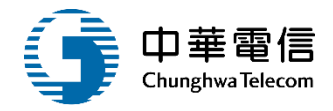

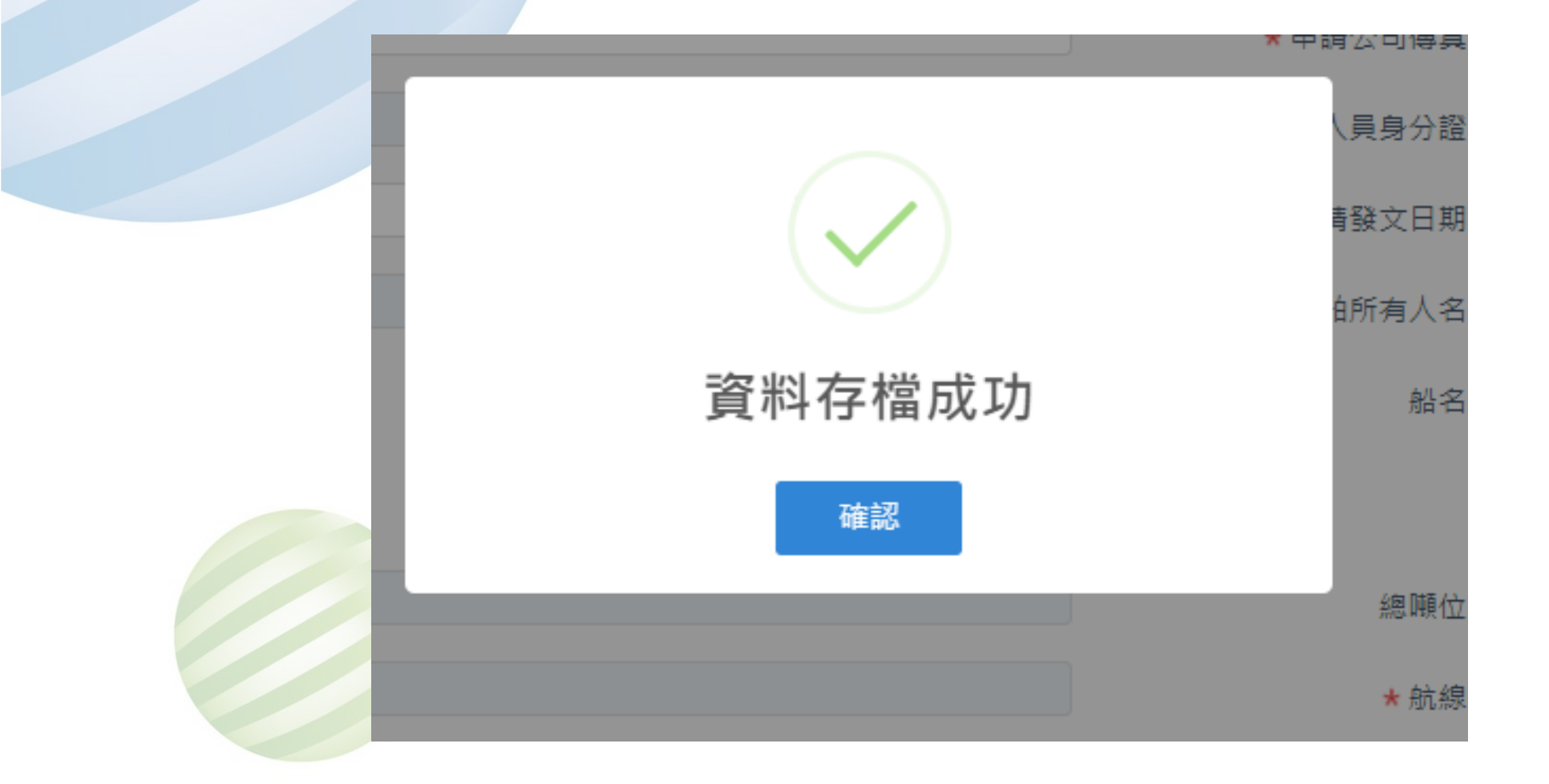

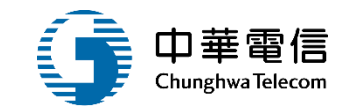

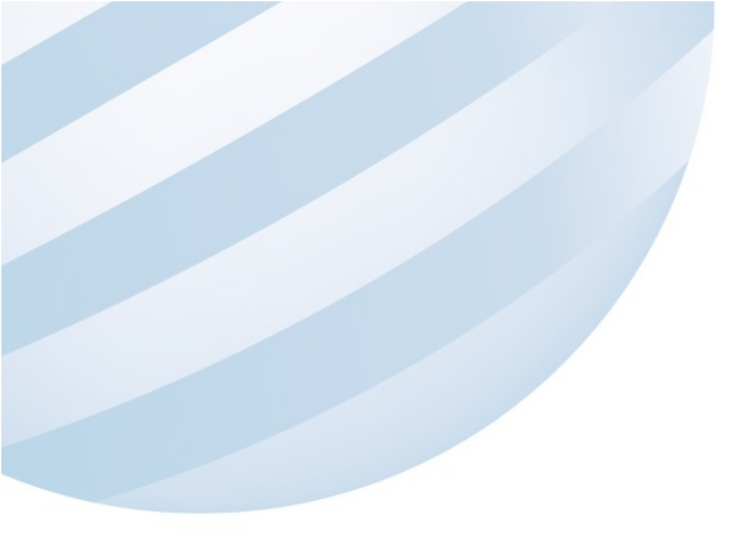

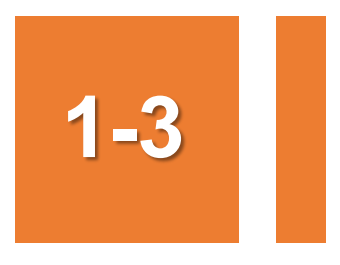

### •船員僱外線上申請/船員僱外COE申請

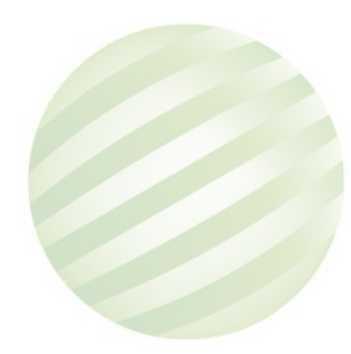

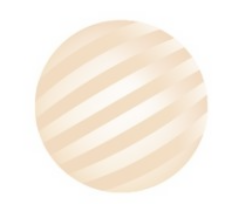

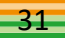

### 1-3 ·船員僱外線上申請/船員僱外COE申請

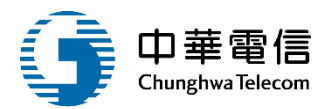

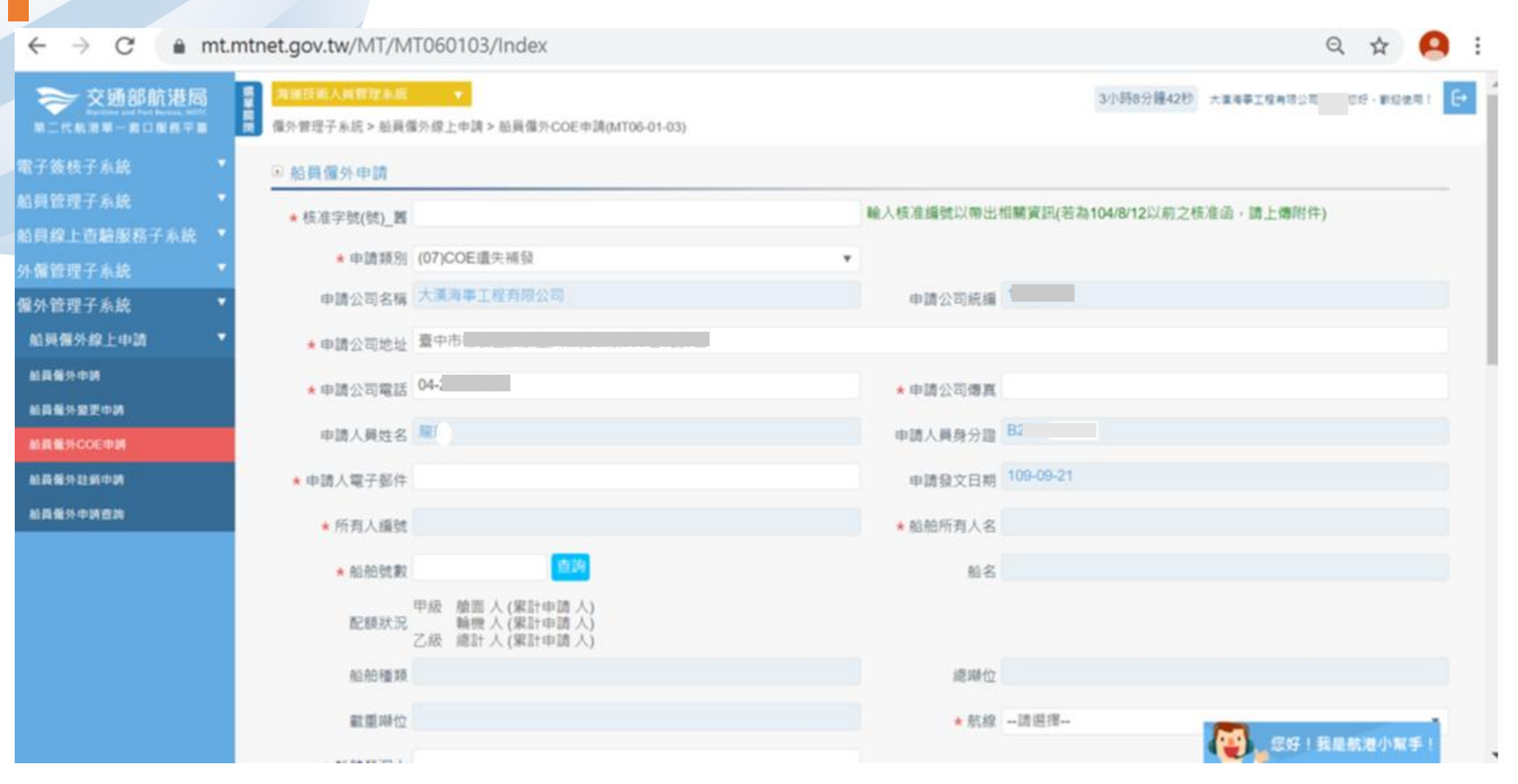

### 1-3 ·船員僱外線上申請/船員僱外COE申請

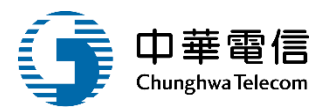

■ 個外管理子系統> 船員備外線上申請> 船員備外COE申請(MT06-01-03)

#### ● 船員僱外申請

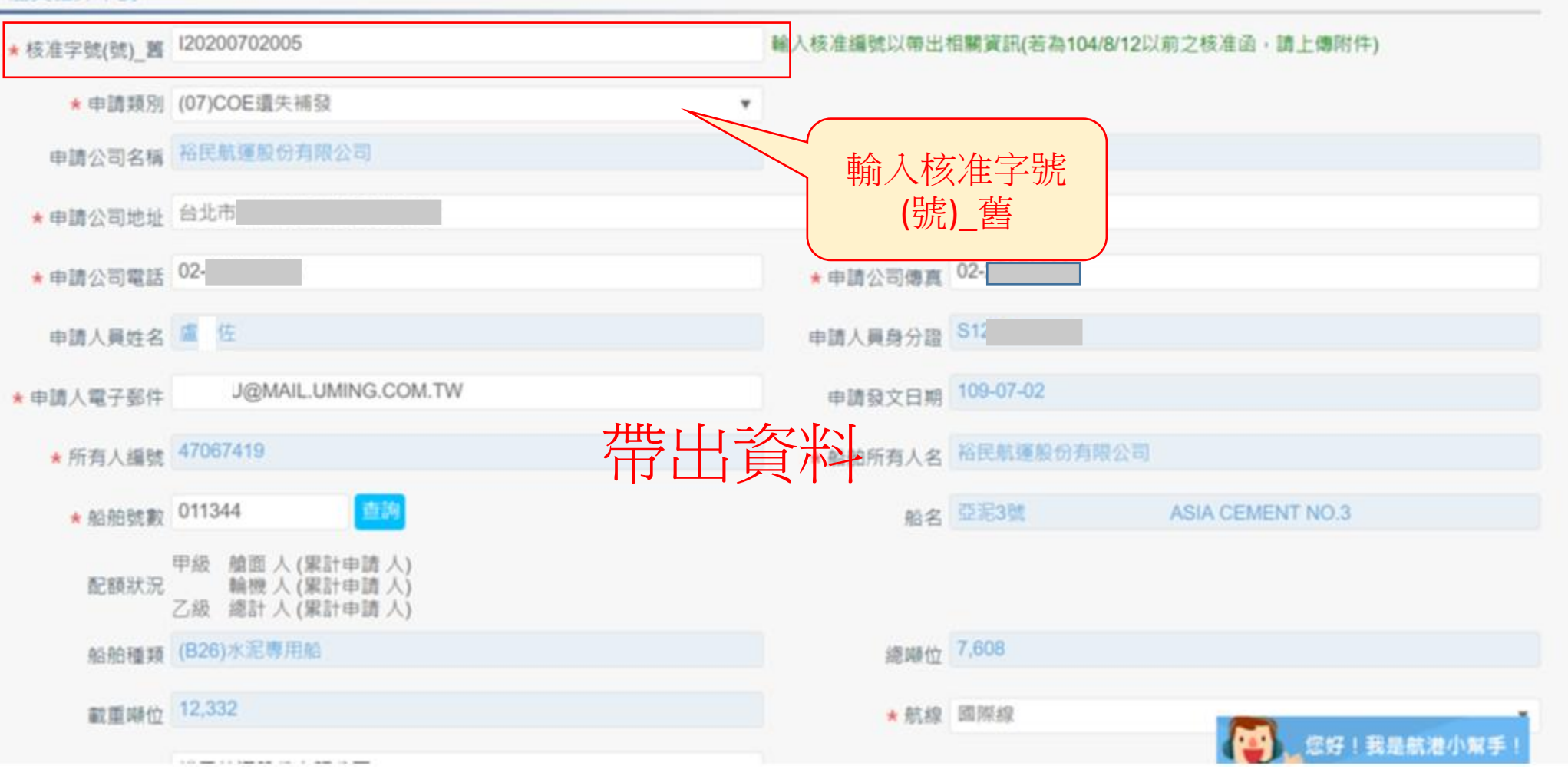

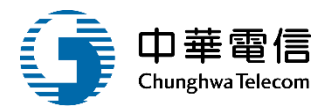

#### \* 系統帶入的申請資料中,聯絡資訊如有錯誤,申請人資料請自行修正,公司資料請洽貴公司系統管理人員修正,或洽 MTNet 客服人員詢問。 僱外申請船員名單 僱外船員適任能力查驗 序號 附件上傳 回籍 護照號碼 姓名 船員手冊字號 出生日期 附件上傳 PH·菲律賓 RAMONITO BAYLAS SARROZ A6 --誰\_\_\_ P744 056-12-11 • ■ 僱外申請附件上傳 點選附件上傳 序號 附件名稱 附件 必要檢附 效期 已上傳檔案 原核准函 選擇檔案 未選擇任何檔案 否 無效期 1 -選擇檔案 未選擇任何檔案 其他相關證明文件 否 2 無效期 ★前項受僱之外國籍船員須年滿二十歲、品行端正。

▶ 同意條款

### 1-3 ·船員僱外線上申請/船員僱外COE申請

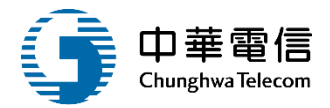

上傳資料

\* 附件上傳 \* ((53)幹練水手)

\* 附件上傳說明:

1.上傳照片(圖檔,如:jpg、bmp、gif)請符合中華民國護照照片格式;

建議照片像素至少寬354 x 高472px

2.其他非照片文件需為pdf格式;單個檔案大小限制為10MB。

3. 若文件於效期內,皆不需重新上傳,還是需按下『上傳附件』按鈕,以利系統捉取原檔案。

| 序號 | 附件名稱                                        | 附件           | 必要檢附 | 效期                          | 備註 | 已上傳檔案 | 功能                   |
|----|---------------------------------------------|--------------|------|-----------------------------|----|-------|----------------------|
| 1  | 2吋彩色照片(最近1年拍攝·須符合本國護照相片規格)                  | 選擇檔案 未選擇任何檔案 | 是    | 無效期                         |    | 是     | <b>上傳/更新</b><br>附件下載 |
| 2  | 護照                                          | 選擇檔案 未選擇任何檔案 | 是    | 161-09-06<br>上傳附件前請輸<br>入效期 |    | 是     | 上傳/更新<br>附件下載        |
| 3  | 體檢表                                         | 選擇檔案 未選擇任何檔案 | 是    | 無效期                         |    | 是     | 上傳/更新<br>附件下載        |
| 4  | 船員僱傭契約                                      | 選擇檔案 未選擇任何檔案 | 是    | 無效期                         |    | 是     | 上傳/更新<br>附件下載        |
| 5  | 基本安全訓練(包含人員求生技能、防火及基礎滅火、<br>基礎急救、人員安全及社會責任) | 選擇檔案 未選擇任何檔案 | 是    | 134-09-14<br>上傳附件前請輸<br>入效期 |    | 是     | <b>上傳/更新</b><br>附件下載 |
| 6  | 船舶保全人員、保全意識、保全職責(依所指派擔任之<br>職務檢附之)          | 選擇檔案 未選擇任何檔案 | 是    | 150-09-13<br>上傳附件前請輸<br>入效期 |    | 是     | 上傳/更新                |

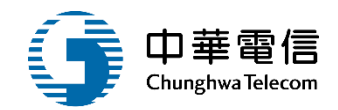

#### ▶ 僱外申請附件上傳

| 序號     | 附件名稱                      | 附件               | 必要檢附 | 效期  | 已上傳檔案 |  |  |
|--------|---------------------------|------------------|------|-----|-------|--|--|
| 1      | 原核准函                      | 選擇檔案 證書 (29).pdf | 否    | 無效期 | -     |  |  |
| 2      | 其他相關證明文件                  | 選擇檔案 證書 (29).pdf | 否    | 無效期 | -     |  |  |
| → 前頂受( | 雇 之 外 國 籍 船 昌 須 午 滿 二 十 歳 | 、品行端正。           |      |     |       |  |  |
| 上傳檔案   |                           |                  |      |     |       |  |  |
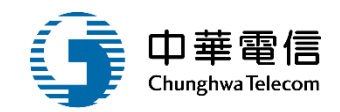

🖻 同意條款

當您使用本服務時,即表示您已閱讀、瞭解並同意接受本服務條款之所有內容,且所上傳內容須依個人資料保護法第54條通知當事人,本系統得依循個人資料保護法及相關法令之規 定,於個人資料提供之範圍與目的內使用該等個人資料。

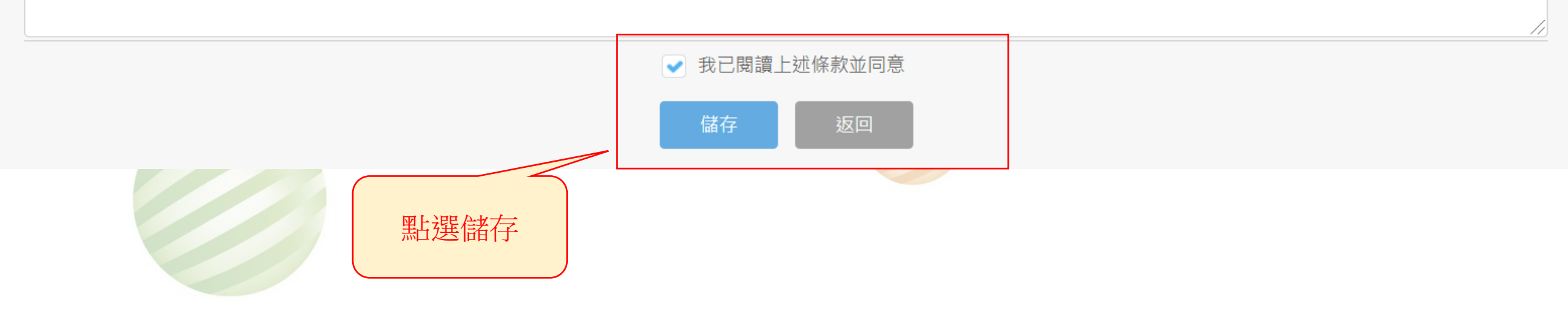

### 1-3 ·船員僱外線上申請/船員僱外COE申請

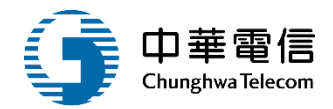

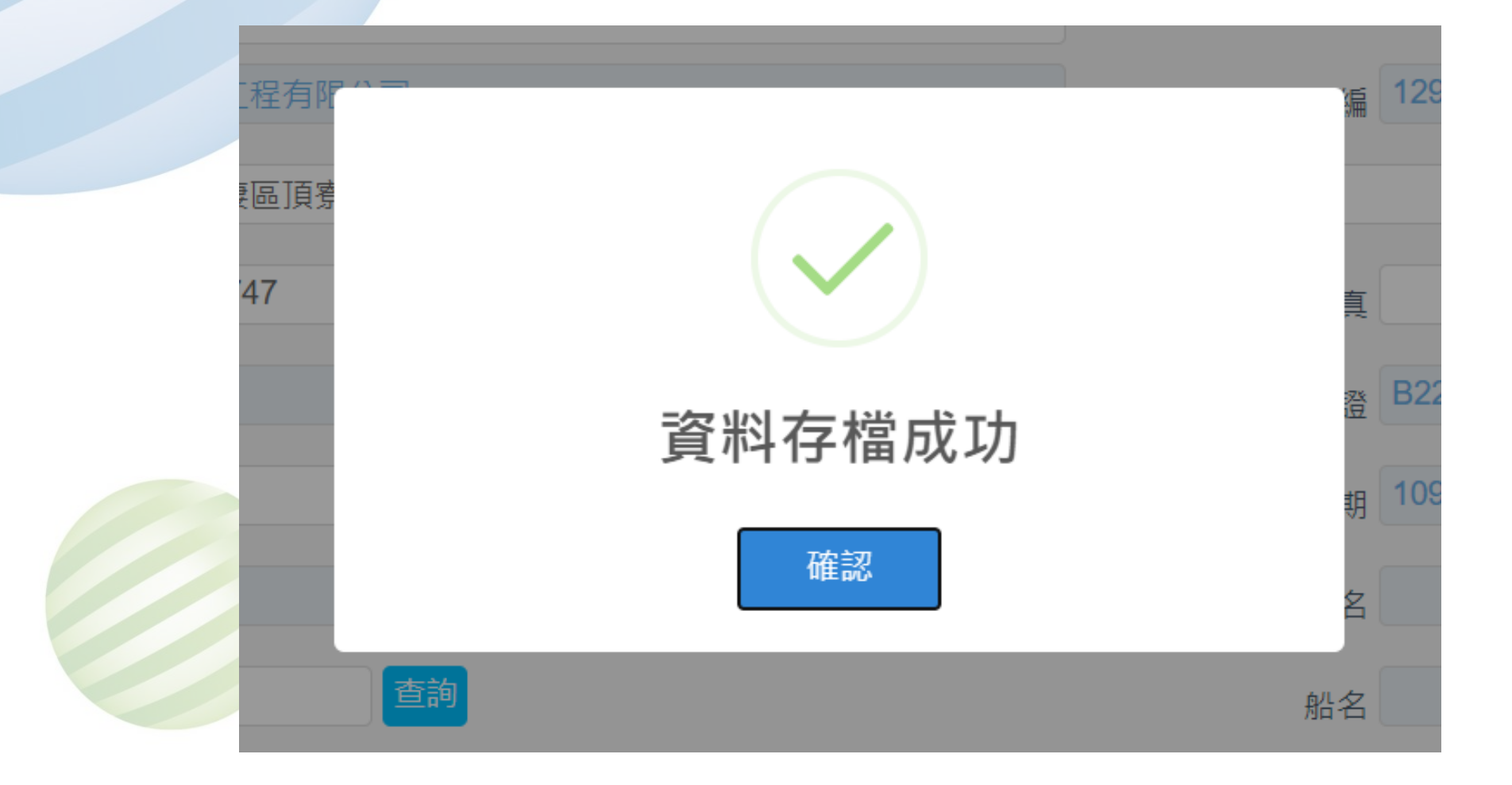

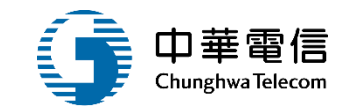

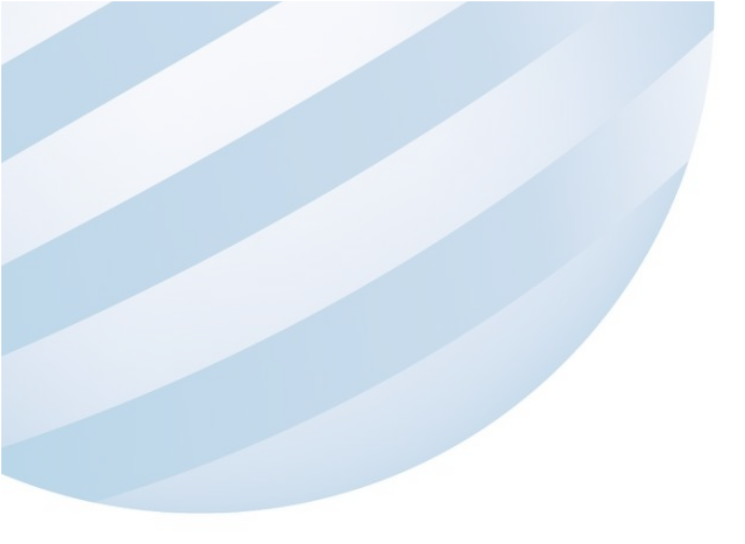

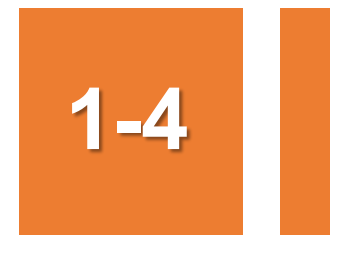

### •船員僱外線上申請/船員僱外註銷申請

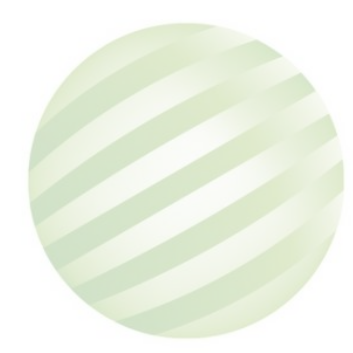

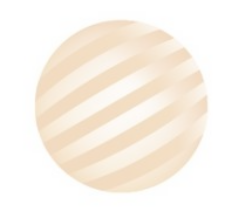

39

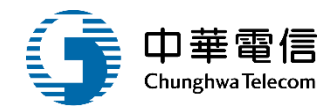

#### ◎ 船員僱外申請

| ★核准字號(號)_舊 | 120181130007                                          | 輸入核准編號以帶出物   | 目關資訊(若為104/8/12以前之核准函,請上 | _傳附件)      |
|------------|-------------------------------------------------------|--------------|--------------------------|------------|
| * 申請類別     | (09)申請註銷                                              | 於人校准今        |                          |            |
| 申請公司名稱     | 大漢海事工程有限公司                                            | (號)舊         | 41                       |            |
| *申請公司地址    | 臺中市                                                   |              |                          |            |
| ★申請公司電話    | 07-                                                   | ★申請公司傳真      | 075                      |            |
| 申請人員姓名     | 張宇                                                    | 申請人員身分證      | S1204                    |            |
| ★申請人電子郵件   | n c@yahoo.com.tw                                      | 申請發文日期       | 107-11-30                |            |
| * 所有人繙號    | プロシンティー                                               | 1 之 1 船舶所有人名 | 海鲸造船有限公司                 |            |
| * 相合舟白勁虎囊纹 | 015535 道湖 11                                          | 」具个个         | 海鲸1號 OCEAN WHAEL         | . NO.1     |
| 配額狀況       | 甲级 艙面 人 (累計申請 人)<br>輪機 人 (累計申請 人)<br>乙級 總計 人 (累計申請 人) |              |                          |            |
| 船舶種類       | (C2M)工作平台船                                            | 總聯位          | 129.9                    |            |
| 載重噸位       | 185.003                                               | * 航線         | 請選擇                      | 你这!我是就没小型手 |

# 1-4 •船員僱外線上申請/船員僱外註銷申請

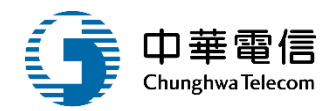

| ★ 船舶號數  | 015535 查詢                                             | 船名   | 海鯨1號         | OCEAN WHAEL NO.1 |   |
|---------|-------------------------------------------------------|------|--------------|------------------|---|
| 配額狀況    | 甲級 艙面 人 (累計申請 人)<br>輪機 人 (累計申請 人)<br>乙級 總計 人 (累計申請 人) |      |              |                  |   |
| 船舶種類    | (C2M)工作平台船                                            | 總噸位  | 129.9        |                  |   |
| 載重噸位    | 185.003                                               | * 航線 | 國內線          | ۲                | D |
| ★ 船舶營運人 | 大漢海事工程有限公司                                            |      |              |                  |   |
| 申請編號    |                                                       | 申辦編號 |              |                  | D |
| 申請人數    |                                                       |      | 輸入紅心必填<br>資料 |                  |   |
| 備註      |                                                       |      |              |                  | ] |

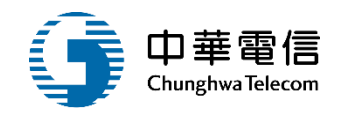

#### ▶ 僱外申請附件上傳

| 序號 | 附件名稱     | R                     | 付件 | 必要檢附 | 效期  | 已上傳檔案 |
|----|----------|-----------------------|----|------|-----|-------|
| 1  | 原核准函     | 選擇檔案 船舶檢查證書 (5).pdf   |    | 否    | 無效期 | -     |
| 2  | 其他相關證明文件 | 選擇檔案 船舶國際噸位證書 (2).pdf |    | 否    | 無效期 | -     |

★前項受僱之外國籍船員須年滿二十歲、品行端上。

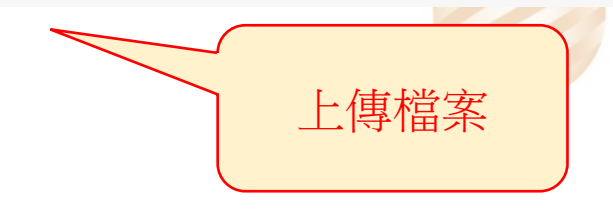

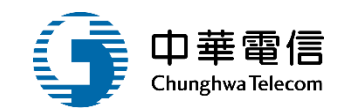

🖻 同意條款

當您使用本服務時,即表示您已閱讀、瞭解並同意接受本服務條款之所有內容,且所上傳內容須依個人資料保護法第54條通知當事人,本系統得依循個人資料保護法及相關法令之規 定,於個人資料提供之範圍與目的內使用該等個人資料。

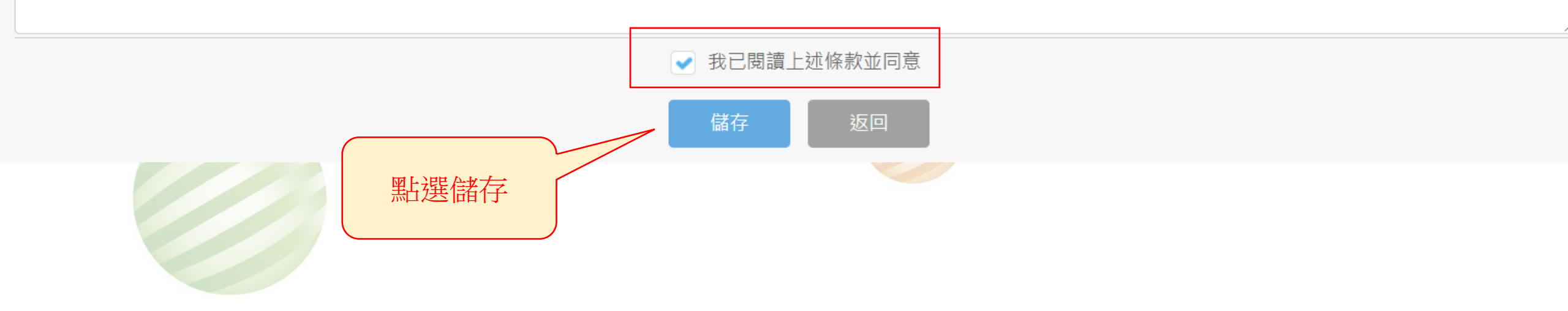

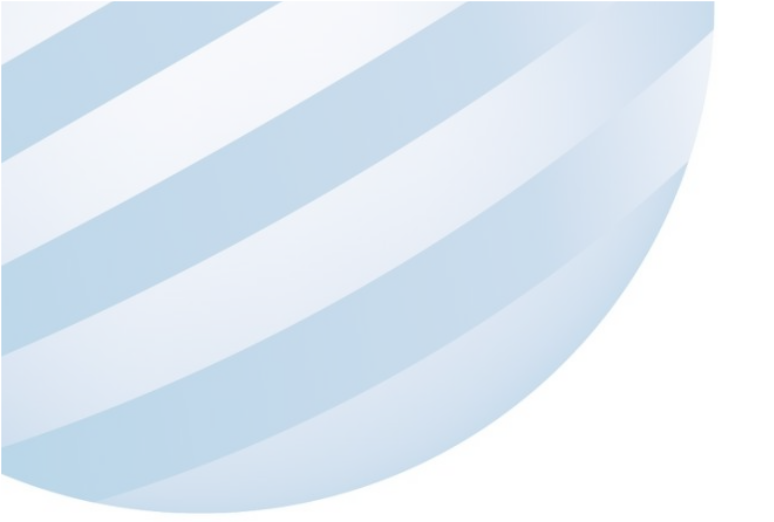

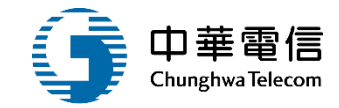

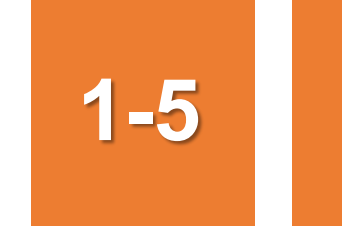

### 工作佇列匣

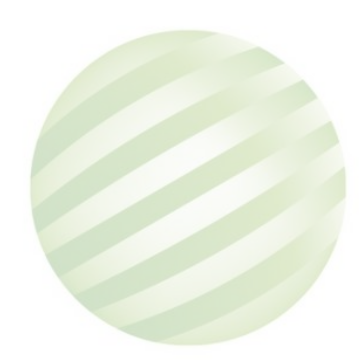

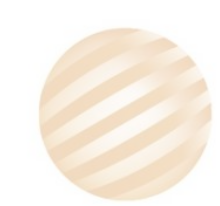

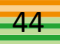

1-5 工作佇列匣

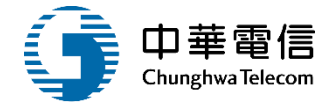

承辦人取件

| 交通部航港局<br>Maritime and Port Bureau, MOTO<br>第二代航港單一窗口服務平臺 |   | 選<br>單<br>開<br>閉<br>電子 | 重技術人<br>一簽核子。 | 員管理系統 ▼ 系統 > 簽核作業 > 工作        | 佇列匣(EF01-01-01)         |                |                         | 3小時58分鐘54秒 中華民國僱用外國籍船員輔導委員會 怒好,歡迎使用! 日                                 |
|-----------------------------------------------------------|---|------------------------|---------------|-------------------------------|-------------------------|----------------|-------------------------|------------------------------------------------------------------------|
| 電子簽核子系統                                                   | • | ■ I1                   | 乍佇列           | 匣                             |                         |                |                         |                                                                        |
| 簽核作業                                                      | • | 取得                     | 工作清           | 單                             |                         |                |                         |                                                                        |
| 工作佇列匣                                                     |   |                        | 佰次            | 主 留 夕 孫                       | 主留编號                    | 中洼人州之          |                         | 志思 资 英                                                                 |
| 待辦匣                                                       |   |                        | 模大            | ☆半山傍                          | 北平湖市300                 | 中明八江山          |                         | 文明文                                                                    |
| 船員管理子系統                                                   | • |                        | 1             | 船員僱外相關申請流<br>程                | MT060104F10909100<br>05 | 大漢海事工程有限公<br>司 | 2020-09-21 19:39:<br>44 | (09)申請註銷,12990941,大漢海事工程有限公司,離玲,014046,中鋼卓越 CHINA STEEL EXCELLENC<br>E |
| 僱外管理子系統                                                   | • |                        | 2             | 船員僱外相關申請流<br>程                | MT060103F10909100<br>01 | 大漢海事工程有限公<br>司 | 2020-09-21 19:29:<br>33 | (07)COE遺失補發,12990941,大漢海事工程有限公司,蕹玲,011344,亞泥3號 ASIA CEMENT NO.3        |
| 綜合查詢子系統                                                   | • |                        | 3             | 船員 <mark>僱</mark> 外相關申請流<br>程 | MT060102F10909100<br>01 | 大漢海事工程有限公司     | 2020-09-21 19:18:       | (04)僱用中船員職務變更申請,12990941,大漢海事工程有限公司,難玲,011344,亞泥3號 ASIA CEMENT<br>NO.3 |
|                                                           |   |                        | 4             | 船員僱外相關申請流<br>程                | MT060101F10909100<br>23 | 大漢海事工程方司       | 勾選點選                    | 取得 (01)新僱,12990941,大漢海事工程有限公司, 龍玲,008541, 長榮 CHANG YUNG                |
|                                                           |   |                        | 5             | 船員僱外相關申請流<br>程                | MT060101F10909000<br>06 | 基隆港引水人辦公室      |                         |                                                                        |
|                                                           |   |                        | 6             | 船員僱外相關申請流<br>程                | MT060101F10909000<br>05 | 基隆港引水人辦公室      | 2020-09-14 19:13:<br>30 | (01)新僱,20003808,基隆港引水人辦公室,引水人辦事處,014965,大金 TA CHIN                     |
|                                                           |   |                        | 7             | 船員僱外相關申請流<br>程                | MT060101F10909100<br>21 | 大漢海事工程有限公<br>司 | 2020-09-10 16:49:<br>38 | (01)新僱,12990941,大漢海事工程有限公司,龍玲,014046,中鋼卓越 CHINA STEEL EXCELLENCE       |
|                                                           |   |                        | 8             | 船員僱外相關申請流<br>程                | MT060101F10909100<br>20 | 大漢海事工程有限公<br>司 | 2020-09-10 16:45:<br>54 | (01)新僱,12990941,大漢海事工程有限公司,龍玲,014046,中鋼卓越 CHINA STEEL EXCELLENCE       |
|                                                           |   |                        | 9             | 船員僱外相關申請流<br>程                | MT060101F10909100<br>19 | 大漢海事工程有限公<br>司 | 2020-09-10 14:32:<br>33 | (01)新僱,12990941,大漢海事工程有限公司,龍玲,014714,清田                                |
|                                                           |   |                        | 10            | 船員僱外相關申請流<br>程                | MT060101F10909000<br>04 | 基隆港引水人辦公室      | 2020-09-10 14:26:<br>17 | (01)新僱,28306729,基隆港引水人辦公室,已水人辦事点 013560 + 約 <sup>一</sup> 號             |

45

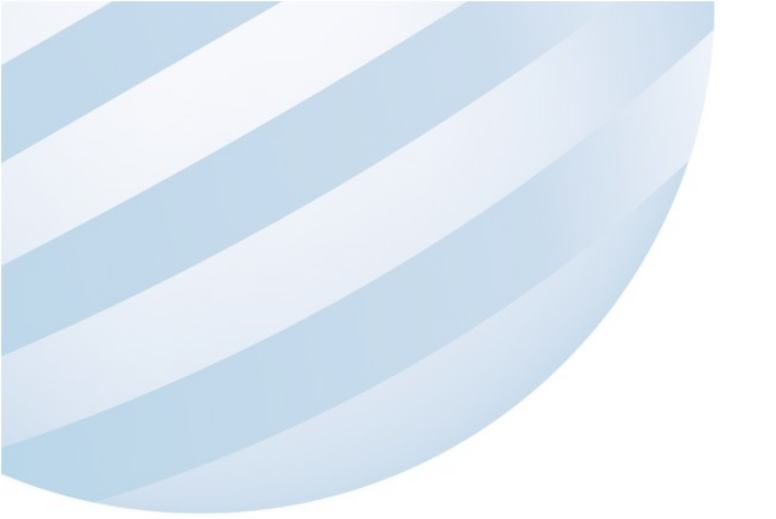

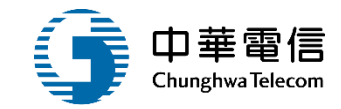

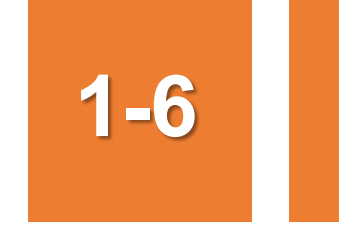

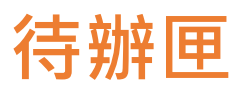

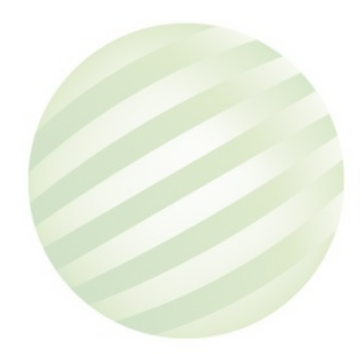

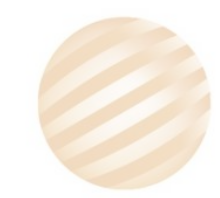

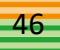

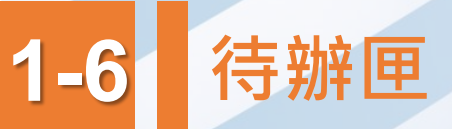

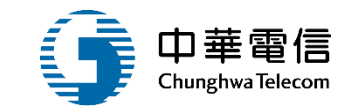

### 尚未審查的工作項目

| 交通部航港局<br>Maritime and Port Bureau, MOTC<br>第二代航港單一窗口服務平臺 | 選調問 | 運技術人員管理系統<br>子簽核子系統 > 簽核作業 > | ▼<br>待辦匣(EF01-01-02) |            |                     |                   | 3小時57分鐘9秒   | 中華民國僱用外國籍船員輔導委員會        | 您好,歡迎使用! | € |
|-----------------------------------------------------------|-----|------------------------------|----------------------|------------|---------------------|-------------------|-------------|-------------------------|----------|---|
| 電子簽核子系統    ▼                                              | ▶ 待 | 辦匣                           |                      |            |                     |                   |             |                         |          |   |
| 簽核作業    ▼                                                 |     | 表單名稱                         |                      |            |                     | 表單編號              |             |                         |          |   |
| 工作佇列匣                                                     |     | 中語人                          |                      |            |                     | 暑後祥佐日期 記訖         | 109-09-21   | ~                       |          |   |
| 待辦匣                                                       |     | 千時八                          |                      |            |                     |                   |             |                         |          |   |
| 船員管理子系統    ▼                                              |     |                              |                      |            | 查詢                  |                   |             |                         |          |   |
| 僱外管理子系統 <b>•</b>                                          | ▲本社 |                              |                      |            |                     |                   |             |                         |          |   |
| 综合杳詢子亥統     ▼                                             |     | 」結果                          |                      |            |                     |                   |             |                         |          |   |
|                                                           | 項次  | 表單名稱                         | 表單編號                 | 申請人姓名      | 最後送件日期              |                   | 表單摘要        |                         | 審查連結     |   |
|                                                           | 1   | 船員僱外相關申請流程                   | MT060101F1090910023  | 大漢海事工程有限公司 | 2020-09-21 18:57:43 | (01)新僱,12990941,7 | ≿漢海事工程有限公司, | 龍玲,008541,長榮 CHANG YUNG | 選取退回佇列   | ₽ |
|                                                           |     |                              |                      |            |                     |                   |             |                         |          |   |

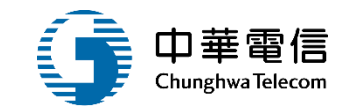

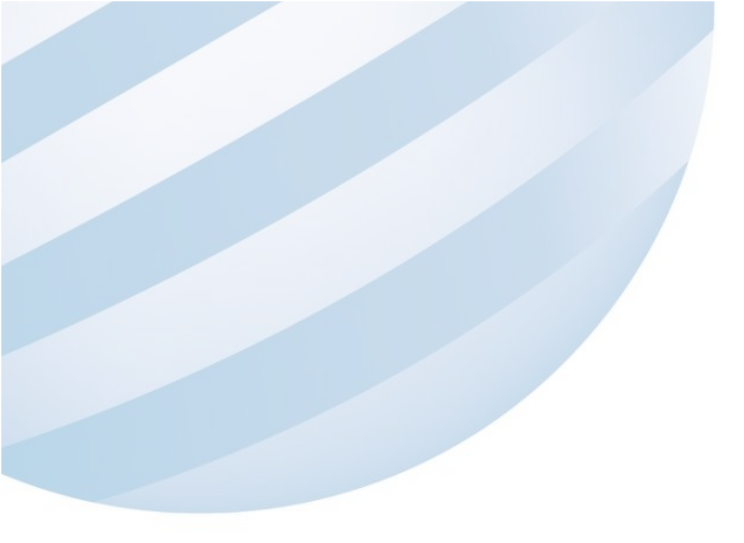

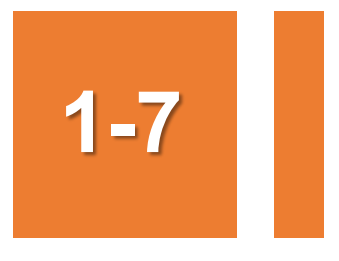

### •船員僱外線上申請/船員僱外申請審核

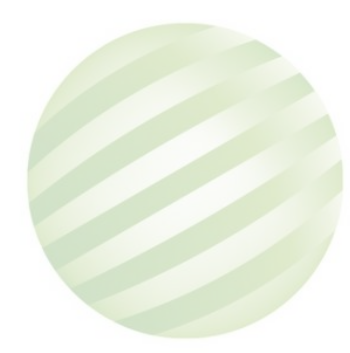

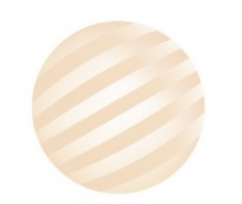

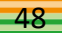

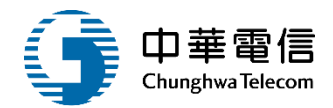

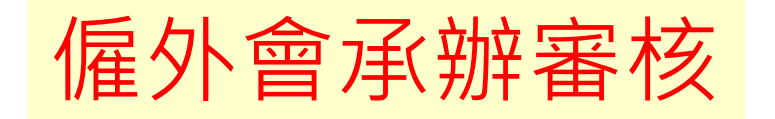

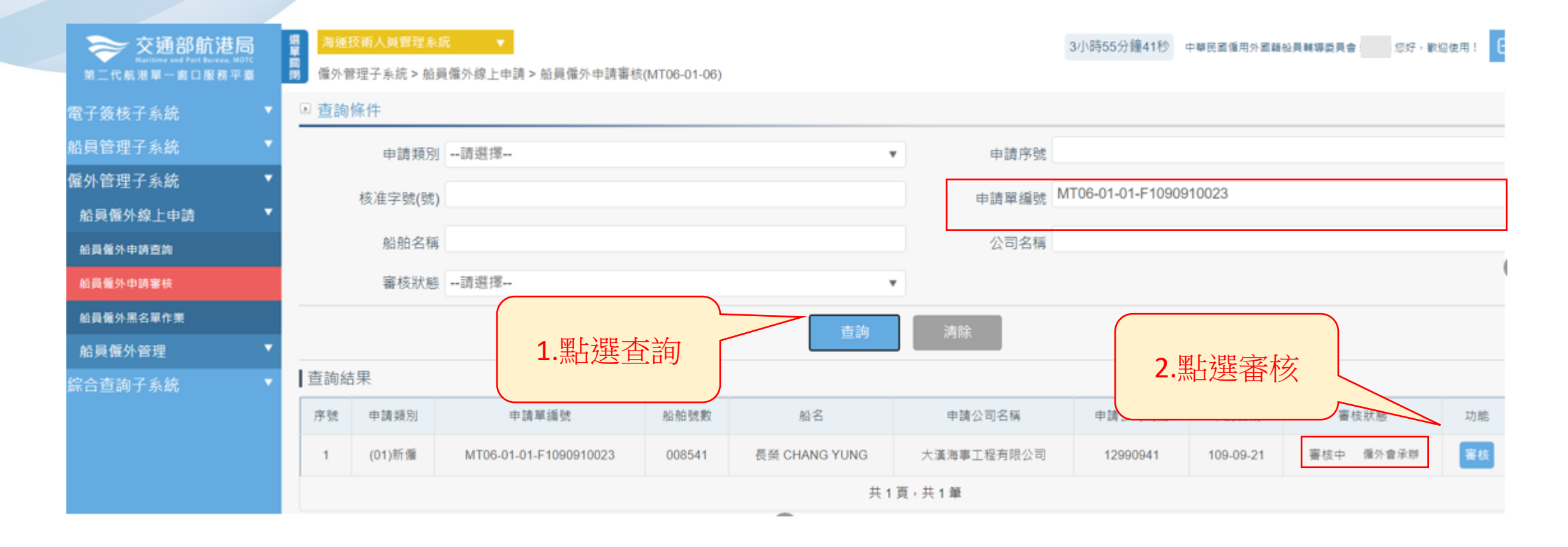

#### ▶ 僱外申請附件上傳

| 序號    | 附件名稱                                 | 附件序號 | 檔案名稱        | 必要檢附 | 效期        | 審核狀態 | ŧ | 已上傳檔案 |
|-------|--------------------------------------|------|-------------|------|-----------|------|---|-------|
| 1     | 團體協約或契約(已用印之第1頁及NCSU認證<br>頁及NCSU函復文) | 1    | 證書 (29).pdf | 是    | 139-09-13 | 通過   | v | 檔案下載  |
| 2     | 其他相關證明文件                             | 17   | 證書 (29).pdf | 否    | 無效期       | 通過   | • | 檔案下載  |
| ★前項受僱 | 崔之外國籍船員須年滿二十歲、品行端正。<br>              |      |             | 選擇審  | 核狀態       | -    |   | ,     |
|       |                                      |      |             |      |           |      |   |       |

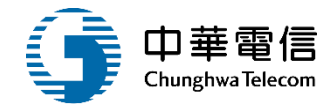

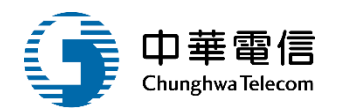

|    | 11                                              |     |                |     |           |    |   |    |
|----|-------------------------------------------------|-----|----------------|-----|-----------|----|---|----|
| 15 | 領導統御與駕駛臺資源管理                                    | 123 | 證書 (29).pdf    | 是   | 122-09-06 | 通過 | T | 檔員 |
| 16 | 基本安全訓練(包含人員求生技<br>能、防火及基礎滅火、基礎急<br>救、人員安全及社會責任) | 135 | 證書 (29).pdf    | 是   | 153-09-09 | 通過 | • | 檔員 |
| 17 | 船舶保全人員、保全意識、保全<br>職責(依所指派擔任之職務檢附<br>之)          | 140 | 證書 (29).pdf    | 是   | 154-09-16 | 通過 | • | 檔員 |
| 18 | 非所列清單之其他證書                                      | 199 | 船舶檢查證書 (3).pdf | 否   | 123-09-13 | 通過 | • | 檔测 |
| 19 | 其他1                                             | 997 | 中華民國遊艇證書.pdf   | 否   | 無效期       | 通過 | • | 檔員 |
| 20 | 其他2                                             | 998 | 證書 (29).pdf    | 否   | 無效期       | 通過 | • | 檔員 |
| 21 | 其他3                                             | 999 | 證書 (29).pdf    | 否   | 無效期       | 通過 | ¥ | 檔員 |
|    |                                                 | 點選更 | 新              | 閉視窗 |           |    |   |    |

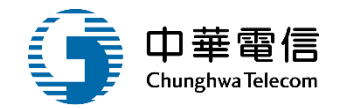

#### 🖻 簽核歷程

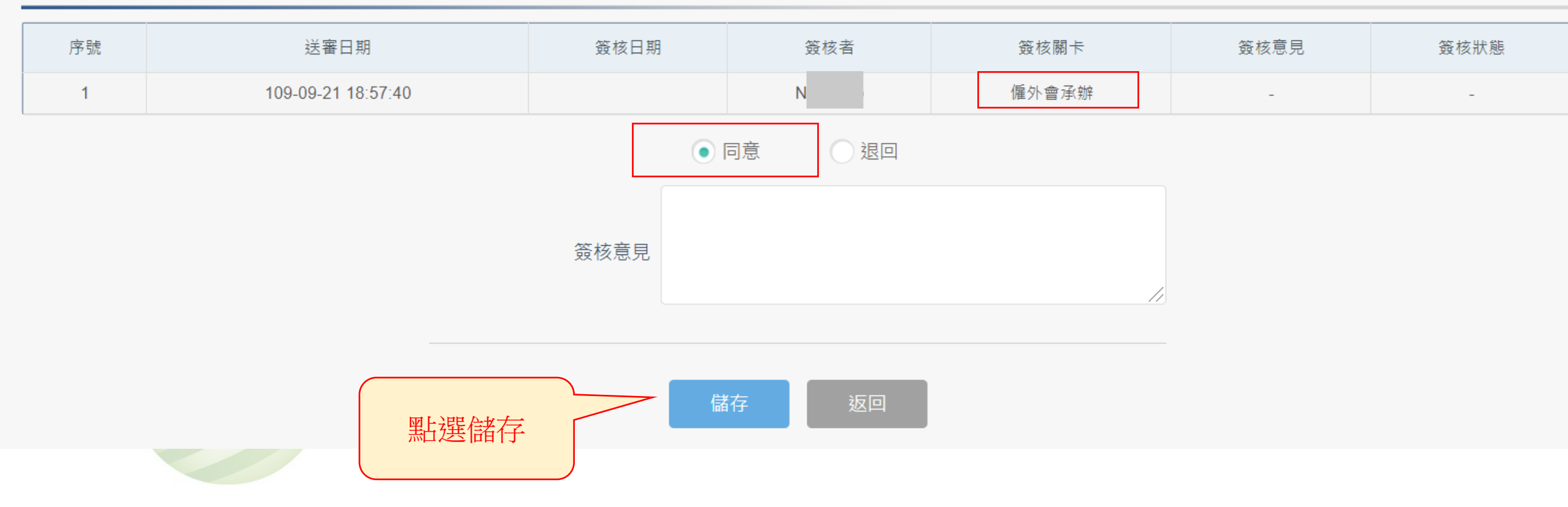

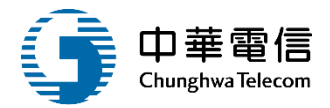

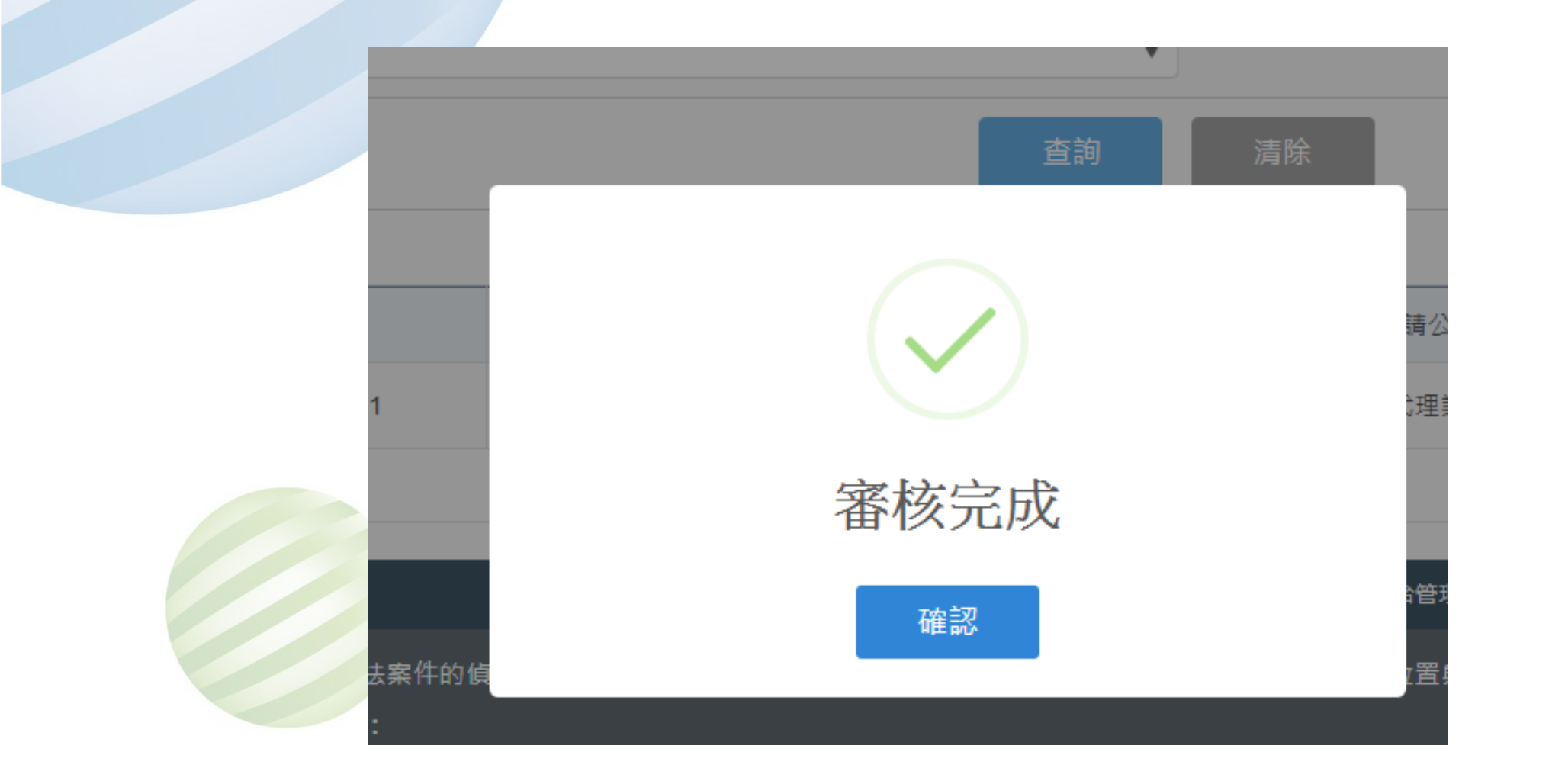

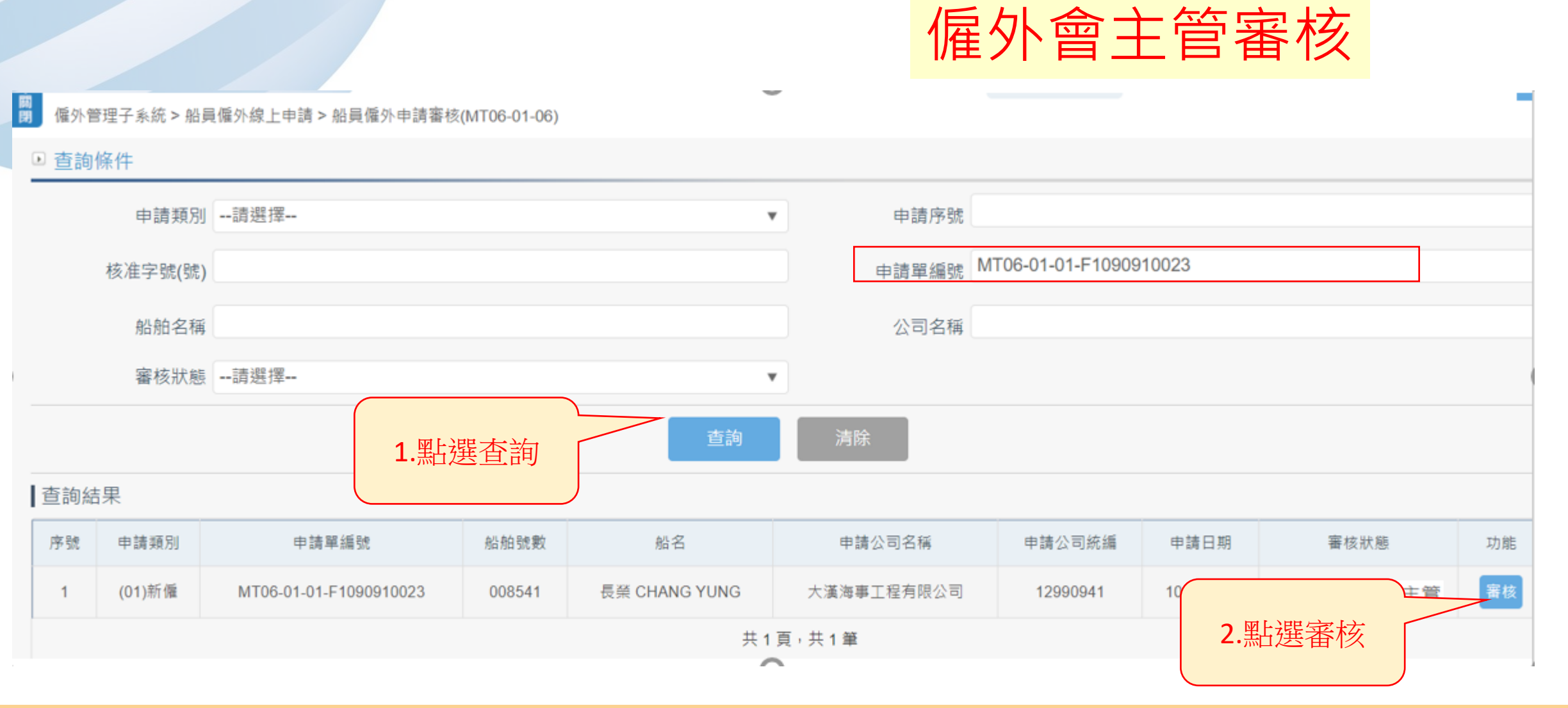

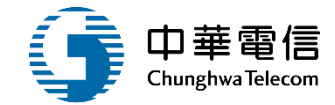

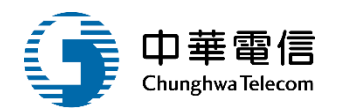

|    | 11                                              |     |                |     |           |    |   |    |
|----|-------------------------------------------------|-----|----------------|-----|-----------|----|---|----|
| 15 | 領導統御與駕駛臺資源管理                                    | 123 | 證書 (29).pdf    | 是   | 122-09-06 | 通過 | T | 檔員 |
| 16 | 基本安全訓練(包含人員求生技<br>能、防火及基礎滅火、基礎急<br>救、人員安全及社會責任) | 135 | 證書 (29).pdf    | 是   | 153-09-09 | 通過 | • | 檔員 |
| 17 | 船舶保全人員、保全意識、保全<br>職責(依所指派擔任之職務檢附<br>之)          | 140 | 證書 (29).pdf    | 是   | 154-09-16 | 通過 | • | 檔員 |
| 18 | 非所列清單之其他證書                                      | 199 | 船舶檢查證書 (3).pdf | 否   | 123-09-13 | 通過 | • | 檔测 |
| 19 | 其他1                                             | 997 | 中華民國遊艇證書.pdf   | 否   | 無效期       | 通過 | • | 檔員 |
| 20 | 其他2                                             | 998 | 證書 (29).pdf    | 否   | 無效期       | 通過 | • | 檔員 |
| 21 | 其他3                                             | 999 | 證書 (29).pdf    | 否   | 無效期       | 通過 | ¥ | 檔員 |
|    |                                                 | 點選更 | 新              | 閉視窗 |           |    |   |    |

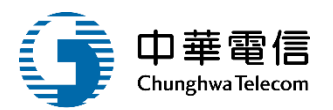

#### 🖻 僱外申請附件上傳

| 序號 | 附件名稱                                 | 附件序號 | 檔案名稱        | 必要檢附 | 效期        | 審核狀態    | 已上傳檔案 |
|----|--------------------------------------|------|-------------|------|-----------|---------|-------|
| 1  | 團體協約或契約(已用印之第1頁及NCSU認證<br>頁及NCSU函復文) | 1    | 證書 (29).pdf | 是    | 139-09-13 | 通過  ▼   | 檔案下載  |
| 2  | 其他相關證明文件                             | 17   | 證書 (29).pdf | 否    | 無效期       | 通過    ▼ | 檔案下載  |

#### ★前項受僱之外國籍船員須年滿二十歲、品行端正。

#### ▶ 簽核歷程

| 序號 | 送審日期               | 簽核日期               | 簽核者 | 簽核關卡  | 簽核意見 | 簽核狀態 |
|----|--------------------|--------------------|-----|-------|------|------|
| 1  | 109-09-21 18:57:40 | 109-09-21 20:09:09 | ga  | 僱外會承辦 | -    | 同意   |
| 2  | 109-09-21 20:09:09 |                    | N   | 僱外會主管 | -    | -    |

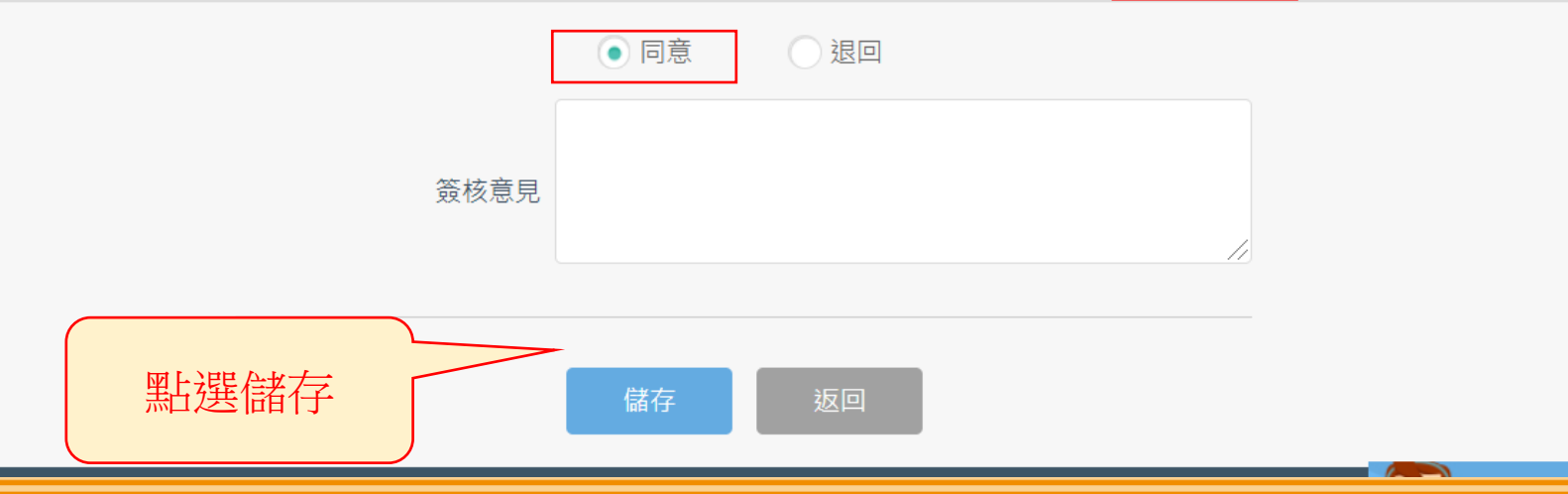

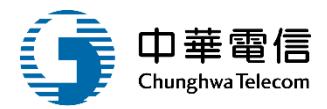

| 類別請選擇                  | ¥                               | 申請序號       |            |
|------------------------|---------------------------------|------------|------------|
| 虎(號)                   |                                 | 申請單編號      |            |
| 狀態請選擇                  | ¥                               |            |            |
|                        |                                 |            |            |
|                        |                                 |            |            |
| 申請類別申                  |                                 | 名稱         | 申請公司統編     |
|                        | 審核完成                            |            |            |
|                        | 確認                              | 音管理後台      |            |
| 乘客名册,以利海事災害防救及協        |                                 | ,且使用者之IP位置 | 置與系統使用情形將會 |
| 使用本系統相關電腦規格:           |                                 |            |            |
| 除翊群 ●為順利操作本系統,若使用IE瀏   | 覽器,需使用IE版本11以上。                 |            |            |
| 函銘華 ●如低於IE11,則需至功能列->相 | 容性檢視設定->將mtnet.gov.tw的網址移除,方能使用 | 本系統。       |            |
|                        |                                 |            |            |

| 選 <mark>軍</mark> 調<br>開開 僱外管 | 反術人員管理系編<br>育理子系統 > 船員 | <mark>統</mark> ▼<br>員僱外線上申請 > 船員僱外申請審核 | :(MT06-01-06) |               | 船          | 員組承               | <mark>辦審</mark> | <b>枝</b>   | ,歡迎使用! |
|------------------------------|------------------------|----------------------------------------|---------------|---------------|------------|-------------------|-----------------|------------|--------|
| ▶ 查詢                         | 條件                     |                                        |               |               |            |                   |                 |            |        |
|                              | 申請類別                   | 請選擇                                    |               |               | 申請序號       |                   |                 |            |        |
|                              | 核准字號(號)                |                                        |               |               | 申請單編號      | MT06-01-01-F10909 | 910023          |            |        |
|                              | 船舶名稱                   |                                        |               |               | 公司名稱       |                   |                 |            |        |
|                              | 審核狀態                   | 請選擇                                    |               | ,             | •          |                   |                 |            |        |
| ┃杳詢結                         | 课                      | 1.#                                    | 钻選查詢          | 查詢            | 清除         |                   |                 | 1.點選審核     |        |
| 序號                           | 申請類別                   | 申請單編號                                  | 船舶號數          | 船名            | 申請公司名稱     | 申請公司統編            | 申請日期            |            | 功能     |
| 1                            | <b>(</b> 01)新僱         | MT06-01-01-F1090910023                 | 008541        | 長榮 CHANG YUNG | 大漢海事工程有限公司 | 12990941          | 109-09-21       | 審核中(船員組承辦) | 審核     |

1-7

-58

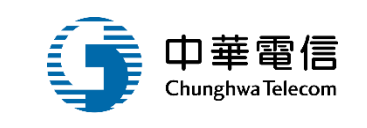

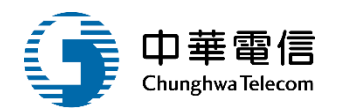

|    | 11                                              |     |                |     |           |    |   |    |
|----|-------------------------------------------------|-----|----------------|-----|-----------|----|---|----|
| 15 | 領導統御與駕駛臺資源管理                                    | 123 | 證書 (29).pdf    | 是   | 122-09-06 | 通過 | T | 檔員 |
| 16 | 基本安全訓練(包含人員求生技<br>能、防火及基礎滅火、基礎急<br>救、人員安全及社會責任) | 135 | 證書 (29).pdf    | 是   | 153-09-09 | 通過 | • | 檔員 |
| 17 | 船舶保全人員、保全意識、保全<br>職責(依所指派擔任之職務檢附<br>之)          | 140 | 證書 (29).pdf    | 是   | 154-09-16 | 通過 | ¥ | 檔圖 |
| 18 | 非所列清單之其他證書                                      | 199 | 船舶檢查證書 (3).pdf | 否   | 123-09-13 | 通過 | ▼ | 檔員 |
| 19 | 其他1                                             | 997 | 中華民國遊艇證書.pdf   | 否   | 無效期       | 通過 | ¥ | 檔員 |
| 20 | 其他2                                             | 998 | 證書 (29).pdf    | 否   | 無效期       | 通過 | • | 檔員 |
| 21 | 其他3                                             | 999 | 證書 (29).pdf    | 否   | 無效期       | 通過 | T | 檔員 |
|    |                                                 | 點選更 | 新              | 閉視窗 |           |    |   |    |

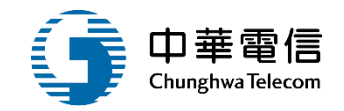

#### ★前項受僱之外國籍船員須年滿二十歲、品行端正。

#### ▶ 簽核歷程

| 序號 | 送審日期               | 簽核日期               | 簽核者       | 簽核關卡  | 簽核意見 | 簽核狀態 |  |  |  |  |
|----|--------------------|--------------------|-----------|-------|------|------|--|--|--|--|
| 1  | 109-09-21 18:57:40 | 109-09-21 20:09:09 | ga 05     | 僱外會承辦 | -    | 同意   |  |  |  |  |
| 2  | 109-09-21 20:09:09 | 109-09-21 20:26:38 | bella 800 | 僱外會主管 | 000  | 同意   |  |  |  |  |
| 3  | 109-09-21 20:26:38 |                    | N p       | 船員組承辦 | -    | -    |  |  |  |  |
|    | ● 同意               |                    |           |       |      |      |  |  |  |  |

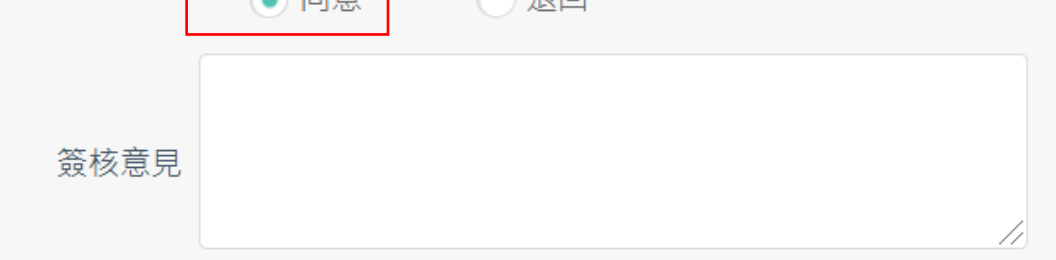

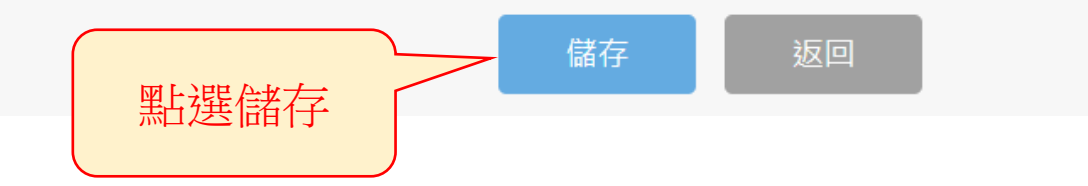

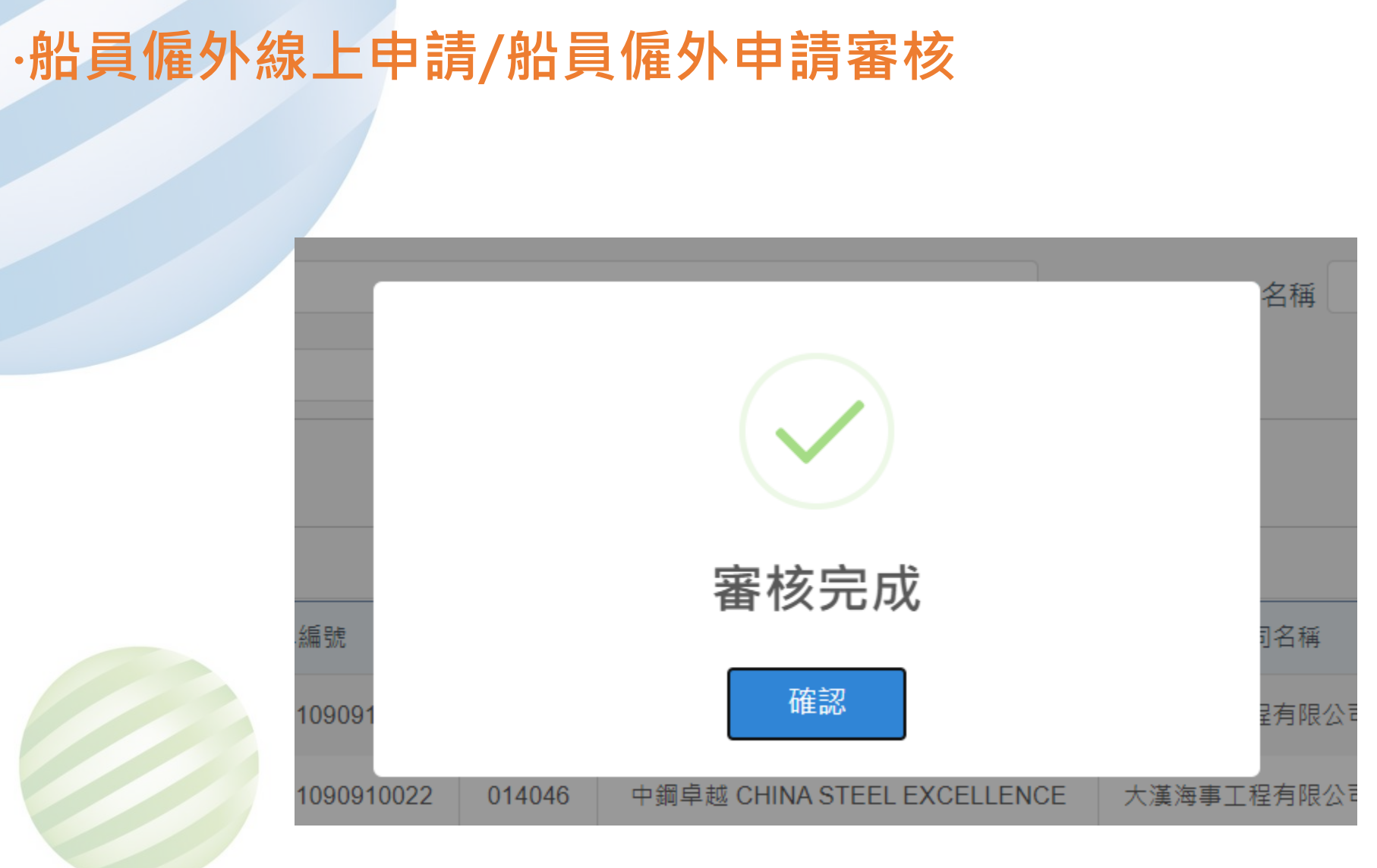

1-7

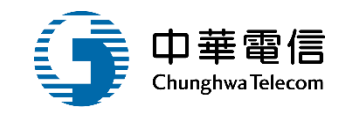

# 船員組主管審核 3小時59分鐘47秒 船員組就業發展科 僱外管理子系統 > 船員僱外線上申請 > 船員僱外申請審核(MT06-01-06) ▶ 查詢條件

|     | 申請類別               | 」請選擇                   |        |               | 申請序號       |                   |           |                |    |  |  |
|-----|--------------------|------------------------|--------|---------------|------------|-------------------|-----------|----------------|----|--|--|
|     |                    |                        |        |               |            |                   |           |                |    |  |  |
|     | 核准字號(號)            |                        |        |               | 申請單編號      | MT06-01-01-F10909 | 10023     |                |    |  |  |
|     |                    |                        |        |               |            |                   |           |                |    |  |  |
|     | 船舶名稱               | 5mh                    |        |               | 公司名稱       |                   |           |                |    |  |  |
|     |                    |                        |        |               |            |                   |           |                |    |  |  |
|     | 審核狀態               | 請選擇                    |        |               | *          |                   |           |                |    |  |  |
|     | 查詢 清除<br>1 平片跟 本 治 |                        |        |               |            |                   |           |                |    |  |  |
| 查詢結 | 課                  |                        |        |               |            |                   |           | <b>)</b> 图片跟字校 |    |  |  |
| 序號  | 申請類別               | 申請單編號                  | 船舶號數   | 船名            | 申請公司名稱     | 申請公司統編            | 申請日期      | 2.             | 功能 |  |  |
| 1   | (01)新僱             | MT06-01-01-F1090910023 | 008541 | 長榮 CHANG YUNG | 大漢海事工程有限公司 | <b>1</b> 2990941  | 109-09-21 | 審核中(船員組主管)     | 審核 |  |  |
|     | 共1頁,共1筆            |                        |        |               |            |                   |           |                |    |  |  |

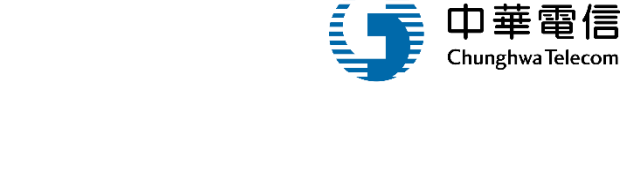

您好,歡迎使用! 🧲

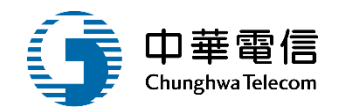

|    | 1.                                              |      | · — / – - / P – - · |      |           |      | UNIXES I TH |
|----|-------------------------------------------------|------|---------------------|------|-----------|------|-------------|
| 15 | 領導統御與駕駛臺資源管理                                    | 123  | 證書 (29).pdf         | 是    | 122-09-06 | 通過 🔻 | 檔案下載        |
| 16 | 基本安全訓練(包含人員求生技<br>能、防火及基礎滅火、基礎急<br>救、人員安全及社會責任) | 135  | 證書 (29).pdf         | 是    | 153-09-09 | 通過 ▼ | 檔案下載        |
| 17 | 船舶保全人員、保全意識、保全<br>職責(依所指派擔任之職務檢附<br>之)          | 140  | 證書 (29).pdf         | 是    | 154-09-16 | 通過 ▼ | 檔案下載        |
| 18 | 非所列清單之其他證書                                      | 199  | 船舶檢查證書 (3).pdf      | 否    | 123-09-13 | 通過 🔻 | 檔案下載        |
| 19 | 其他1                                             | 997  | 中華民國遊艇證書.pdf        | 否    | 無效期       | 通過 🔻 | 檔案下載        |
| 20 | 其他2                                             | 998  | 證書 (29).pdf         | 否    | 無效期       | 通過 ▼ | 檔案下載        |
| 21 | 其他3                                             | 999  | 證書 (29).pdf         | 否    | 無效期       | 通過 🔻 | 檔案下載        |
|    | 黑                                               | 占選更新 | 更新                  | 關閉視窗 |           |      |             |

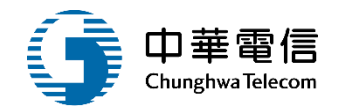

#### ▶ 簽核歷程

| 序號 | 送審日期               | 簽核日期               | 资核者      | 簽核關卡  | 簽核意見 | 簽核狀態 |
|----|--------------------|--------------------|----------|-------|------|------|
| 1  | 109-09-21 18:57:40 | 109-09-21 20:09:09 | ga 5     | 僱外會承辦 | -    | 同意   |
| 2  | 109-09-21 20:09:09 | 109-09-21 20:26:38 | bell: 00 | 僱外會主管 | 000  | 同意   |
| 3  | 109-09-21 20:26:38 | 109-09-21 20:33:30 | ν.       | 船員組承辦 | -    | 同意   |
| 4  | 109-09-21 20:33:30 |                    | N        | 船員組主管 | -    | -    |
|    |                    | ● 同意               | () 退回    |       |      |      |
|    | 出黑                 | 選儲存                | 返回       |       |      |      |
|    |                    |                    |          |       |      |      |

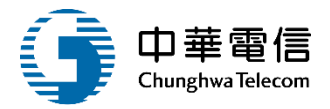

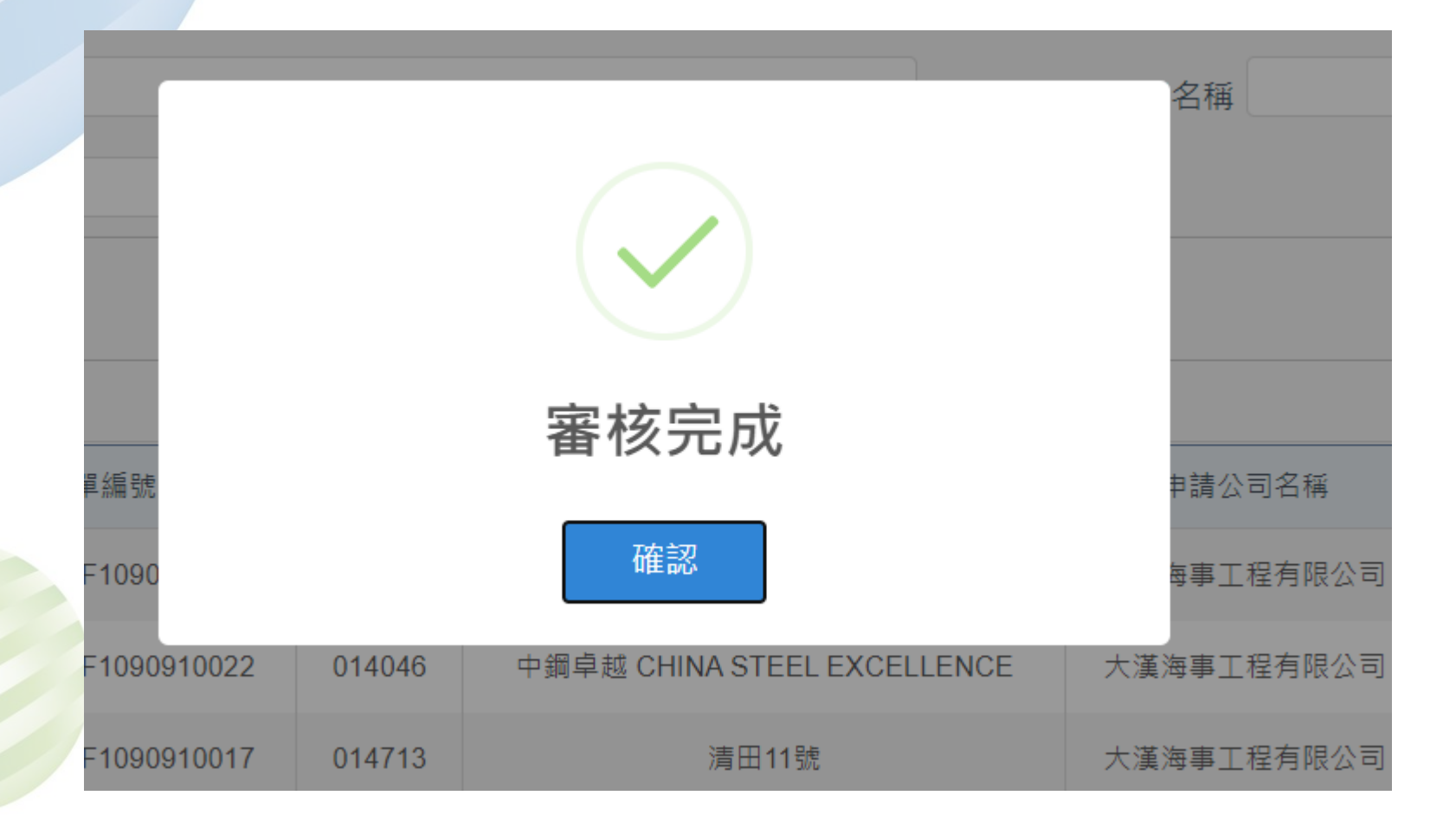

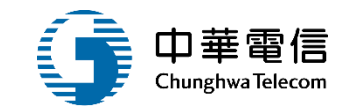

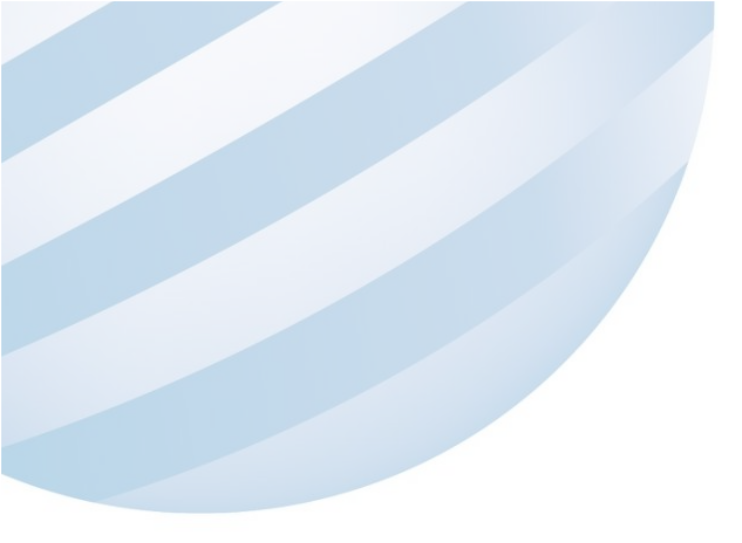

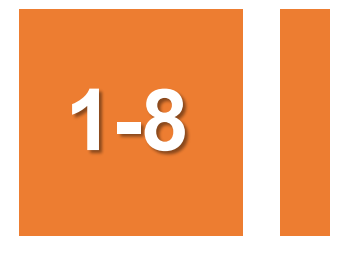

### •船員僱外線上申請/船員僱外申請查詢

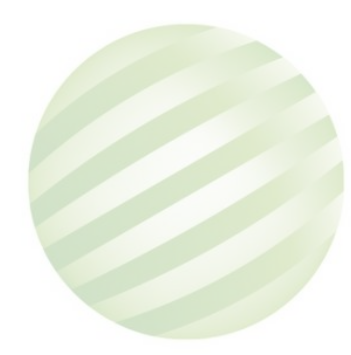

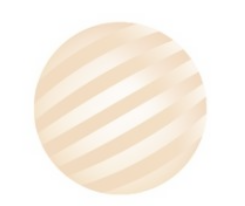

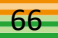

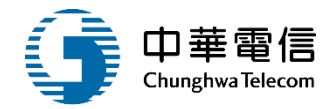

| 交通部航港局<br>Maritime and Port Bureau, MOTC<br>第二代航港單一窗口服務平臺 | 選<br>單<br>開<br>閉 僱夕 | 運技術人員智<br>N管理子系統 | <b>营理系統   ▼</b><br></th <th>員僱外申請到</th> <th>查詢(MT06-01-05)</th> <th>  <u>(</u>01)新<br/>3</th> <th>了僱<br/>= +安</th> <th>3/</th> <th>小時59分鐘49秒 大</th> <th>[漢海事工程有]</th> <th>限公司 ;您</th> <th>波,歡迎使用! C</th> | 員僱外申請到 | 查詢(MT06-01-05)                  | <u>(</u> 01)新<br>3        | 了僱<br>= +安           | 3/            | 小時59分鐘49秒 大    | [漢海事工程有] | 限公司 ;您 | 波,歡迎使用! C |
|-----------------------------------------------------------|---------------------|------------------|----------------------------------------------------------------------------------------------------|--------|---------------------------------|---------------------------|----------------------|---------------|----------------|----------|--------|-----------|
| 電子簽核子系統    ▼                                              | ▶ 查讀                | 洵條件              |                                                                                                    |        |                                 |                           | ₅1幸<br>斤僱<br>賣僱      |               |                |          |        |           |
| 船員管理子系統                                                   |                     | 申請               | 頻別 (01)新僱                                                                                                    |        |                                 | (03)<br>(03)<br>近<br>(04) | を替<br>重用中船員職務變更⊑     | 申請            |                |          |        |           |
| 船員線上查驗服務子系統 ▼                                             | 核准字號(號)             |                  |                                                                                                    |        |                                 |                           | 賣僱職務變更<br>COE到期再申辦   |               |                |          |        |           |
| 外僱管理子系統 🔹 🔻                                               |                     |                  |                                                                                                    |        |                                 | (07)C<br>(14)/J           | OE遺失補發<br>種用中船員基本資料會 | 變更申請          |                |          |        |           |
| 僱外管理子系統    ▼                                              |                     | 船船               | 1號數                                                                                                    |        |                                 | (09)目                     | ∃請註銷                 |               |                |          |        |           |
| 船員僱外線上申請    ▼                                             |                     | 審核               | 狀態請選擇                                                                                                    |        |                                 | •                         | 申請日期                 |               | ~              |          |        |           |
| 船員僱外申請                                                    |                     |                  |                                                                                                    |        |                                 |                           |                      |               |                |          |        |           |
| 船員僱外變更申請                                                  |                     |                  |                                                                                                    | 1.點    | 選査詢 🧹 🔎                         | <b>詢</b>                  | È.                   |               |                |          |        |           |
| 船員僱外COE申請                                                 | 查詢                  | 結果               |                                                                                                    |        |                                 |                           |                      |               |                |          |        |           |
| 船員僱外註銷申請                                                  | 序號                  | 申請類別             | 申請單編號                                                                                                    | 船舶號數   | 船名                              | 申請公司名稱                    | 申請公司統編               | 申請日期          | 審核狀態           | 繳費狀態     | 處理人員   | 功能        |
| 船員僱外申請查詢                                                  | 1                   | (01)新僱           | MT06-01-01-F10909100<br>23                                                                                                    | 008541 | 長榮 CHANG YUNG                   | 大漢海事工程有限<br>司             | 公 12990941           | 109-09-2<br>1 |                |          | ,      | ● 檢視      |
|                                                           | 2                   | (01)新僱           | MT06-01-01-F10909100<br>22                                                                                                    | 014046 | 中鋼卓越 CHINA STEEL EXCELLEN<br>CE | 大漢海事工程有限<br>司             | 公 12990941           | 109-09-1<br>6 | 2點逛稅           | <u></u>  | tc 7   | ◎檢視       |
|                                                           | 3                   | (01)新僱           | MT06-01-01-F10909100<br>21                                                                                                    | 014046 | 中鋼卓越 CHINA STEEL EXCELLEN<br>CE | 大漢海事工程有限<br>司             | 公 12990941           | 109-09-1<br>0 | 審核中(僱外會承<br>辦) | 無須繳費     | -      | ●檢視       |

# 1-8 •船員僱外線上申請/船員僱外申請查詢

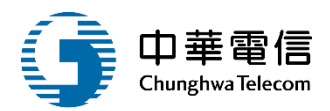

| ■ 船員僱外續僱申書 | 唐                                                                 |           |              |                     |  |
|------------|-------------------------------------------------------------------|-----------|--------------|---------------------|--|
| * 申請類別     | (01)新催                                                            |           |              |                     |  |
| 申請序號       | MT060101F1090910023                                               | 核准字號(號)   | 120200921001 |                     |  |
| 申請公司名稱     | 大漢海事工程有限公司                                                        | 申請公司統編    | 1            |                     |  |
| * 申請公司地址   | 臺中市                                                               |           |              |                     |  |
| *申請公司電話    | 04                                                                | *申請公司傳真   | 123456       |                     |  |
| 申請人員姓名     | 龍                                                                 | 申請人員身分證   | B22(         |                     |  |
| *申請人電子郵件   | @gmail.com                                                        | 申請發文日期    | 109-09-21    |                     |  |
| ★ 所有人編號    |                                                                   | 船舶所有人名    | 協築航業股份有      | 限公司                 |  |
| 核准字號(號)_舊  |                                                                   | 輸入核准編號以帶出 | 相關資訊(若為104   | 4/8/12以前之核准函,請上傳附件) |  |
| *船舶號數      | 008541                                                            | 船名        | 長榮           | CHANG YUNG          |  |
| 配額狀況       | 甲級 艙面 0 人 (累計申請 2 人)<br>輪機 0 人 (累計申請 0 人)<br>乙級 總計 0 人 (累計申請 0 人) |           |              |                     |  |

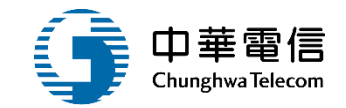

# 船員僱外線上申請

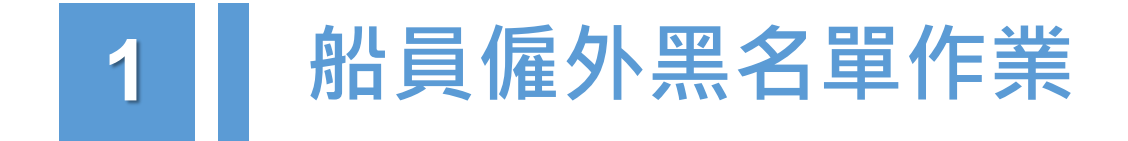

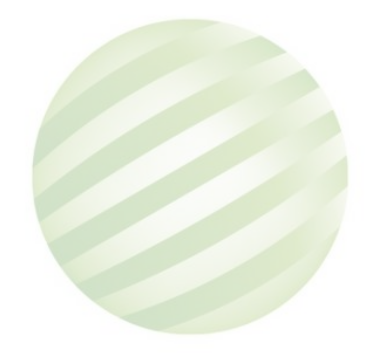

69

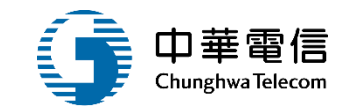

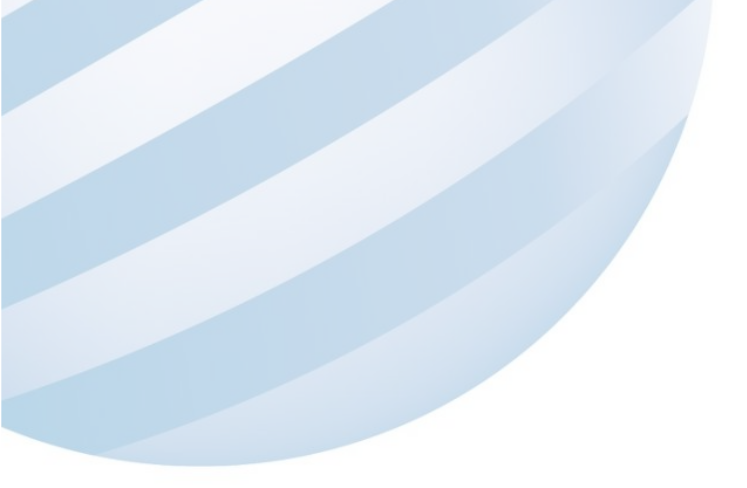

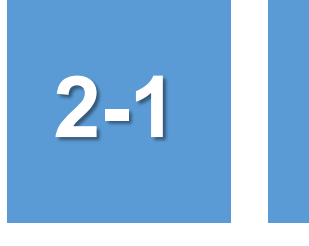

### •船員僱外線上申請/船員僱外黑名單作業

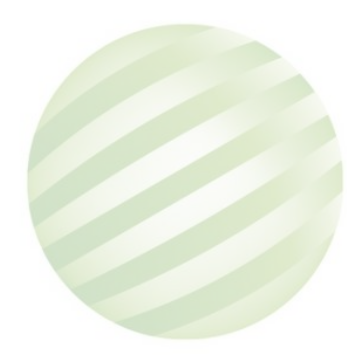

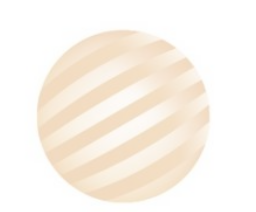

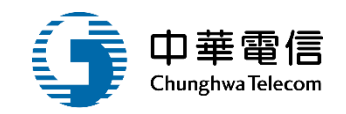

| 交通部航港局<br>Maritime and Port Bureau, MOTC<br>第二代航港單一窗口服務平臺 | 選<br>單<br>關<br>閉 僱外管理子系統 > 船員係 | ▼<br>雇外線上申請 > 船員僱外黑名單作業(I | MT06-01-07)        |               | 3小時59分鐘39秒 | 中華民國僱用外國籍船員輔導委員會 | 您好,歡迎使用! | [→ |
|-----------------------------------------------------------|--------------------------------|---------------------------|--------------------|---------------|------------|------------------|----------|----|
| 電子簽核子系統    ▼                                              | □ 查詢條件                         |                           |                    |               |            |                  |          |    |
| 船員管理子系統    ▼                                              | 護照號碼                           |                           |                    | 姓名            |            |                  |          |    |
| 僱外管理子系統    ▼                                              |                                |                           |                    |               |            |                  |          |    |
| 船員僱外線上申請                                                  |                                |                           | 查詢                 | 新增    清除      |            |                  |          |    |
| 船員僱外申請查詢                                                  | ■ 查詢結果                         |                           | <b>本下</b> 北部 本亡 十兴 |               |            |                  |          |    |
| 船員僱外申請審核                                                  | 序號                             | 護照號碼                      | 前送利增               | 異動人員          |            | 異動日期             | 功能       |    |
| 船員僱外黑名單作業                                                 |                                |                           |                    | <br>沒有找到符合的結果 |            |                  |          |    |
| 船員僱外管理    ▼                                               |                                |                           |                    |               |            |                  |          |    |
|                                                           |                                |                           |                    |               |            |                  |          |    |

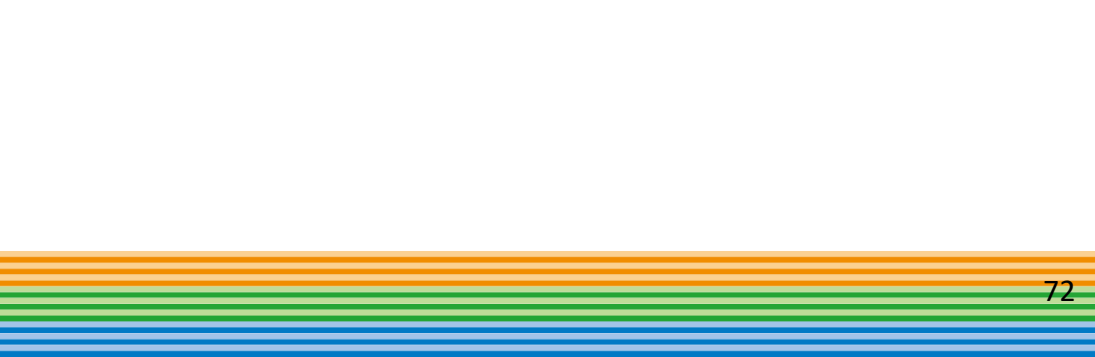

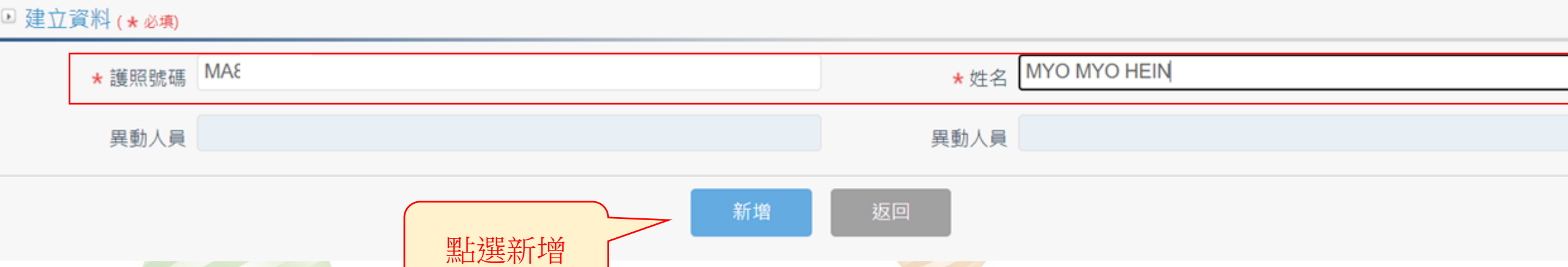

#### 僱外管理子系統 > 船員僱外線上申請 > 船員僱外黑名單作業(MT06-01-07)

#### •船員僱外線上申請/船員僱外黑名單作業 2-1

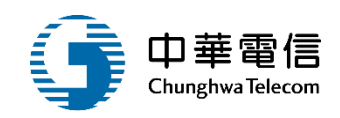
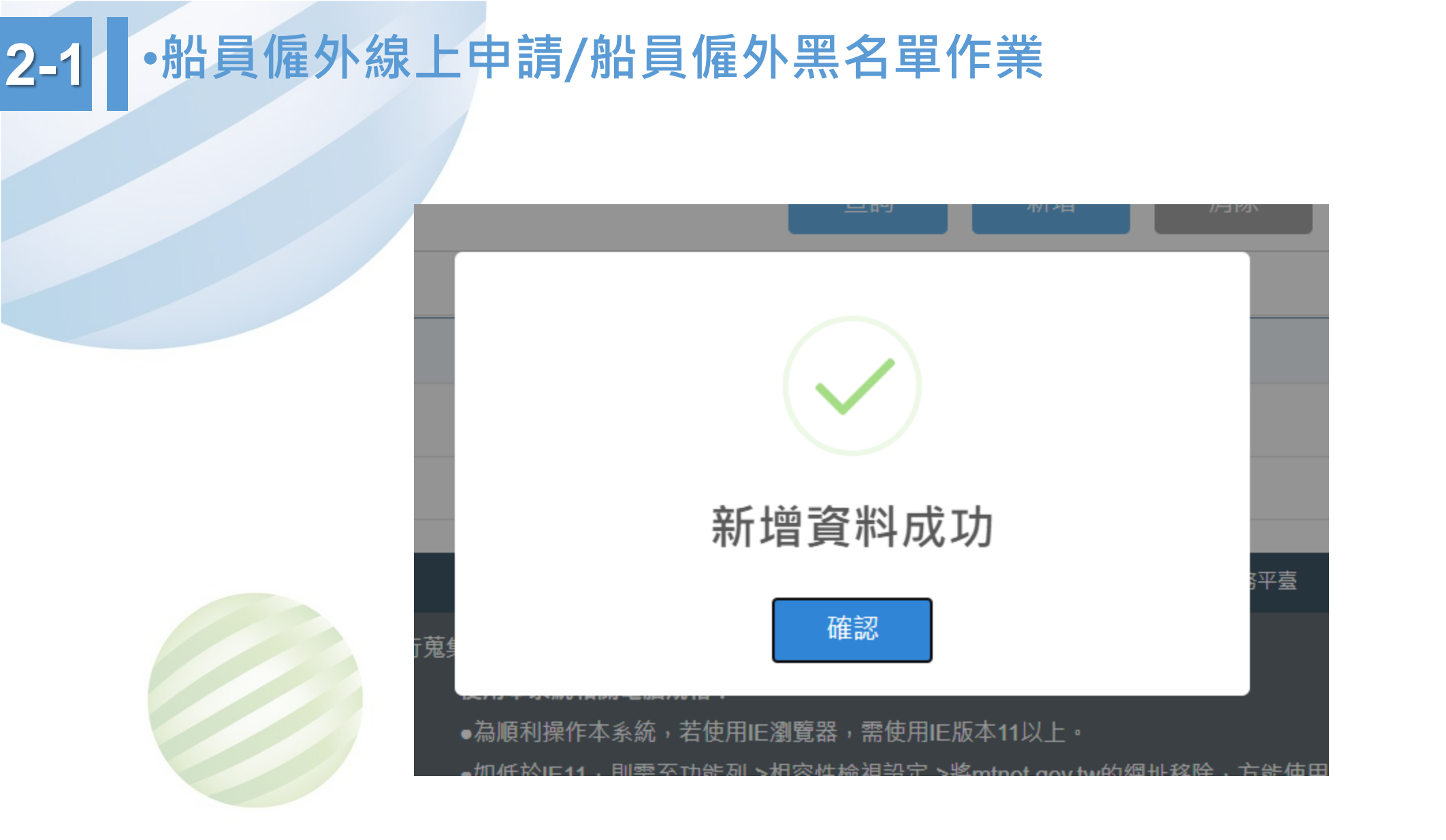

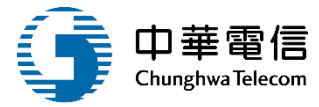

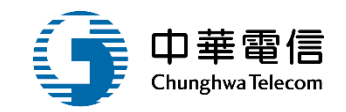

| ▶ 查詢條件 | □查詢條件      |              |      |           |       |  |  |  |  |  |  |  |  |
|--------|------------|--------------|------|-----------|-------|--|--|--|--|--|--|--|--|
| 護則     | <b>鴑號碼</b> |              | 姓名   |           |       |  |  |  |  |  |  |  |  |
|        | 查詢 新增 清除   |              |      |           |       |  |  |  |  |  |  |  |  |
| 查詢結果   |            |              |      |           |       |  |  |  |  |  |  |  |  |
| 序號     | 護照號碼       | 姓名           | 異動人員 | 異動日期      | 功能    |  |  |  |  |  |  |  |  |
| 1      | MA8:       | MYO MYO HEIN | g٤)5 | 109-09-21 | 編輯 刪除 |  |  |  |  |  |  |  |  |
|        | 共1頁,共1筆    |              |      |           |       |  |  |  |  |  |  |  |  |

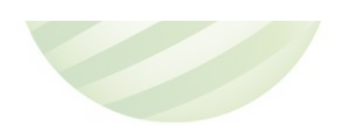

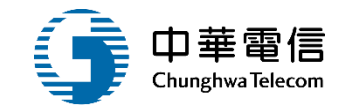

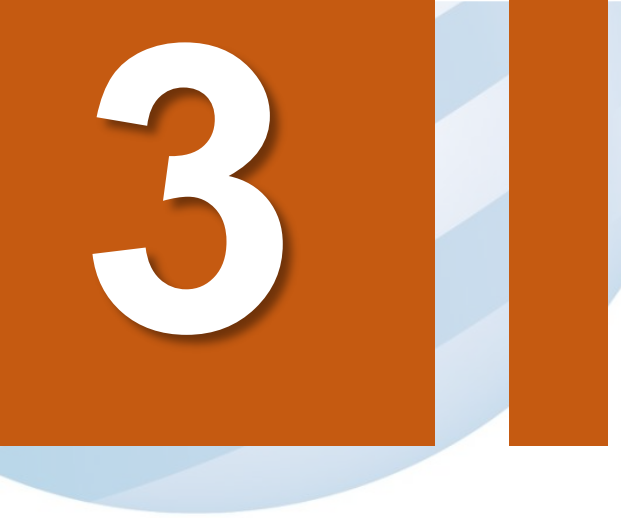

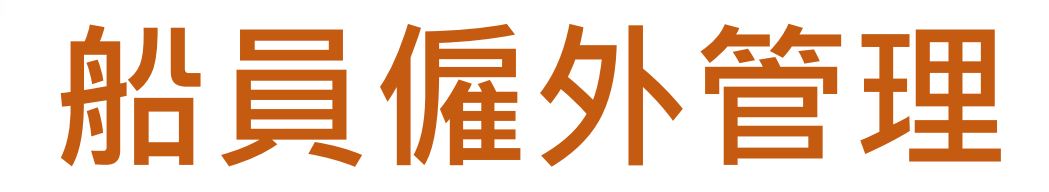

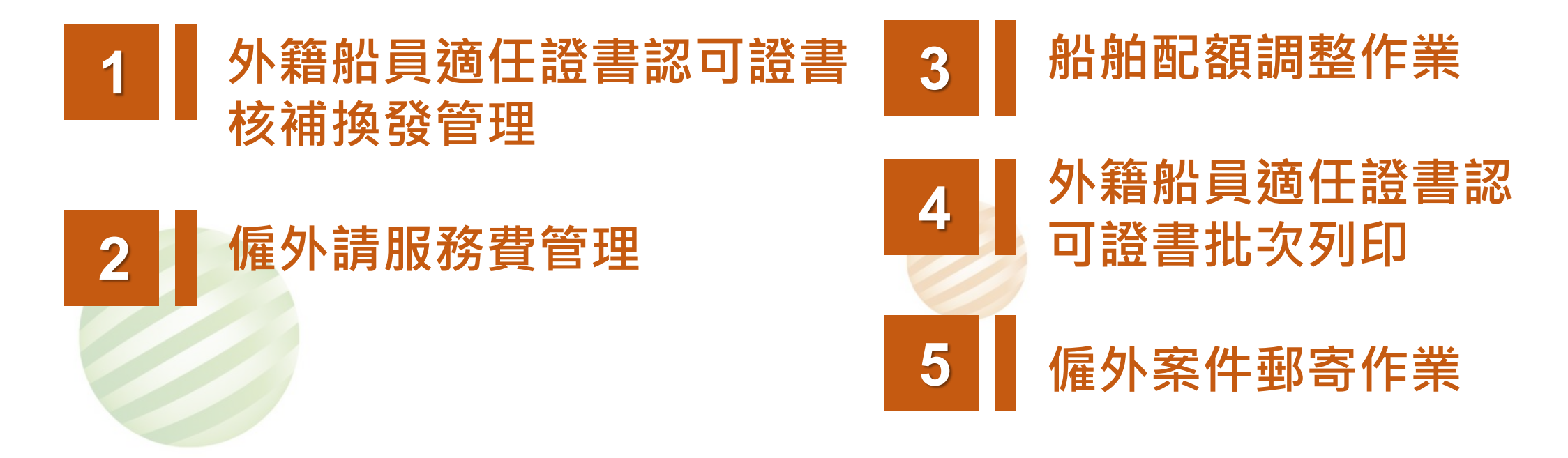

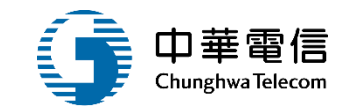

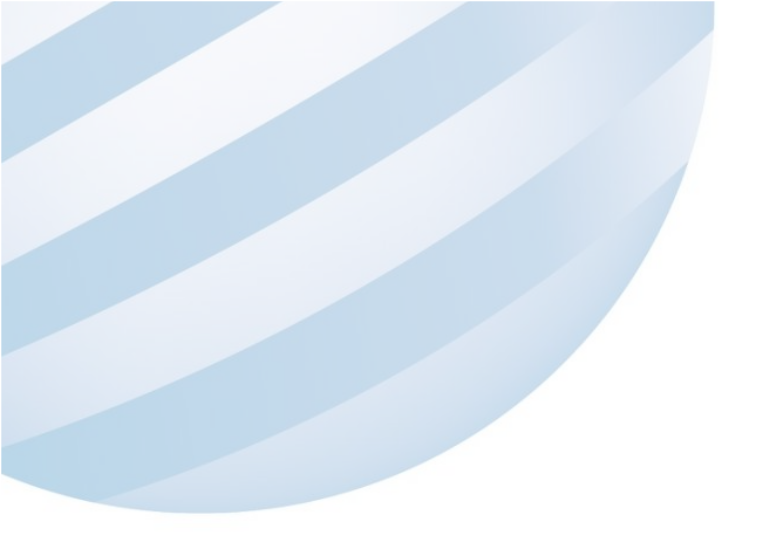

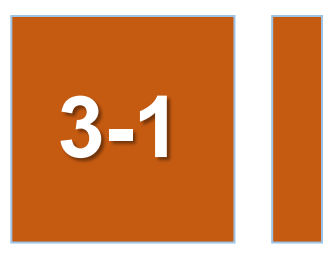

#### •船員僱外管理/外籍船員適任證書認可證書核補換發管理

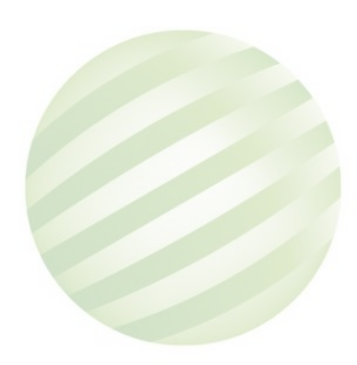

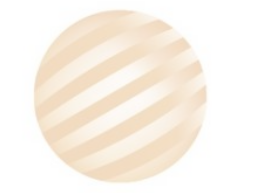

3-1 •船員僱外管理/外籍船員適任證書認可證書核補換發管理

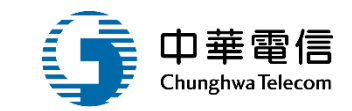

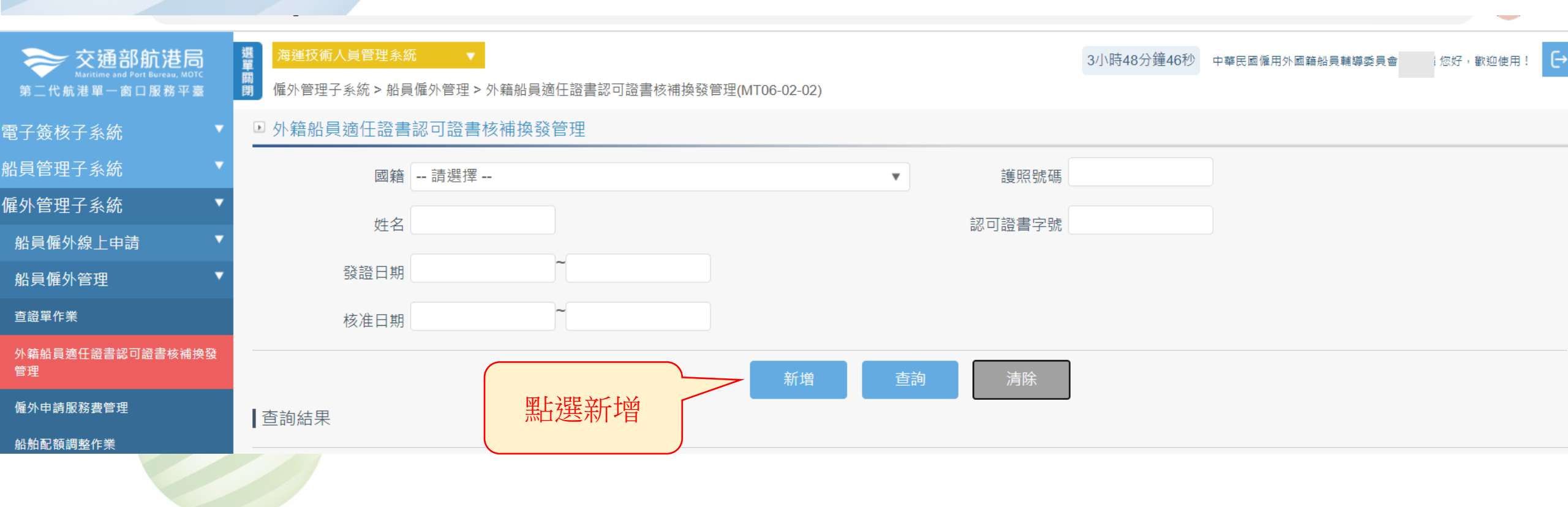

### 3-1 •船員僱外管理/外籍船員適任證書認可證書核補換發管理

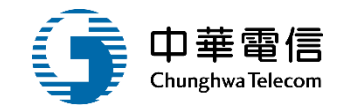

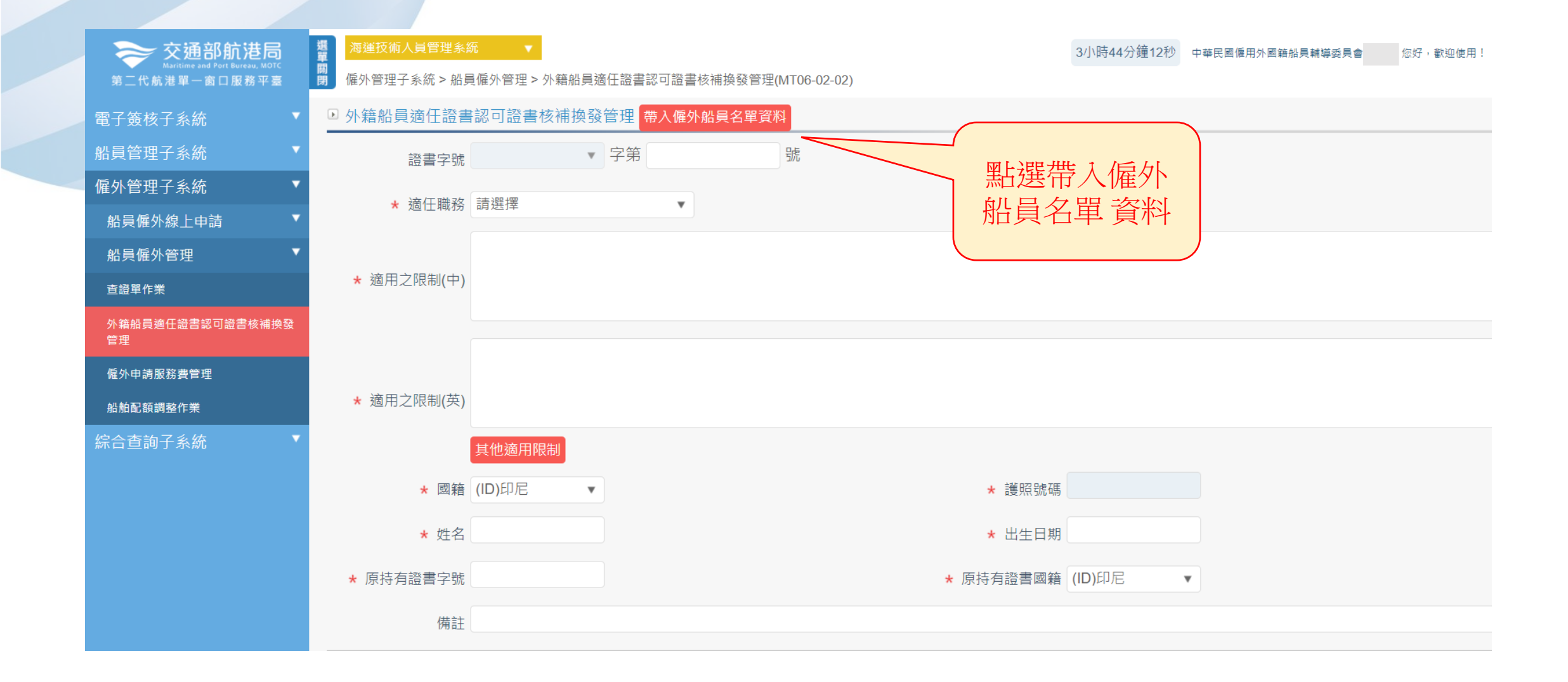

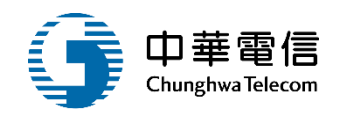

 $\times$ 

#### 僱外船員名單查詢

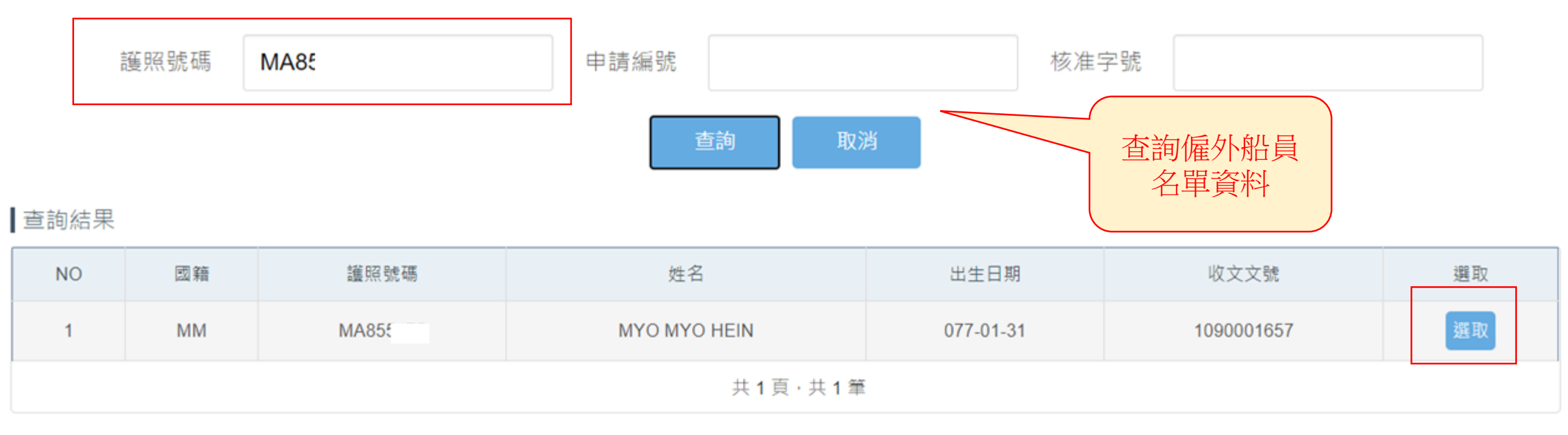

### 3-1 •船員僱外管理/外籍船員適任證書認可證書核補換發管理

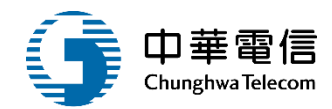

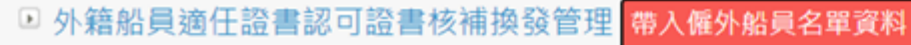

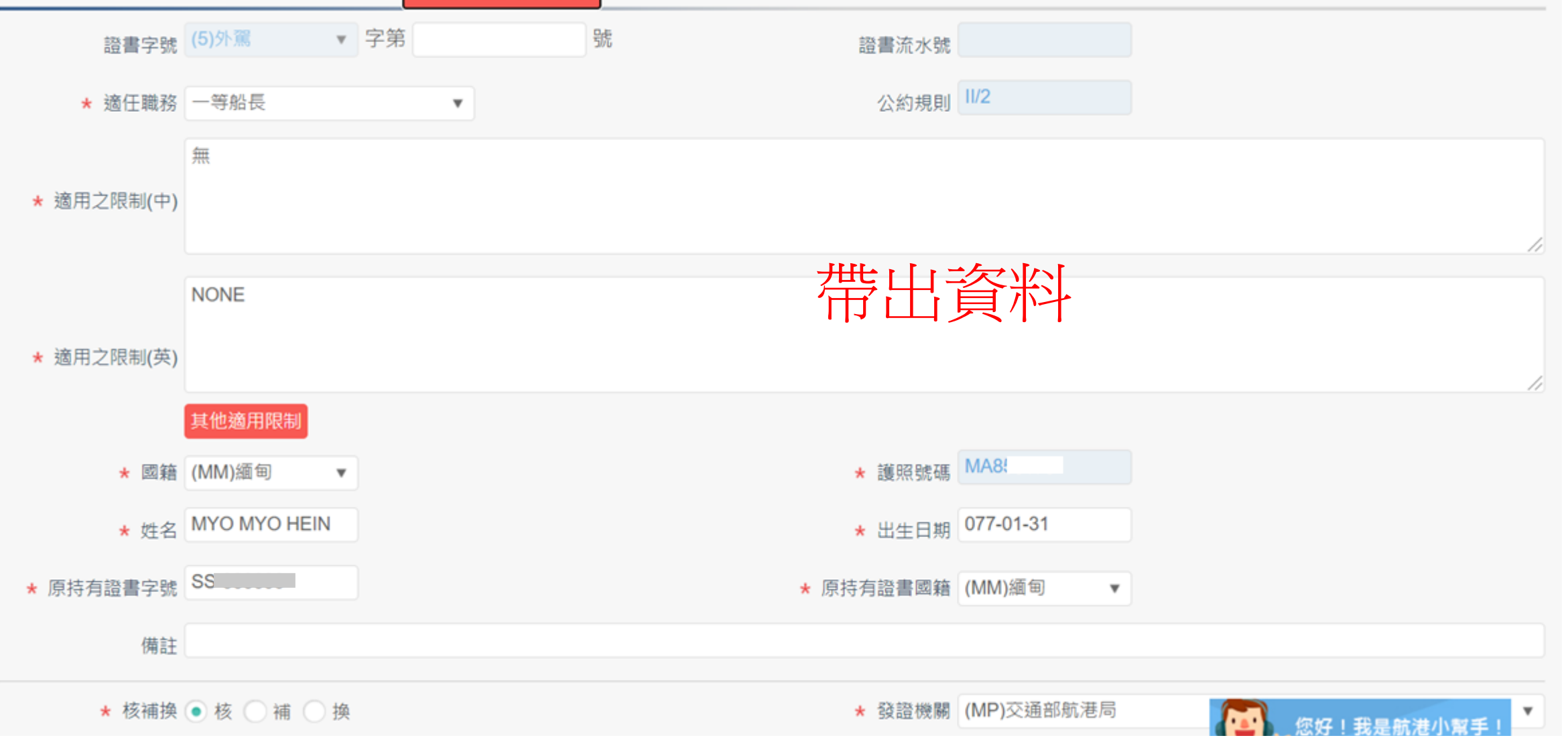

# 3-2 • 船員僱外管理/外籍船員適任證書認可證書核補換發管理

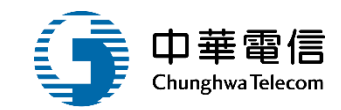

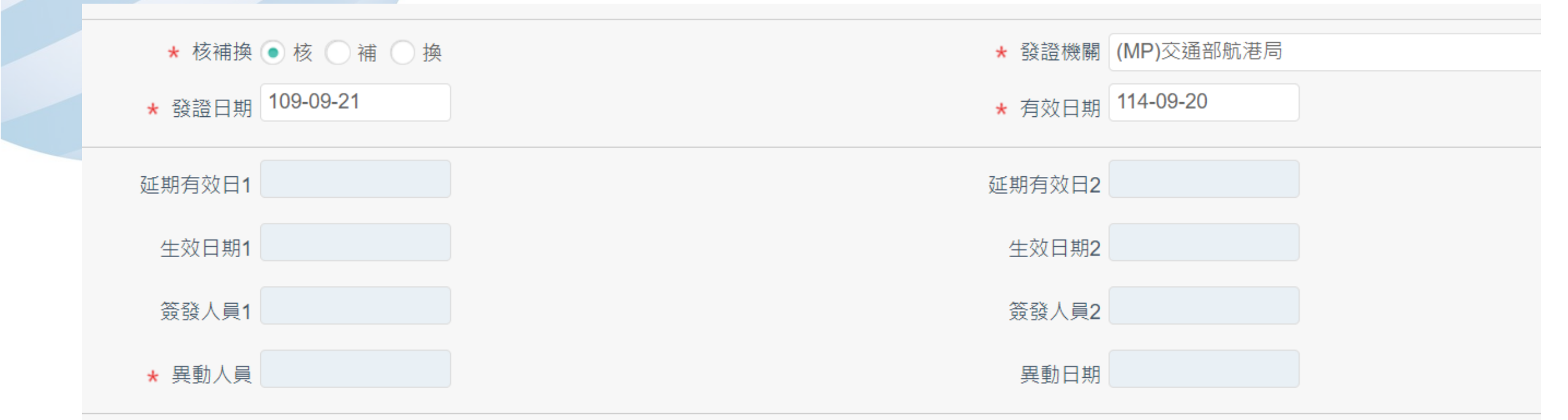

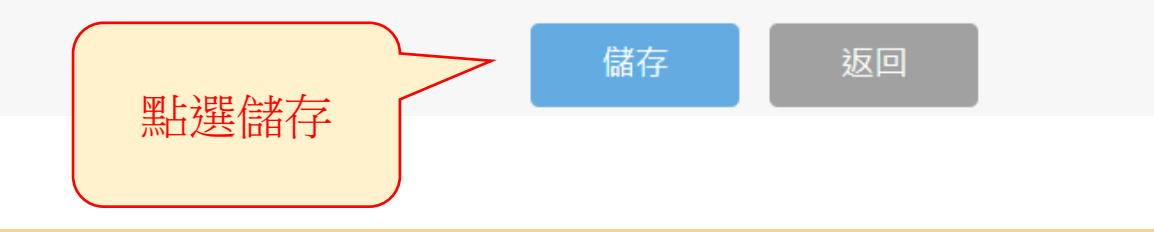

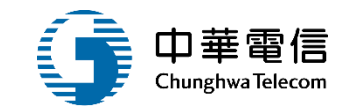

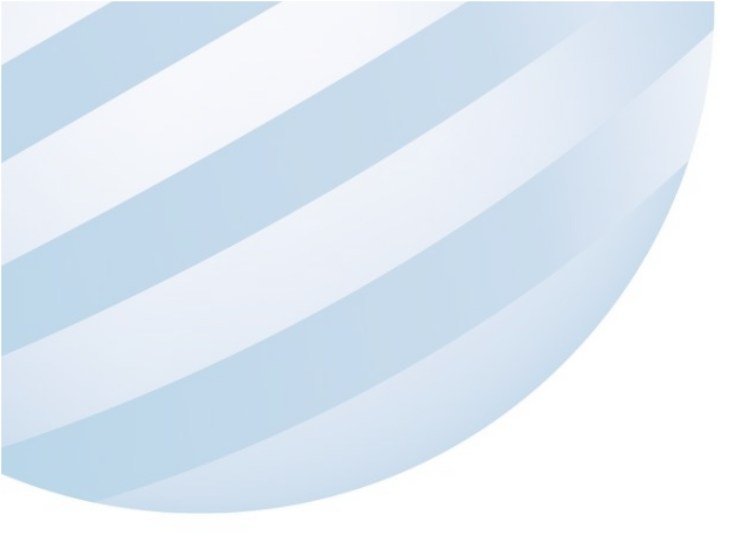

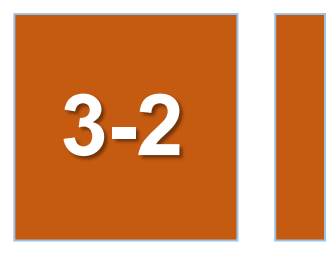

#### •船員僱外管理/僱外請服務費管理

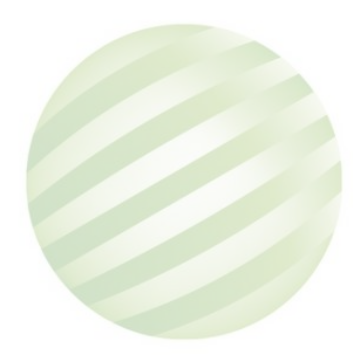

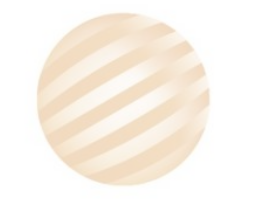

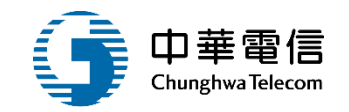

選買 交通部航港局 E→ 3小時40分鐘13秒 中華民國僱用外國籍船員輔導委員會 您好,歡迎使用! 僱外管理子系統 > 船員僱外管理 > 僱外申請服務費管理(MT06-02-04) 第二代航港單一窗口服務平臺 開 ● 查詢條件 電子簽核子系統 船員管理子系統 來文單位 匯鑫達股份有限公司 來文日期  $\sim$ 僱外管理子系統  $\mathbf{\nabla}$ 船員僱外線上申請 1.點選查詢 船員僱外管理 查詢結果 查證單作業 來文文號 來文日期 船舶營運人 所有人編號 船舶號數 船名 申請編號 申辦編號 收文類別 雇用費用 序號 收文文號 收文日期 文別 來文單位 主旨 COE費用 外籍船員適任證書認可證書核補換發 匯鑫達股份 匯鑫達股份 0960000 096-06-匯鑫達股份 新僱C/O 竹豐 雇用費用 **COE**費用 2 80370378 1 管理 21 有限公司 有限公司 有限公司 804 2.點選雇用費用、 僱外申請服務費管理 匯鑫逹股份 新僱AB 0960000 096-06-匯鑫達股份 096-03-匯鑫逹股份 雇用費用 **COE**費用 2 2 竹豐 80370378 **COE**費用 有限公司 有限公司 805 21 26 有限公司 船舶配額調整作業 新僱OL 0960001 096-06-匯鑫達股份 096-06-匯鑫達股份 匯鑫達股份 竹豐 雇用費用 **COE**費用 3 2 80370378 有限公司 有限公司 有限公司 R1人 綜合查詢子系統 527 26 14 (竹豐) COE遺 匯鑫逹股份 COE遺 匯鑫達股份 匯鑫達股份 0960001 096-06-096-06-竹豐 雇用費用 COE費用 2 80370378 14 失補發C/O:AGU 4 有限公司 -有限公司 有限公司 失補發 528 26 21 S ROHVAT

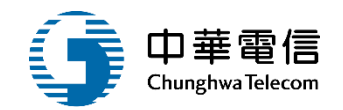

|                                                           |                        |                                                    | ļ                | 霍月     | <b> </b> | 用       |         |           |                    |           |                                   |
|-----------------------------------------------------------|------------------------|----------------------------------------------------|------------------|--------|----------|---------|---------|-----------|--------------------|-----------|-----------------------------------|
| 交通部航港局<br>Maritime and Port Bureau, MOTC<br>第二代航港單一窗口服務平臺 | 選<br>顧<br>開<br>個外管理子系約 | <mark>管理系統   ▼</mark><br>充 > 船員僱外管理 > <sup>•</sup> | 僱外申請服務費管理(MT06-0 | )2-04) |          |         |         | 3小時37分鐘5  | 3秒 中華民國保           | 雇用外國籍船員輔導 | i委員會    您好 <sup>,</sup> 歡迎使用!  【→ |
| 電子簽核子系統 ▼                                                 | ▶ 修改資料                 |                                                    |                  |        |          |         |         |           |                    |           |                                   |
| 凸員管理子系統 ▼                                                 | ★ 付款                   | 次方式 現金                                             | •                |        |          |         | ★ 付款日期  | 109-09-21 |                    |           |                                   |
| 雇外管理子系統    ▼                                              | ↓ 付書                   | 办全庭 500                                            |                  |        |          |         | 付款借註    |           |                    |           |                                   |
| 船員僱外線上申請                                                  | ע עין א                | N 302 BR                                           |                  |        |          |         | 日日日     |           |                    | 1.輸入資     | <u> </u>                          |
| 船員僱外管理    ▼                                               |                        |                                                    |                  |        | 儲存       | 清除      | 返回      |           |                    |           |                                   |
| 查證單作業                                                     | ▲香詢結果                  |                                                    | 3.點選儲仔           | · [    |          |         |         | ,         |                    |           |                                   |
| 外籍船員適任證書認可證書核補換發<br>管理                                    | 申請僱傭 >> 已              | 2付款金額 43,                                          | 400              |        |          |         |         |           |                    |           |                                   |
| <sup>僱外申</sup> 2.勾選                                       | 序號                     | 收文文號                                               | 船舶所有人            | 船名     | 申請編號     | 核准人數(甲) | 核准人數(乙) | 付款方式      | 付款日期               | 付款金額      | 付款備註                              |
| 船舶配款————————————————————————————————————                  | 1                      | 0960000804                                         | 匯鑫達股份有限公司        | 竹豐     | 19       | 1       | 0       | 支票        | 096-10- <b>1</b> 5 | 800       | 智航                                |
| 宗合查詢子系統    ▼                                              | 2                      | 0960000805                                         | 匯鑫達股份有限公司        | 竹豐     | 20       | 0       | 1       | -         |                    | 0         | -                                 |

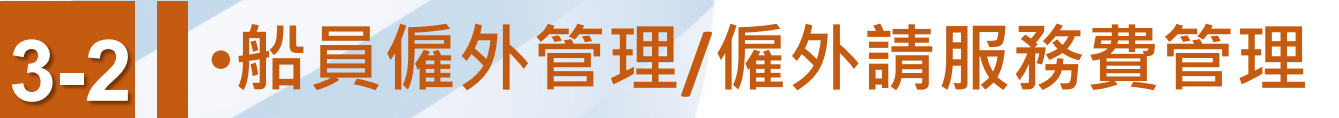

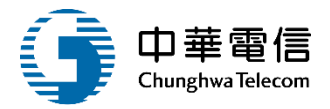

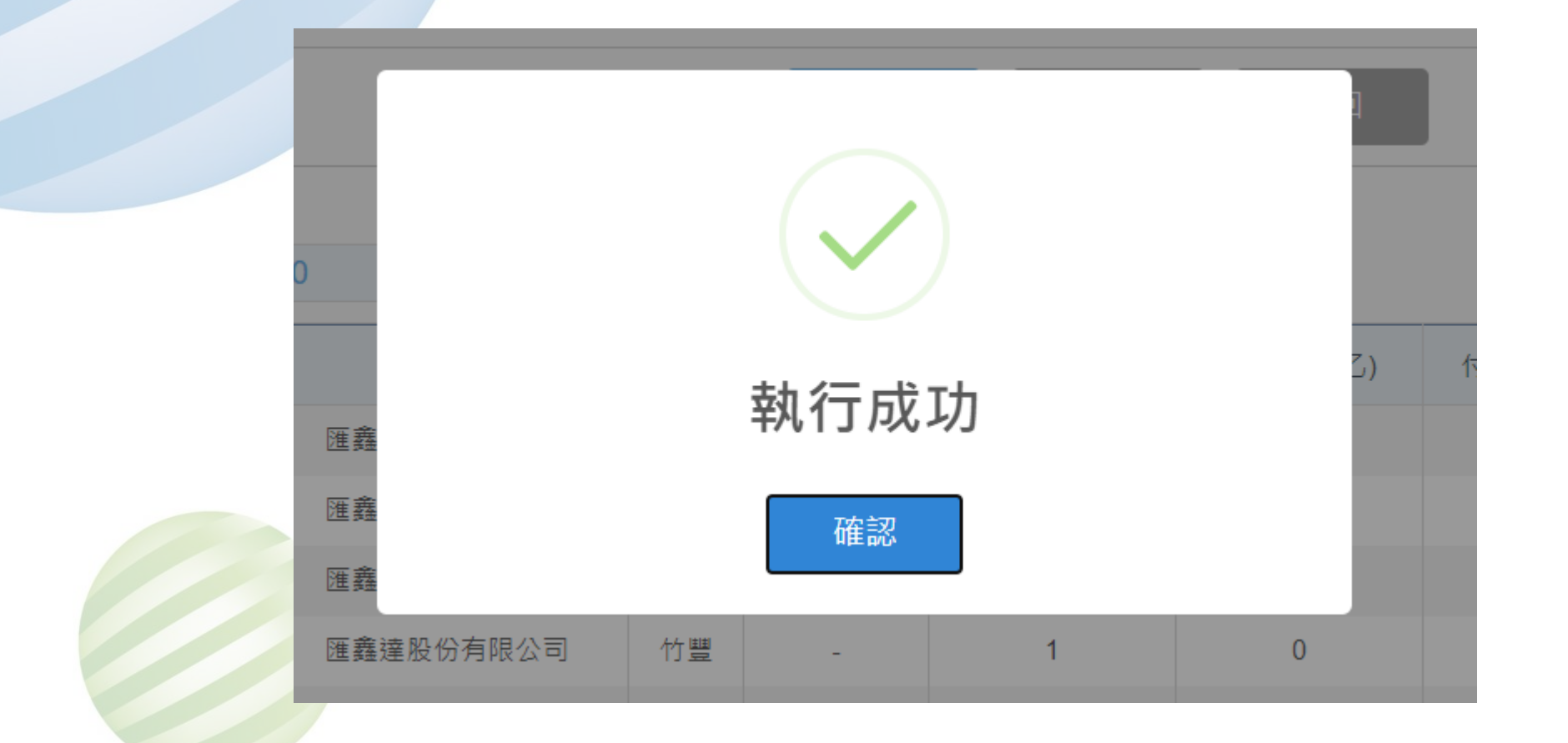

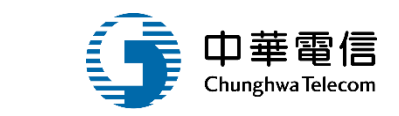

# 3-2 ·船員僱外管理/僱外請服務費管理

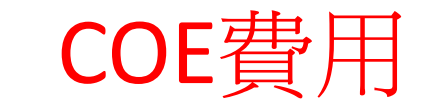

| 交通部航港局<br>Maritime and Port Bureau, MOTC<br>第二代航港單一窗口服務平臺 | 選<br>單關<br>閉 僱外管理 | 術人員管理<br>里子系統 > | <mark>≹系統 ▼</mark><br>船員僱外管理 > 僱外申請服務費管 | 理(MT06-02 | 2-04) |      |          | 3/]\         | 時34分鐘13秒 | 中華民國僱用外國籍船員 | 輔導委員會 | 您好,歡迎使用! |
|-----------------------------------------------------------|-------------------|-----------------|-----------------------------------------|-----------|-------|------|----------|--------------|----------|-------------|-------|----------|
| 電子簽核子系統    ▼                                              | 🕨 修改資             | 科               |                                         |           |       |      |          |              |          |             |       |          |
| 船員管理子系統                                                   |                   | ★ 付款方           | 可式 現金 ▼                                 |           |       |      | ★ 付款     | 的日期 109      | -09-21   |             |       |          |
| 僱外管理子系統 ▼                                                 |                   | ▲ 付款令           | жат <b>1.000</b>                        |           |       |      | (-+ ±/   | ,/#⇒+        |          |             |       |          |
| 船員僱外線上申請    ▼                                             |                   | × 11 7X II      |                                         |           |       |      | עד ר ו   |              |          | *           |       |          |
| 船員僱外管理     ▼                                              |                   |                 | ○ 四上记号点                                 | ** /=     |       | 诸存   | 清除     返 |              |          |             |       |          |
| 直證單作業                                                     |                   |                 |                                         |           |       |      |          |              |          |             |       |          |
| 外籍船員適任證書認可證書核補換發<br>管理                                    | ■旦的加了<br>申辦COE    | ™<br>E >> 已付    | 款金額 24,000                              |           |       | ]    |          |              |          |             |       |          |
| 僱外申請服務費管理                                                 | 序號                |                 | 船舶所有人                                   | 船名        | 申請編號  | 申辦編號 | 認可證書號    | 級別           | 付款方式     | 付款日期        | 付款金額  | 付款備註     |
| <sup>船舶配額計</sup> 2. 勾撰                                    | 1                 |                 | 匯鑫達股份有限公司                               | -         | 23    | 17   | -        | 甲級           | 支票       | 096-10-15   | 800   | 智航       |
| 综合查詢                                                      | 2                 |                 | 匯鑫達股份有限公司                               | -         | 24    | 18   | -        | 甲級           | 支票       | 096-10-15   | 800   | 智航       |
|                                                           | 3                 |                 | 匯鑫達股份有限公司                               | -         | 27    | 20   | -        | 乙級           | 支票       | 097-08-11   | 800   | 智航       |
|                                                           | 4                 |                 | 匯鑫達股份有限公司                               | -         | 29    | 22   | -        | 乙級           | -        |             | 0     | -        |
|                                                           | 5                 |                 | 匯鑫達股份有限公司                               | -         | 30    | 23   | -        | 甲級           | -        |             | 0     | -        |
|                                                           | <u> </u>          | $\cap$          | □ ★ ★ M /// 七 PB // =>                  |           | 04    | 0.4  |          | <i>→ μ</i> Π | +=       | 000 05 44   | 000   | 年日前上     |

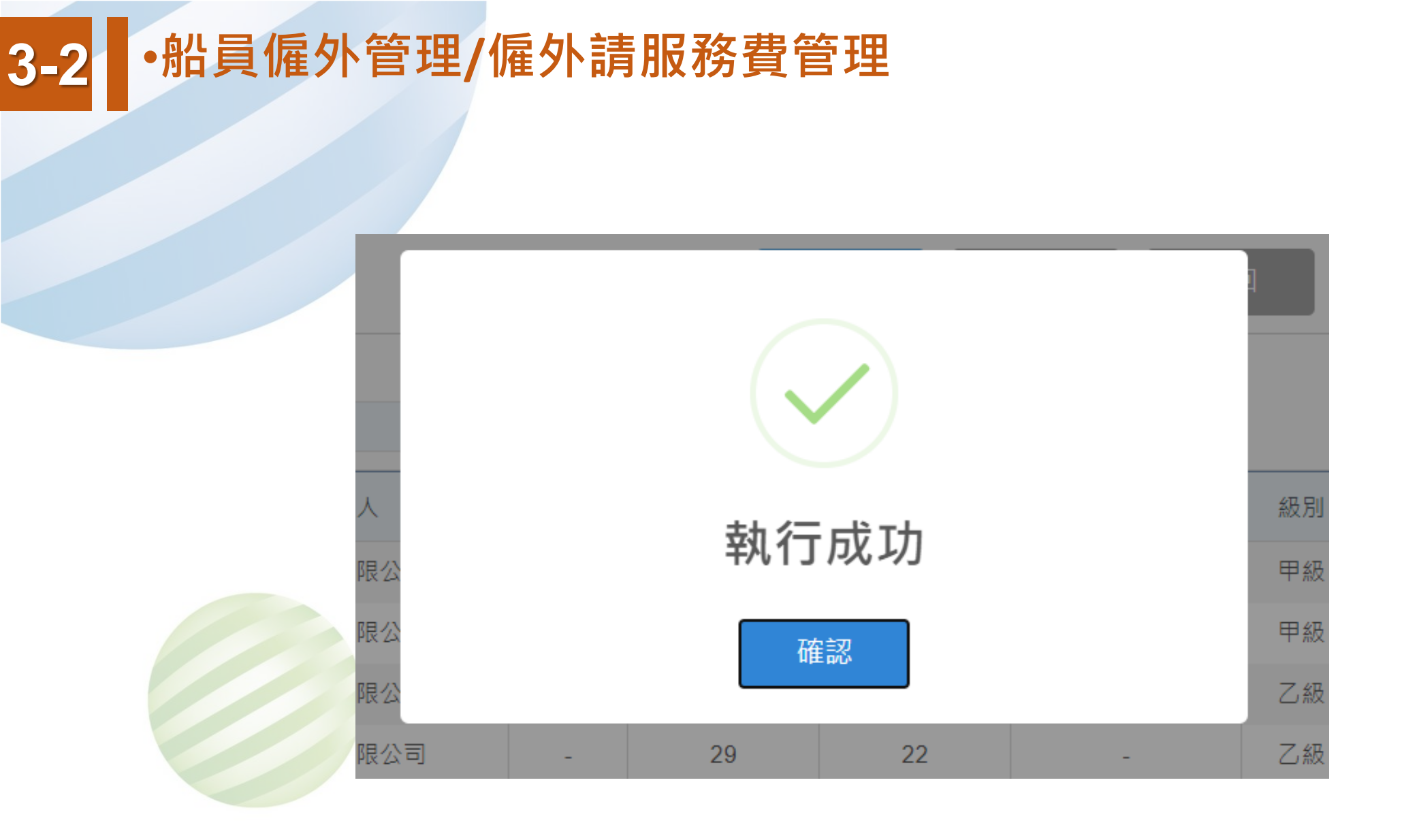

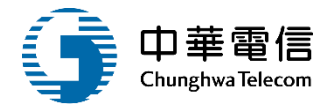

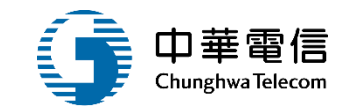

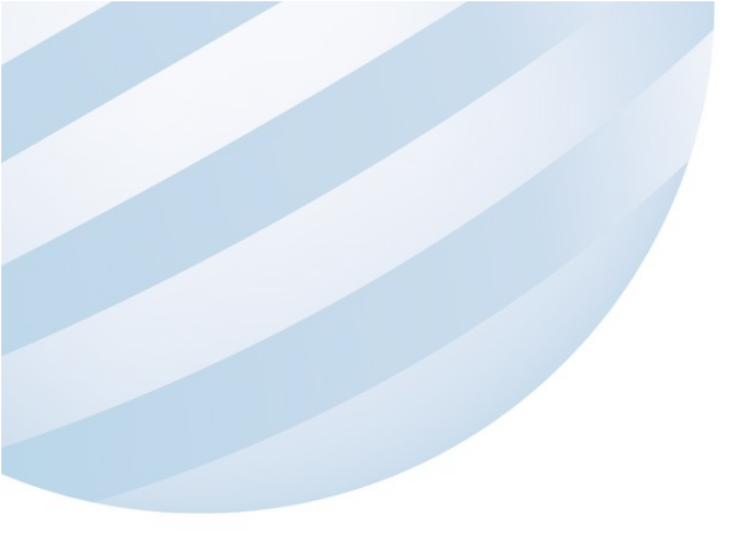

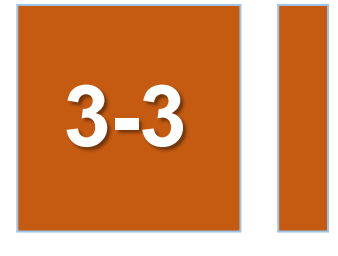

#### •船員僱外管理/船舶配額調整作業

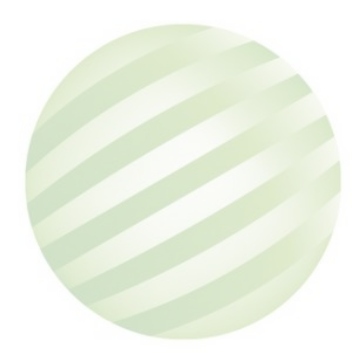

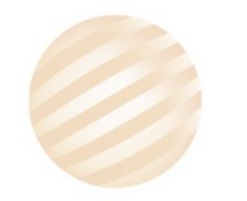

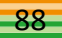

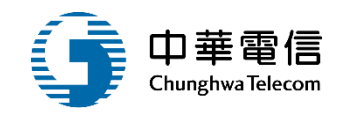

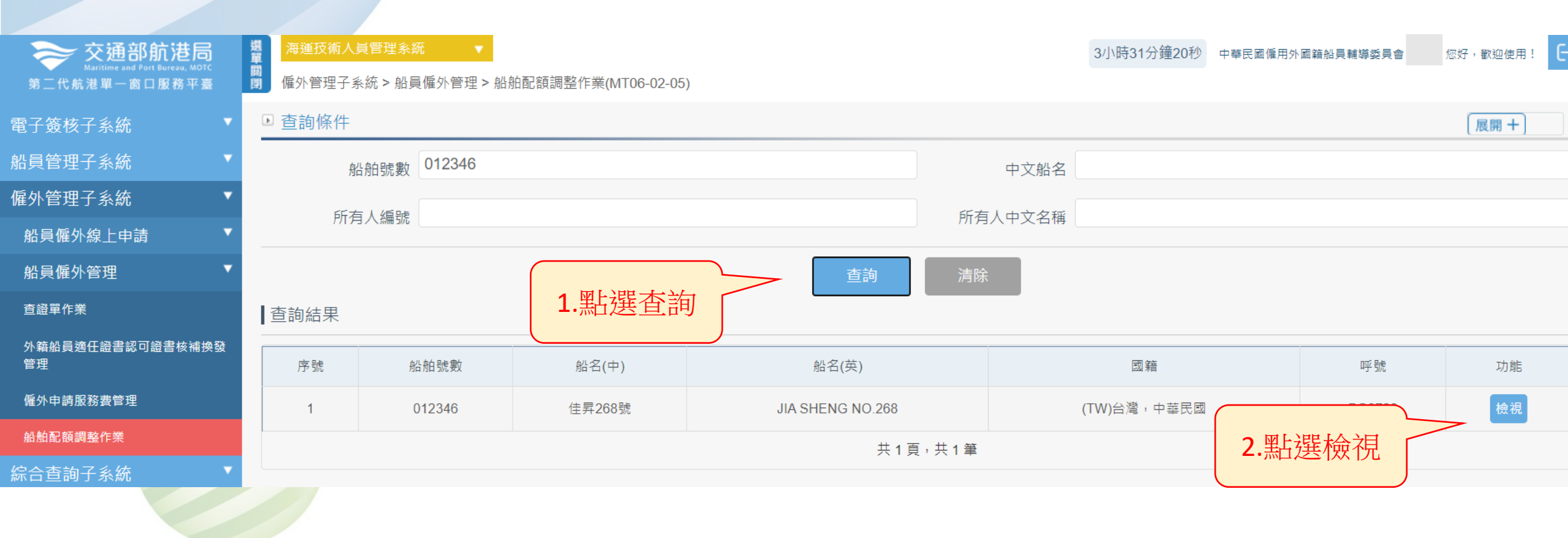

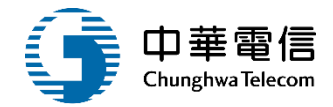

#### ■僱外管理子系統 > 船員僱外管理 > 船舶配額調整作業(MT06-02-05)

| 配額表維護    |            |           |            |             |
|----------|------------|-----------|------------|-------------|
| 船舶號數     | 015666     | 船舶所有人名稱   | 陽明海運股份有限公司 |             |
| 船名(中)    | 雲明         | 船名(英)     | YM IMMENSE |             |
|          | 船舶最低安全配額證書 |           |            |             |
| 區域       | 國際線        | 申請公司名稱    | 陽明海運股份有限公司 |             |
| 甲級船員艙面配額 | 1          | 甲級船員輪機配額  | 1          |             |
| 乙級船員艙面配額 | 4          | 乙級船員輪機配額  | 0          |             |
| 系統控管配額   | ✓ 是        | 設定人員/設定時間 | i10106     | / 105-11-16 |
| 異動人員     | Sy         | 異動日期      | 111-05-04  |             |
|          | 儲存         |           |            |             |

#### €詢結果

|    |                               |                    |        | 甲級船副 |        | 管輪   | 乙級艙    | 面/事務 | 乙級輪機   |                      |  |
|----|-------------------------------|--------------------|--------|------|--------|------|--------|------|--------|----------------------|--|
|    | 申請日期                          | 申請編號               | 申請人數   | 电计工业 | 申請人數   | 甲斗人曲 | 申請人數   | 电计上步 | 申請人數   | <del>同</del> ≐∔ ↓ 曲/ |  |
| 序號 | 核准日期                          | 核准編號               | 核准人數   | 系司八致 | 核准人數   | 系訂八致 | 核准人數   | 系司八致 | 核准人數   | 糸司人剣                 |  |
| 1  | <u>104-01-07</u><br>104-01-13 | 1124<br>1040000143 | 0<br>0 | 0    | 0<br>0 | 0    | 1<br>1 | 1    | 0<br>0 | 0                    |  |
|    | 404.04.40                     | 4405               | А      |      | 0      |      | 0      |      | 0      |                      |  |

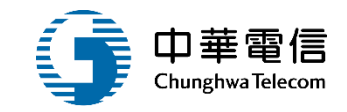

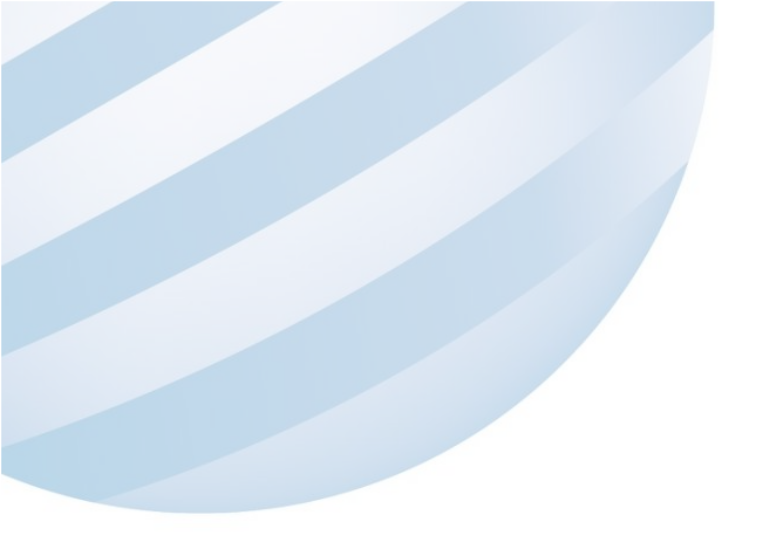

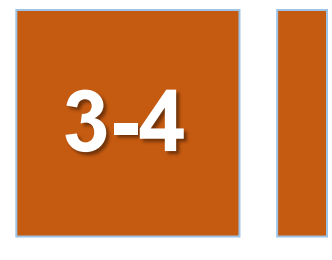

#### •船員僱外管理/外籍船員適任證書認可證書批次列印

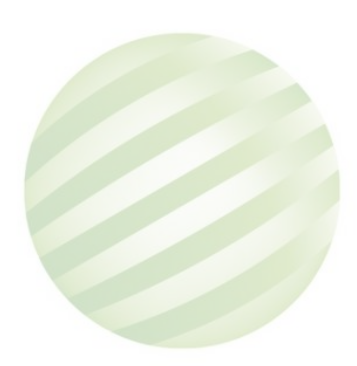

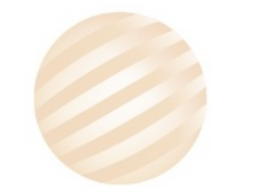

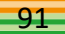

#### 3-4 •船員僱外管理/外籍船員適任證書認可證書批次列印

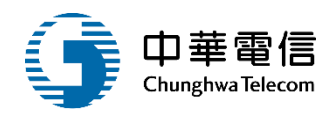

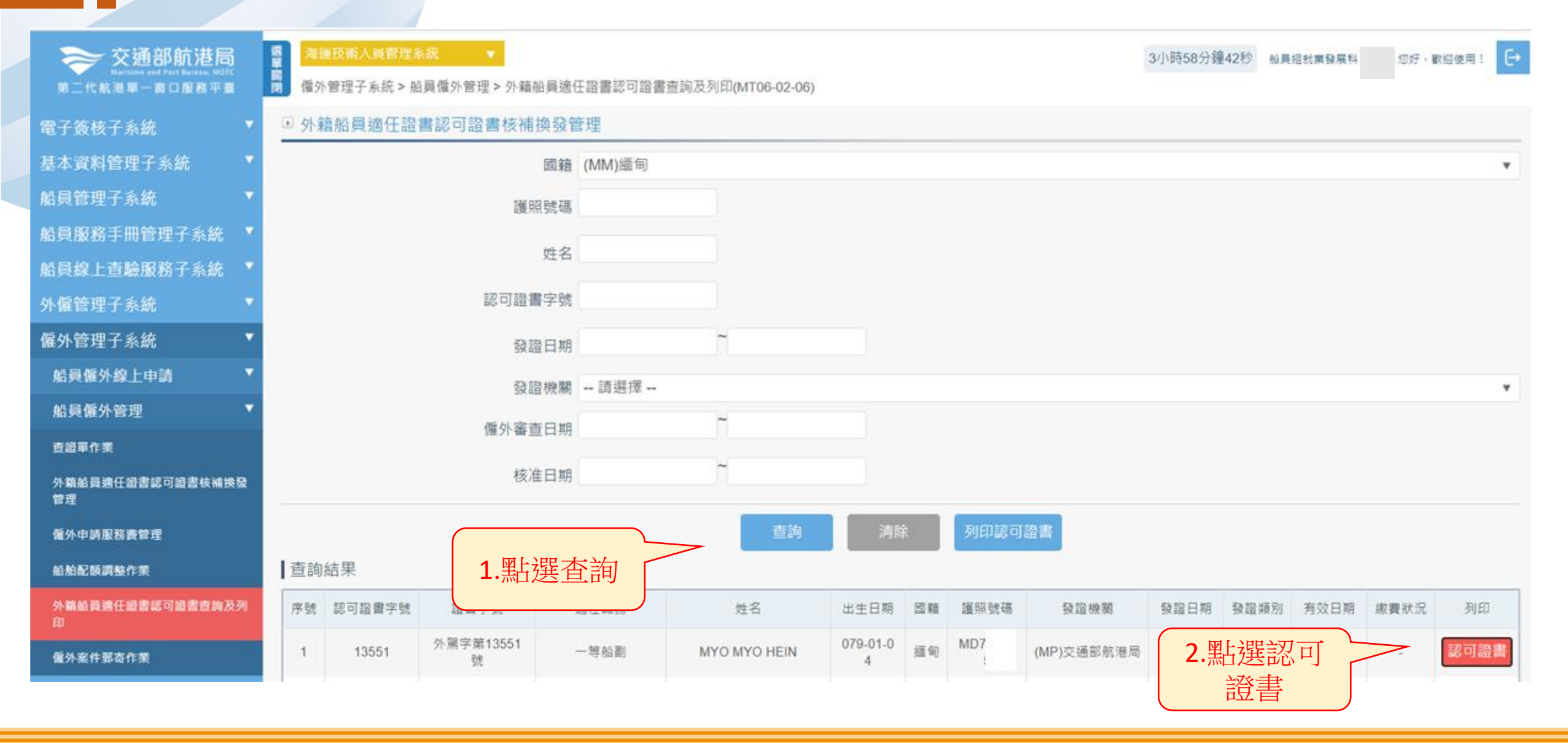

# 3-4 •船員僱外管理/外籍船員適任證書認可證書批次列印

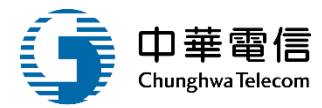

| t.                                       | P華民國交<br>船員認     | 通部航港局<br>3.可證書                           | MARITIME AND PORT BUREAU, MOTC<br>REPUBLIC OF CHINA<br>CERTIFICATE OF ENDORSEMENT FOR SEAFARERS<br>ENDORSEMENT ATTESTING THE RECOGNITION OF A CERTIFICATE UNDER THE PROVISIONS OF<br>THE INTERNATIONAL CONVENTION ON STANDARDS OF TRAINING, CERTIFICATION AND WATCHKEEPING<br>FOR SEAFARERS, 1978, AS AMENDED |                                                                                                    |                                                                                                    |  |  |  |  |  |
|------------------------------------------|------------------|------------------------------------------|----------------------------------------------------------------------------------------------------|----------------------------------------------------------------------------------------------------|----------------------------------------------------------------------------------------------------|--|--|--|--|--|
| 本認可證證及                                   | 書依照一九七<br>皆值標準國際 | ·八年航海人員訓練、發<br>公約及其修正案核發                 |                                                                                                    |                                                                                                    |                                                                                                    |  |  |  |  |  |
| 中華民國政府<br>政府簽發予 MVO                      | 计鼓运明设書编号         | t <u>13</u> 像 <u>编</u> 甸                 | <ul> <li>The Government of the Republic<br/>MYO</li> </ul>                                                                                                    | The Government of the Republic of China certifies that Certificate No 13 issued to<br>MYO by or on behalf of the |                                                                                                    |  |  |  |  |  |
| ·依據上述公約規則 [/]                            | 10 之規定予以認        | 3可,得適任以執行下列特定層級之                         | Government of MYANMAR                                                                                                    |                                                                                                    | is duly recognized in accordance v                                                                                  |  |  |  |  |  |
| 專長,但應受表列之限制                              | 這至 <u>114年9</u>  | 月 20 日 -                                 | the provisions of regulation I/10 of<br>perform the following functions a                                                                                                    | of the above Conver<br>at the levels specifie                                                                    | tion, as amended, and the lawful holder is authorize<br>d, subject to any limitations indicated until <u>Sep 20</u> |  |  |  |  |  |
| 專長                                       | 層級               | 適用之限制(若有)                                | FUNCTION                                                                                                    | LEVEL                                                                                                    | LIMITATIONS APPLYING (IF ANY)                                                                                       |  |  |  |  |  |
| 航海                                       | 操作版              | 無                                        | NAFIGATION                                                                                                    | OPERATIONAL                                                                                                    | NONE                                                                                                    |  |  |  |  |  |
| 貨物装藏                                     | 操作級              | 無                                        | CARGO HANDLING AND STOWAGE                                                                                                    | OPERATIONAL                                                                                                    | NONE                                                                                                    |  |  |  |  |  |
| 控制船舶操作及船上人員管理                            | 操作级              | 14                                       | CONTROLLING THE OPERATION OF<br>THE SHIP AND CARE FOR PERSONS<br>ON BOARD                                                                                                    | OPERATIONAL.                                                                                                    | NONE                                                                                                    |  |  |  |  |  |
| 本認可證書合法持有人得                              | 服務於下列職務          | :或主管官署所颁布可通用之安全配                         | The lawful holder of this certificate n                                                                                                    | nay serve in the follow                                                                                          | ing capacity or capacities specified in the                                                                         |  |  |  |  |  |
| <b>親規定之職務</b> ;                          |                  |                                          | applicable safe manning requirements                                                                                                    | s of the Administration                                                                                          | E                                                                                                    |  |  |  |  |  |
| 職務                                       |                  | 適用之限制(若有)                                | CAPACITY                                                                                                    | 1                                                                                                    | IMITATIONS APPLYING (IF ANY)                                                                                        |  |  |  |  |  |
| 一等船副                                     | 如其遺任證書所載         | (all                                     | FIRST CLASS DECK OFFICER                                                                                                    | AS DEPICTED IN HE                                                                                                | CERTIFICATE OF COMPETENCY                                                                                           |  |  |  |  |  |
| 證書編號: 外駕字翁                               | 名10              | 發日期: 109年9月2日六                           | and regiment No.                                                                                                    | 13                                                                                                    | issue on Sep 21. 2020                                                                                               |  |  |  |  |  |
|                                          |                  | 郭添貢                                      | (349) (a) (a)                                                                                                    | Signature of duly authority                                                                                      | ut oficial                                                                                                    |  |  |  |  |  |
| 正式授權官員簽名:                                |                  | a la la la la la la la la la la la la la | 7 3 Chia                                                                                                    | -Lung Lin Ministe                                                                                                | r of M.O.T.C                                                                                                    |  |  |  |  |  |
| 正式授權官員簽名:<br>正式授權官員姓名:                   |                  | 交通部航港局局長 郭添貴                             |                                                                                                    | Name of duly authorized of                                                                                       | (he sal                                                                                                    |  |  |  |  |  |
| 正式授權官員簽名:<br>正式授權官員姓名:<br>依本公约規則1/2第 11; | 頃之規定,當在:         | 交通部航港局局長 郭添貴<br>約上服務時,本證書正本須隨時攝備。        | The original of this certificate must be<br>regulation 1/2, paragraph 11 of the Co                                                                                                    | None of duly autorized of<br>e kept available in acconvention while servir                                       | geod<br>ordance with<br>ig on a ship.                                                                               |  |  |  |  |  |

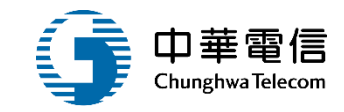

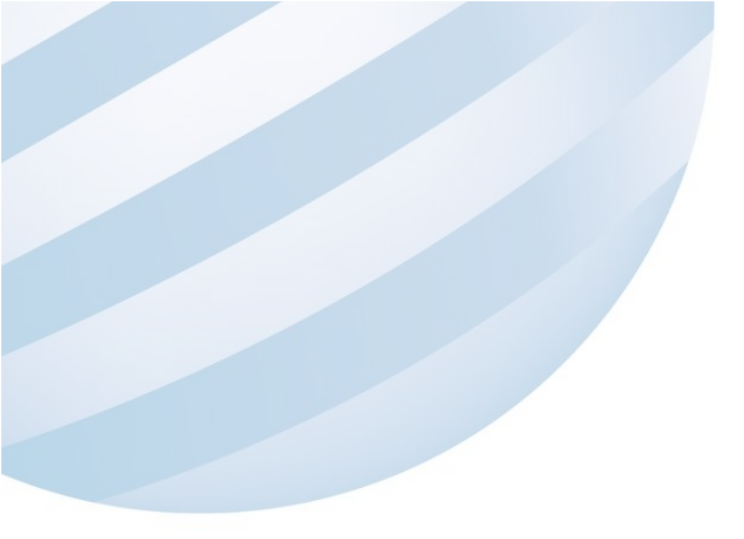

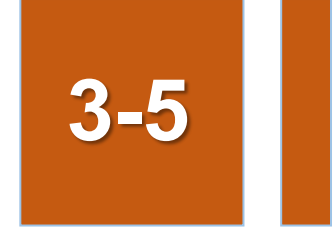

#### •船員僱外管理/僱外案件郵寄作業

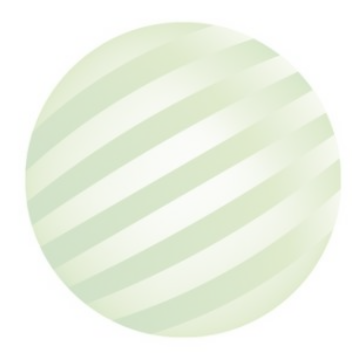

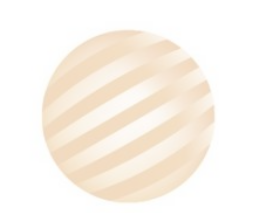

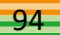

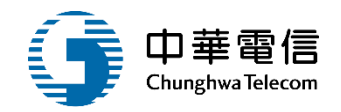

| <b>交通部航港局</b><br>Maritime and Port Bureau, MOTC<br>第二代航港單一窗口服務平臺 | 選<br>單<br>關<br>閉 僱外 | 海運技術人員管理系統       3小時56分鐘17秒       船員組就業發展科       2/2         個外管理子系統 > 船員僱外管理 > 僱外案件郵寄作業(MT06-02-07)       3/2       3/2       2/2 |                   |              |            |       |            |            |           |        |                     |       |          | ?迎使用! [→ |           |
|------------------------------------------------------------------|---------------------|----------------------------------------------------------------------------------------------------|-------------------|--------------|------------|-------|------------|------------|-----------|--------|---------------------|-------|----------|----------|-----------|
| 電子簽核子系統    ▼                                                     | ▶ 査護                | 自條件                                                                                                    |                   |              |            |       |            |            |           |        |                     |       |          |          |           |
| 基本資料管理子系統 🔹 🔻                                                    |                     | 核准日期 109-09-08 ~                                                                                                    |                   |              |            |       |            |            |           |        |                     |       |          |          |           |
| 船員管理子系統    ▼                                                     |                     |                                                                                                    |                   |              |            | _     |            |            | _         |        |                     |       |          |          |           |
| 船員服務手冊管理子系統 🔻                                                    |                     |                                                                                                    |                   | <b>)</b> 图上进 | 器石川日       | 列印    |            | <b>)</b>   | 清除        |        |                     | _     |          |          |           |
| 船員線上查驗服務子系統 ▼                                                    | 查詢                  | 結果                                                                                                    |                   | 2.示白之        |            |       |            |            |           | 1 四十元  | 墨本站                 |       |          |          |           |
| 外僱管理子系統    ▼                                                     | 序號                  | 選取                                                                                                    | 申請單編號             | 申請類別         | 申請公司名稱     | 申請單狀態 | 核准編號       | 原核准編號      | 核准日       | ▲・赤白22 | 巴巴的                 | 線     | 申請/申辦編號  | 異動人員     | 異動日期      |
| 僱外管理子系統    ▼                                                     | 1                   |                                                                                                    | si03-200900-00001 | (03)接替       | 嘉新航運股份有限公司 | 同意    | 0980024206 | -          | 098-03-11 | 008412 | 勤運                  | _     | 258 /    | _        | -         |
| 船員僱外線上申請    ▼                                                    | 2                   |                                                                                                    | ci01 200000 00002 | (01)充质       | ム激励業肌の方面公司 |       | 0080022604 | 0080022601 | 008 03 06 | 011001 | うか 曲 <sup>—</sup> 品 | 田 吹 4 | 226 / 20 |          | 008 02 06 |
| 船員僱外管理    ▼                                                      | 2                   | <b>_</b>                                                                                                    | 5101-200900-00002 | (01)利1)推     | 口启则未应忉归限公司 |       | 0960023001 | 0960023001 | 090-03-00 | 011901 | 仲辰—弧                | 國际級   | 320/09   | -        | 098-03-06 |
| 查證單作業                                                            | 3                   |                                                                                                    | si01-200900-00003 | (01)新僱       | 台灣航業股份有限公司 | 同意    | 0980023599 | 0980023599 | 098-03-06 | 011981 | 神農二號                | 國際線   | 327 / 90 | -        | 098-03-06 |
| 外籍船員適任證書認可證書核補換發<br>管理                                           | 4                   | <                                                                                                    | si03-200900-00004 | (03)接替       | 台灣航業股份有限公司 | 同意    | 0980023594 | 0980023594 | 098-03-06 | 012145 | 福運二號                | 國際線   | 328 /    | -        | 098-03-06 |
| 僱外申請服務費管理                                                        | 5                   | •                                                                                                    | si03-200900-00005 | (03)接替       | 新興航運股份有限公司 | 同意    | 0980023593 | 0980023593 | 098-03-06 | 012566 | 天山                  | 國際線   | 209 /    | -        | 098-03-06 |
| 船舶配額調整作業                                                         | 6                   | <                                                                                                    | si03-200900-00006 | (03)接替       | 金欣海運股份有限公司 | 同意    | 0980023600 | 0980023600 | 098-03-06 | 012919 | 金航2號                | 國內線   | 25 / 20  | -        | 098-03-06 |
| 外箱船員適任證書認可證書查詢及列<br>印                                            | 7                   | •                                                                                                    | si01-200900-00007 | (01)新僱       | 上和海運股份有限公司 | 同意    | 0980024207 | -          | 098-03-11 | 013189 | 上和1號                | -     | 12 / 6   | -        | -         |
|                                                                  | 8                   | <                                                                                                    | si01-200900-00008 | (01)新僱       | 新華航業股份有限公司 | 同意    | -          | -          | -         | 013416 | 台馬                  | -     | 44 /     | -        | -         |

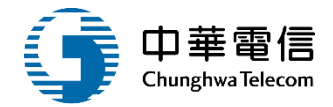

| si03-200900-00001<br>嘉新航運股份有限公司<br>02-2562-5977        |  |
|--------------------------------------------------------|--|
| 台北市                                                    |  |
| si01-200900-00002<br>台灣航業股份有限公司<br>02-2394-1769<br>台北市 |  |
| si01-200900-00003<br>台灣航業股份有限公司<br>02-2394-1769<br>台北市 |  |

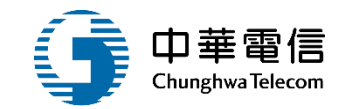

# 年度客服進線之案例情境

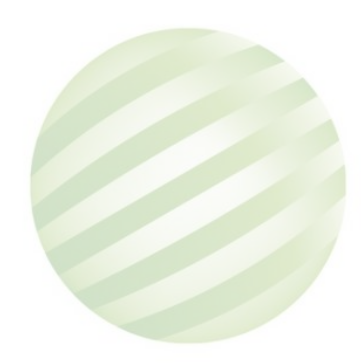

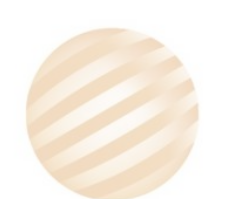

97

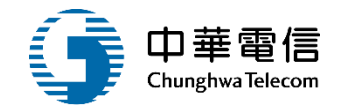

#### 案例一:

業者陳小姐要辦理僱外申請,不知道要到哪裡申辦。

處理方式:

需先登入MTNet,點選海運技術人員管理系統>僱外管理子 系統>船員僱外線上申請>船員僱外申請(MT06-01-01)即 可操作。

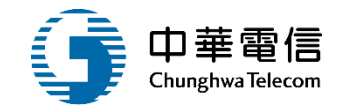

# 案例二: 船員僱外申請(MT06-01-01)(接替申請)無法新增船員

處理方式:

僱外管理子系統 > 船員僱外線上申請 > 船員僱外申請
(MT06-01-01)選擇接替按鈕並輸入原核准函,系統會帶出
上一次申請的相關資料,需先刪除舊船員資料在使用接替申請新船員資料即可,不可直接新增

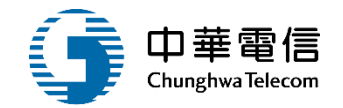

## 案例三: 船員僱外新僱線上申請送件完成後要去哪裡查詢案件狀態

- 處理方式:
- 僱外管理子系統 > 船員僱外線上申請 > 船員僱外申請查詢 (MT06-01-05)有查到案件申請單編號MT06-01-01F1120210050

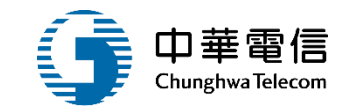

# 案例四: 全港通航業 船員僱外新僱申請序號 MT060101F1120210050申請表單附件效期空白,如何補件

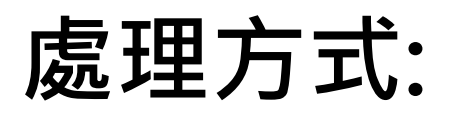

# 客服回覆船員僱外申請申請序號MT060101F1120210050 需等僱外會承辦人員退回才能進行附件效期補件

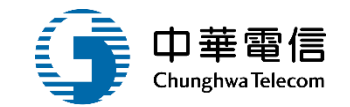

#### 案例五:

# 客戶反應申請船員僱外職務變更,輸入船員核准字號 120221028010資料未被帶出。

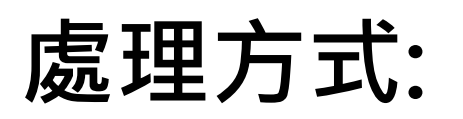

# 船員的核准字號首字應為英文字母」,請用戶輸入正確之核

准字號即可帶出船員資料。

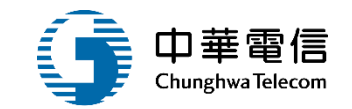

## 案例六:

所有人編號、船舶所有人名皆空白、配額狀況也無法自動帶 出人數,業者有和航務中心確認資料都有上傳但MTNet無 法帶出。

處理方式:

因為該船沒有辦理船舶登記或者取得國籍,請至航務中心辦

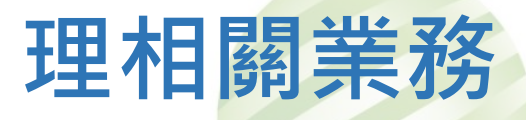

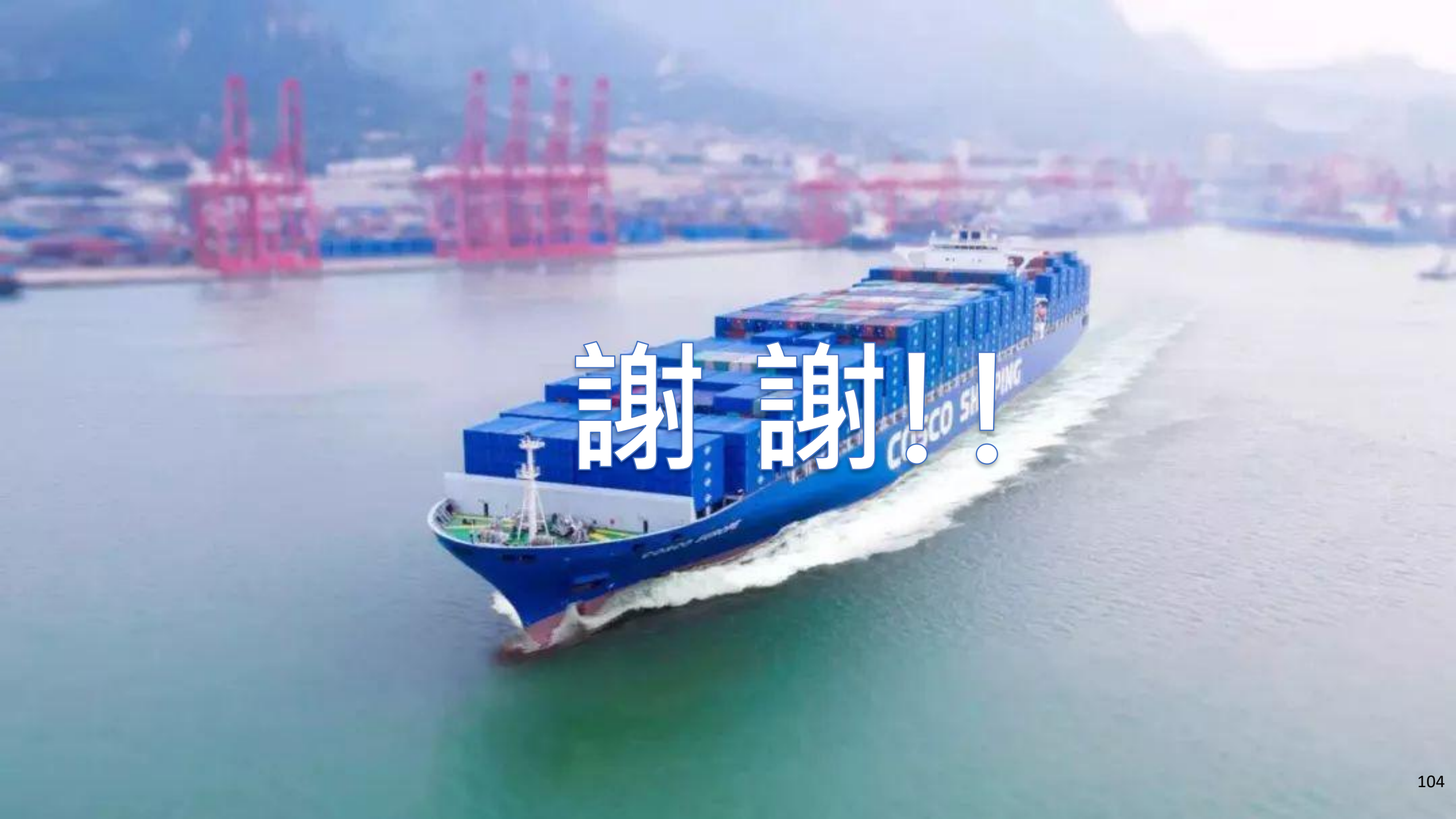